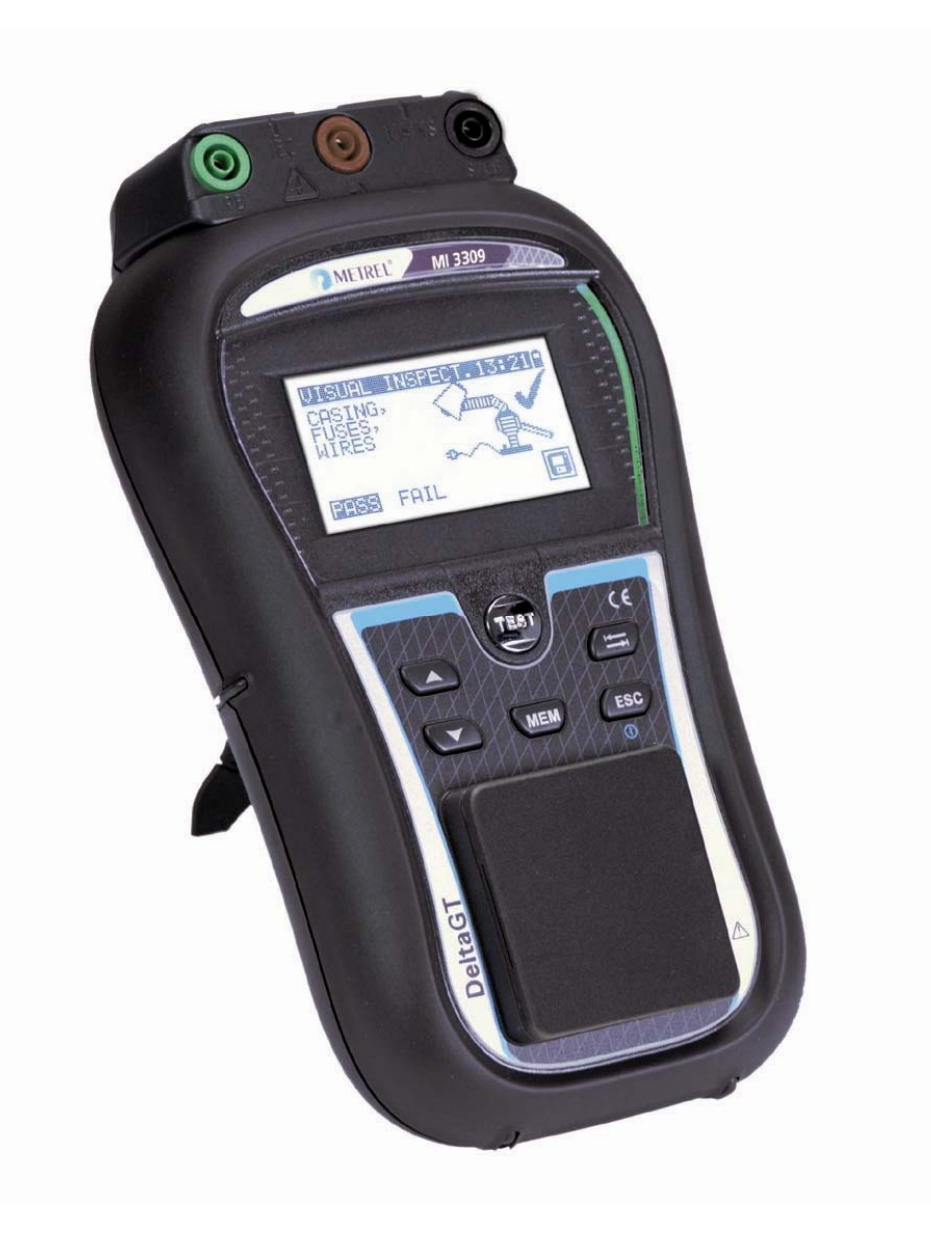

## DeltaGT LITE / PRO MI 3309 Benutzerhandbuch Ver. 1.4, Bestell-Nr. 20 751 861

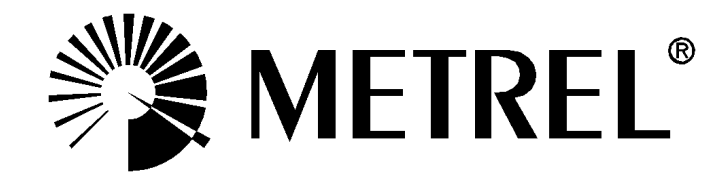

Händler:

Hersteller:

Metrel d.d. Ljubljanska cesta 77 SI-1354 Horjul

E-Mail: metrel@metrel.si http://www.metrel.si

© 2011 Metrel

CE Das CE-Kennzeichen auf Ihrem Gerät bestätigt, dass dieses Gerät die Anforderungen der EU (Europäischen Union) hinsichtlich Sicherheit und elektromagnetischer Verträglichkeit erfüllt.

Kein Teil dieses Dokuments darf ohne schriftliche Genehmigung von METREL in irgendeiner Form oder mit irgendeinem Mittel vervielfältigt oder verwendet werden.

## Inhaltsverzeichnis

| 1 | Allę                                                                                                    | gemeine Beschreibung                                                                                                    | 5   |
|---|----------------------------------------------------------------------------------------------------|----------------------------------------------------------------------------------------------------|-----|
|   | 1.1 \                                                                                                    | Narnungen                                                                                                    | 6   |
|   | 1.2 E                                                                                                    | Batterie und Ladevorgang                                                                                                    | 7   |
|   | 1.3 1                                                                                                    | Veue oder längere Zeit nicht benutzte Batterien                                                                                                    | 8   |
|   | 1.4 A                                                                                                    | Angewandte Normen                                                                                                    | 9   |
| 2 | Reg                                                                                                    | schreibung des Instruments                                                                                                    | 10  |
| - |                                                                                                    |                                                                                                    |     |
|   | 2.1                                                                                                    | /orderseite                                                                                                    |     |
|   | 2.2                                                                                                    | Anschlussteld                                                                                                    | 11  |
|   | 2.3 F                                                                                                    | Kuckseite                                                                                                    |     |
|   | 2.4 0                                                                                                    | sedeulung der Symbole und Meldungen auf dem Display des instruments                                                                                                    | 13  |
|   | 2.0 [                                                                                                    |                                                                                                    | 10  |
| 3 | Тес                                                                                                    | hnische Daten                                                                                                    | 17  |
|   | 3.1 \$                                                                                                    | Schutzleiterprüfung                                                                                                    | 17  |
|   | 3.2 I                                                                                                    | solationswiderstand, Isolationswiderstand-S                                                                                                    | 17  |
|   | 3.3 E                                                                                                    | Ersatzableitstrom                                                                                                    | 18  |
|   | 3.4 E                                                                                                    | Ersatzableitstrom-S                                                                                                    | 18  |
|   | 3.5 F                                                                                                    | Polaritätsprüfung                                                                                                    | 18  |
|   | 3.6 L                                                                                                    | Differenzstrom                                                                                                    |     |
|   | 3.7 E                                                                                                    | Serunrungsstrom                                                                                                    | 19  |
|   | 3.8 F                                                                                                    | 20rtable FI- und FI- Schutzschalter-Prutung                                                                                                    |     |
|   | 3.0.1                                                                                                    | Allgemeine RCD-Auslosezeit                                                                                                    |     |
|   | 39 1                                                                                                    | eistung                                                                                                    |     |
|   | 3.10                                                                                                    | FRMS Voltage                                                                                                    |     |
|   | 3.11 A                                                                                                    | Allgemeine Daten                                                                                                    |     |
| 1 | La                                                                                                    | Intmonü und Brüfmodi                                                                                                    | 22  |
| 4 | Пац                                                                                                    |                                                                                                    |     |
|   | 4.1 H                                                                                                    | lauptmenü des Instruments                                                                                                    |     |
|   | 4.2 M                                                                                                    | Aenu VDE-Organisator                                                                                                    |     |
|   | 4.3 ľ                                                                                                    | Vienu Einzeiprutung                                                                                                    |     |
|   | 4.4 ľ                                                                                                    | Menü Schnelltest (Vollautomatiktest)                                                                                                    |     |
|   | 4.5 T                                                                                                    | Menü Code-Autotests (Delta GT PRO)                                                                                                    |     |
|   | 47 F                                                                                                    | Hilfe-Menii                                                                                                    |     |
|   | 4.8 ł                                                                                                    | Konfigurationsmenü                                                                                                    |     |
|   | 4.8.1                                                                                                    | Speicher (Delta GT PRO)                                                                                                    |     |
|   | 4.8.2                                                                                                    | Wahl der Sprache                                                                                                    | 25  |
|   | 4.8.3                                                                                                    | LCD Kontrast und Hintergrundbeleuchtung                                                                                                    | 25  |
|   | 4.8.4                                                                                                    | Geschwindiakeit der Testprozedur                                                                                                    |     |
|   | 10 F                                                                                                    |                                                                                                    | ~~~ |
|   | 4.9 F                                                                                                    | Prüfling-Daten                                                                                                    |     |
|   | 4.9 r<br>4.9.1                                                                                                    | Prüfling-Daten                                                                                                    |     |
|   | 4.9 F<br>4.9.1<br>4.9.2                                                                                                    | Prüfling-Daten<br>Einstellen von Datum und Uhrzeit<br>Instrumenten Daten                                                                                                    |     |
|   | 4.9 F<br>4.9.1<br>4.9.2<br>4.9.3                                                                                                    | Prüfling-Daten<br>Einstellen von Datum und Uhrzeit<br>Instrumenten Daten<br>Originaleinstellungen                                                                                                    |     |
|   | 4.9<br>4.9.1<br>4.9.2<br>4.9.3<br>4.9.4<br>4.9.5                                                                                         | Prüfling-Daten<br>Prüfling-Daten von Datum und Uhrzeit<br>Instrumenten Daten<br>Originaleinstellungen<br>Kommunikationsschnittstelle<br>Signalton                                                                                                    |     |
|   | 4.9<br>4.9.1<br>4.9.2<br>4.9.3<br>4.9.4<br>4.9.5                                                                                         | Prüfling-Daten<br>Einstellen von Datum und Uhrzeit<br>Instrumenten Daten<br>Originaleinstellungen<br>Kommunikationsschnittstelle<br>Signalton                                                                                                    |     |
| 5 | 4.9<br>4.9.1<br>4.9.2<br>4.9.3<br>4.9.4<br>4.9.5<br>Ein                                                                                  | Prüfling-Daten<br>Prüfling-Daten<br>Instrumenten Daten<br>Originaleinstellungen<br>Kommunikationsschnittstelle<br>Signalton<br>zelprüfung                                                                                                    |     |
| 5 | 4.9 F<br>4.9.1<br>4.9.2<br>4.9.3<br>4.9.4<br>4.9.5<br>Ein<br>5.1 [                                                                       | Prüfling-Daten<br><i>Einstellen von Datum und Uhrzeit</i><br><i>Instrumenten Daten</i><br><i>Originaleinstellungen</i><br><i>Kommunikationsschnittstelle</i><br><i>Signalton</i><br><b>zelprüfung</b><br>Durchführen von Messungen im Einzelprüfmodus                                                                                                    |     |
| 5 | 4.9 F<br>4.9.1<br>4.9.2<br>4.9.3<br>4.9.4<br>4.9.5<br>Ein<br>5.1 [<br>5.2 N                                                              | Prüfling-Daten<br><i>Einstellen von Datum und Uhrzeit</i><br><i>Instrumenten Daten</i><br><i>Originaleinstellungen</i><br><i>Kommunikationsschnittstelle</i><br><i>Signalton</i><br><b>zelprüfung</b><br>Durchführen von Messungen im Einzelprüfmodus                                                                                                    |     |
| 5 | 4.9<br>4.9.1<br>4.9.2<br>4.9.3<br>4.9.4<br>4.9.5<br>Ein<br>5.1 [<br>5.2 [<br>5.2 ]                                                       | Prüfling-Daten<br>Einstellen von Datum und Uhrzeit<br>Instrumenten Daten<br>Originaleinstellungen<br>Kommunikationsschnittstelle<br>Signalton<br>zelprüfung<br>Durchführen von Messungen im Einzelprüfmodus<br>Aessungen und Inspektionen<br>Sichtprüfung                                                                                                    |     |
| 5 | 4.9 F<br>4.9.1<br>4.9.2<br>4.9.3<br>4.9.4<br>4.9.5<br>Ein<br>5.1 [<br>5.2 N<br>5.2.1<br>5.2.2                                            | Prüfling-Daten<br>Einstellen von Datum und Uhrzeit<br>Instrumenten Daten<br>Originaleinstellungen<br>Kommunikationsschnittstelle<br>Signalton<br>zelprüfung<br>Durchführen von Messungen im Einzelprüfmodus<br>Messungen und Inspektionen<br>Sichtprüfung<br>Schutzleiterwiderstand-Durchgangsprüfung                                                                                                    |     |
| 5 | 4.9 F<br>4.9.1<br>4.9.2<br>4.9.3<br>4.9.4<br>4.9.5<br>Ein<br>5.1 [<br>5.2 N<br>5.2.1<br>5.2.2<br>5.2.3                                   | Prüfling-Daten<br>Einstellen von Datum und Uhrzeit<br>Instrumenten Daten<br>Originaleinstellungen<br>Kommunikationsschnittstelle<br>Signalton<br>zelprüfung<br>Durchführen von Messungen im Einzelprüfmodus<br>Messungen und Inspektionen<br>Sichtprüfung<br>Schutzleiterwiderstand-Durchgangsprüfung<br>Isolationswiderstand                                                                                                    |     |
| 5 | 4.9 F<br>4.9.1<br>4.9.2<br>4.9.3<br>4.9.4<br>4.9.5<br>Ein<br>5.1 [<br>5.2 N<br>5.2.1<br>5.2.2<br>5.2.3<br>5.2.4<br>5.2.4                 | Prüfling-Daten<br>Einstellen von Datum und Uhrzeit<br>Instrumenten Daten<br>Originaleinstellungen<br>Kommunikationsschnittstelle<br>Signalton<br>zelprüfung<br>Durchführen von Messungen im Einzelprüfmodus<br>Messungen und Inspektionen<br>Sichtprüfung<br>Schutzleiterwiderstand-Durchgangsprüfung<br>Isolationswiderstand<br>Isolationswiderstand                                                                                                    |     |
| 5 | 4.9 F<br>4.9.1<br>4.9.2<br>4.9.3<br>4.9.4<br>4.9.5<br>Ein<br>5.1 [<br>5.2 N<br>5.2.1<br>5.2.2<br>5.2.3<br>5.2.4<br>5.2.5<br>5.2.6        | Prüfling-Daten<br>Einstellen von Datum und Uhrzeit<br>Instrumenten Daten<br>Originaleinstellungen<br>Kommunikationsschnittstelle<br>Signalton<br>zelprüfung<br>Durchführen von Messungen im Einzelprüfmodus<br>Messungen und Inspektionen<br>Sichtprüfung<br>Schutzleiterwiderstand-Durchgangsprüfung<br>Isolationswiderstand<br>Isolationswiderstand<br>Ersatzableitstrom                                                                                          |     |
| 5 | 4.9<br>4.9.1<br>4.9.2<br>4.9.3<br>4.9.4<br>4.9.5<br>Ein<br>5.1 [<br>5.2 N<br>5.2.1<br>5.2.2<br>5.2.3<br>5.2.4<br>5.2.5<br>5.2.6<br>5.2.7 | Prüfling-Daten<br>Einstellen von Datum und Uhrzeit<br>Instrumenten Daten<br>Originaleinstellungen<br>Kommunikationsschnittstelle<br>Signalton<br>zelprüfung<br>Durchführen von Messungen im Einzelprüfmodus<br>Messungen und Inspektionen<br>Sichtprüfung<br>Schutzleiterwiderstand-Durchgangsprüfung<br>Isolationswiderstand<br>Isolationswiderstand<br>Isolationswiderstand S<br>Ersatzableitstrom<br>Ersatzableitstrom<br>Ersatzableitstrom<br>Ersatzableitstrom |     |

|       | 5.2.8                                           | Differenzstrom                                                          | 41  |
|-------|-------------------------------------------------|-------------------------------------------------------------------------|-----|
| 5.2.9 |                                                 | Berührungsstrom                                                         | 43  |
|       | 5.2.10                                          | (P)RCD test                                                             | 45  |
|       | 5.2.11                                          | Leistungsprüfung                                                        | 48  |
|       | 5.2.12                                          | Ecnt-Effektivspannung                                                   | 49  |
|       | 0.2.13                                          | Funkuonspiulung                                                         | 49  |
| 6     | Auto                                            | testsequenzen                                                           | 51  |
|       | 6.1 A                                           | utotest-Organisator – Menü Allgemein                                    | 51  |
|       | 6.2 B                                           | etrieb des Autotest-Organisators                                        | 52  |
|       | 6.2.1                                           | Sichtprüfung                                                            | 52  |
|       | 6.2.2                                           | Schutzleiterwiderstand-Durchgangswiderstandsmessung                     | 52  |
|       | 6.2.3                                           | Messung des Isolationswiderstands                                       | 53  |
|       | 6.2.4                                           | Leckstrom Prutvertanren                                                 | 53  |
|       | 0.2.5<br>6.2.6                                  | Messung des Ersatzableitstroms                                          | 54  |
|       | 0.2.0                                           | Messung des Isolationswiderstands-S                                     | 04  |
|       | 628                                             | Rerührungsstrom Prüfverfahren                                           | 55  |
|       | 629                                             | Ersatzableitstrommessung-S                                              | 56  |
|       | 6.2.10                                          | Berührungstrommessung                                                   | 56  |
|       | 6.2.11                                          | (P)RCD test                                                             | 56  |
|       | 6.2.12                                          | Funktionsprüfung                                                        | 57  |
|       | 6.3 A                                           | nwender (Individueller) –Autotest (Delta GT PRO)                        | 57  |
|       | 6.4 S                                           | chnelltest (Vollautomatiktest)                                          | 58  |
|       | 6.5 C                                           | ode-Autotest (Delta GT PRO)                                             | 59  |
|       | 6.6 A                                           | usführen von Code-/ Schnell-/ Anwender-Autotest-Sequenzen               | 60  |
|       | 6.6.1                                           | Sichtprüfung                                                            | 60  |
|       | 6.6.2                                           | Schutzleiterwiderstand                                                  | 60  |
|       | 0.0.3<br>6.6.4                                  | Messung des Isolationswiderstands                                       | 61  |
|       | 0.0.4                                           | Messung des Elsalzablensilonis                                          | 01  |
|       | 666                                             | Messung des Isolationswiderstands S                                     | 02  |
|       | 667                                             | Messung des Fisatzableitstroms-S                                        | 6.3 |
|       | 6.6.8                                           | Messung des Berührungstroms.                                            | 63  |
|       | 6.6.9                                           | (P)RCD test                                                             | 64  |
|       | 6.6.10                                          | Polaritätsprüfung                                                       | 64  |
|       | 6.6.11                                          | Funktionsprüfung                                                        | 65  |
|       | 6.7 U                                           | mgang mit Autotest-Ergebnissen                                          | 65  |
| 7     | Arbe                                            | iten mit Autotest-Ergebnissen (Delta GT PRO)                            | 67  |
|       | 71 S                                            | peichern von Autotest-Fraehnissen                                       | 67  |
|       | 7.1 S                                           | prufen von Autotest-Ergebnissen                                         | 07  |
|       | 7.3 Là                                          | bschen von einzelnen Autotest-Eraebnissen                               | 69  |
|       | 7.4 Lö                                          | bschen des gesamten Speicherinhalts                                     | 70  |
|       | 7.5 D                                           | rucken von einzelnen Autotest-Ergebnissen und beschreiben von RFID-Tags | 70  |
| Q     | Kom                                             | munikation (Delta GT PRO)                                               | 72  |
| 0     |                                                 |                                                                         |     |
| 9     | War                                             | ung                                                                     | 73  |
|       | 9.1 R                                           | egelmäßige Kalibrierung                                                 | 73  |
|       | 9.2 S                                           | cherungen ersetzen                                                      | 73  |
|       | 9.3 K                                           | undendienst                                                             | 73  |
|       | 9.4 R                                           | einigung                                                                | 73  |
| 10    | ) Gerä                                          | itesatz und Zubehör                                                     | 74  |
| A     | nhang A (I                                      | Delta GT PRO)                                                           | 75  |
| A     | Anhang B – Vorprogrammierte Autotestsequenzen76 |                                                                         |     |
| A     | nhang C –                                       | Schnelltest (Vollautomatiktest- Code)                                   | 80  |
|       |                                                 |                                                                         |     |

# **1** Allgemeine Beschreibung

Das Multifunktionstest-Gerät DeltaGT LITE /PRO ist in der Lage, alle für die elektrische Sicherheit von tragbaren elektrischen Geräten erforderlichen Prüfungen durchzuführen. Folgende Prüfungen sind durchführbar:

- Sichtprüfung
- Isolationswiderstand;
- Isolationswiderstand isolierter berührbarer leitfähiger Teile;
- Ersatzableitstrom;
- Ersatzableitstrom isolierter berührbarer leitfähiger Teile;
- Differenzstrom,
- Berührungstrom,
- Tragbarer FI-Schutzvorrichtungsprüfung, inklusive PRCD-K und PRCD-S
- FI-Schutzvorrichtungsprüfung,
- Leistungsprüfung;
- Polaritätstest der IEC-Leitung;
- TRMS Spannung.

Einige der Features des Geräts:

- Grafisches LCD-Display mit Auflösung von 128 x 64 Pixeln mit Hintergrundbeleuchtung.
- Großer Flash-Datenspeicher zum Ablegen von Ergebnissen und Parametern (ungefähr 1500 Pr
  üfungen k
  önnen gespeichert werden), (Delta GT PRO)
- Żwei Kommunikationsanschlüsse (USB und RS232C) zur Kommunikation mit PC, Strichcodeleser Drucker und RFID-Lese-/Schreibgerät (Delta GT PRO)
- Anschlüsse für Prüfungen von fest installierten Prüflingen
- Eingebaute Echtzeituhr.
- Voll kompatibel mit dem neuen PC-Softwarepaket METREL PATLink PRO (Delta GT PRO)

Leistungsstarke Funktionen für schnelle und effiziente regelmäßige Prüfung sind enthalten:

- Vorprogrammierte Prüfsequenzen.
- Schnelles Prüfen mit Hilfe von Strichcodes und RFID-Tags (Delta GT PRO)
- Prüfsequenzen können vom PC hochgeladen werden (Delta GT PRO)

Das grafische Display mit Hintergrundbeleuchtung bietet ein leichtes Ablesen der Ergebnisse, Hinweise, Messparameter und Meldungen. Zwei GUT-/SCHLECHT-LED-Anzeigen sind an den Seiten des LCD-Displays angeordnet.

Das Instrument ist sehr intuitiv zu bedienen und hat Hilfemenüs, die beschreiben, wie jede Prüfung durchzuführen ist. Der Bediener braucht daher zur Bedienung des Instruments keine spezielle Schulung (abgesehen von der Lektüre dieses Handbuchs).

## 1.1 Warnungen

Um ein hohes Maß an Bediensicherheit bei der Durchführung verschiedener Messungen mit dem Instrument zu erreichen und um Schäden an der Prüfausrüstung zu vermeiden, müssen folgende allgemeine Warnungen beachtet werden:

- Diese Warnung am Instrument bedeutet "Lesen Sie das Handbuch mit besonderem Augenmerk auf sicheren Betrieb durch". Das Symbol erfordert das Tätigwerden des Bedieners!
- Lesen Sie diese Anleitung sorgfältig, sonst kann die Benutzung des Geräts gefährlich für den Bediener, für das Instrument oder für den Prüfling sein!
- Wenn das Pr
  üfger
  ät auf eine Weise benutzt wird, die nicht in dieser Betriebsanleitung angegeben ist, kann der Schutz, den das Instrument bietet, beeintr
  ächtigt werden!
- Benutzen Sie das Messgerät und das Zubehör nicht, wenn Schäden erkennbar sind!
- Beachten Sie alle allgemein bekannten Vorsichtsma
  ßnahmen, um das Risiko eines Stromschlags beim Umgang mit gef
  ährlichen Spannungen zu vermeiden!
- Nutzen Sie zur Stromversorgung des Geräts nur Steckdosen, die ordnungsgemäß geerdet sind!
- Verwenden Sie nur von Ihrem Händler geliefertes Standard- oder Sonderprüfzubehör!
- Die Wartung und Kalibrierung des Geräts darf nur von kompetentem und autorisiertem Servicepersonal durchgeführt werden!
- Im Inneren des Instruments können gefährliche Spannungen bestehen. Trennen Sie alle Pr
  üfleitungen, entfernen Sie das Netzkabel und schalten Sie das Instrument aus, bevor Sie das Batteriefach öffnen.
- Das Instrument enthält wiederaufladbare NiCd- oder NiMH-Batteriezellen.
   Diese Batterien sollten nur durch denselben Typ ersetzt werden, wie er auf dem Batterieeinsatzschild oder in diesem Handbuch angegeben ist.
- Wenn ein Pr
  üfcode mit einem Erdverbindungs-Pr
  üfstrom von mehr als 200 mA gew
  ählt ist (manuell, mit dem Strichcodeleser oder mit dem RFID-Lese-/Schreibger
  ät), f
  ührt das Instrument DeltaGT die Schutzleiterwiderstand-Durchgangspr
  üfung automatisch mit einem Pr
  üfstrom von 200 mA durch. Andere Pr
  üfparameter bleiben unver
  ändert. Der Bediener muss fachkundig sein, zu entscheiden, ob die Pr
  üfung mit einem Strom von 200 mA akzeptabel ist.

## **1.2 Batterie und Ladevorgang.**

Das Instrument verwendet sechs Alkali- oder wiederaufladbare NiCd- oder NiMH-Batteriezellen der Größe AA.

Der Batteriezustand wird immer in der oberen rechten Ecke des Displays angezeigt. Falls die Batterieladung zu schwach wird, zeigt das Gerät dies an, wie in Bild 1.1 gezeigt. Diese Anzeige erscheint einige Sekunden lang, dann schaltet sich das Gerät ab.

| BATTE | RIE TEST |  |
|-------|----------|--|
|       |          |  |
|       |          |  |
|       |          |  |
|       | ZU WENIG |  |
|       | 6.8V     |  |

Bild 1.1: Anzeige "Batterie entladen"

Das Instrument beginnt immer automatisch mit dem Laden der Batterien, wenn das Netzteil an das Instrument angeschlossen ist. Die interne Schaltung des Instruments steuert den Ladevorgang und sorgt für eine maximale Batterielebensdauer.

Symbole:

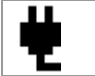

Anzeige des Batterieladens

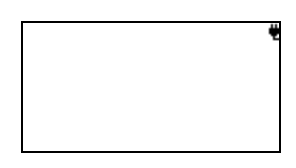

Bild 1.2: Anzeige des Ladens auf dem Display

- Wenn das Gerät an eine Installation angeschlossen ist, kann im Batteriefach eine lebensgefährliche Spannung anliegen! Trennen Sie vor dem Öffnen des Batteriefachdeckels das gesamte an das Gerät angeschlossene Messzubehör ab und schalten Sie das Instrument aus.
- Achten Sie darauf, dass Sie die Zellen richtig einlegen, sonst funktioniert das Gerät nicht, und die Batterien könnten entladen werden.
- Entfernen Sie alle Batterien aus dem Batteriefach, wenn das Instrument über einen längeren Zeitraum nicht benutzt wird.
- Es können wieder aufladbare NiCd- oder NiMH-Batterien der Größe AA verwendet werden. Metrel empfiehlt nur den Einsatz von wieder aufladbaren Batterien von 2100 mAh oder mehr.

## **1.3** Neue oder längere Zeit nicht benutzte Batterien

Beim Laden neuer Batterien oder von Batterien, die über eine längere Zeit (länger als 3 Monate) nicht benutzt wurden, können unvorhersagbare chemische Prozesse auftreten. NiMH- und Ni-Cd-Zellen können diesen chemischen Effekten unterworfen sein (manchmal Memory-Effekt genannt). Aus diesem Grund kann die Betriebszeit des Geräts während der ersten Lade-/Entladezyklen beträchtlich reduziert sein.

In dieser Situation empfiehlt Metrel das folgende Verfahren, um die Batterielebensdauer zu verbessern:

| Verfa    | ahren                                                           | Hinweise                                                                                             |
|----------|-----------------------------------------------------------------|----------------------------------------------------------------------------------------------------|
| •        | Laden Sie die Batterie vollständig.                             | Mindestens 14 Std. mit eingebautem Ladegerät.                                                        |
| •        | Entladen Sie die Batterie<br>vollständig.                       | Dies kann erfolgen, indem das Instrument<br>normal benutzt wird, bis es vollständig<br>entladen ist. |
| <b>F</b> | Wiederholen Sie den Lade-<br>/Entladezyklus mindestens 2-4-mal. | Vier Zyklen werden empfohlen, um die<br>Batterien wieder auf ihre normale Kapazität<br>zu bringen.   |

#### Hinweis:

- Das Ladegerät im Instrument ist ein so genanntes Zellenpack-Ladegerät. Das bedeutet, dass die Batteriezellen während des Ladens in Serie geschaltet sind. Die Batteriezellen müssen gleichwertig sein (derselbe Ladezustand und Typ, dasselbe Alter).
- Eine abweichende Batteriezelle kann ein ungenügendes Laden sowie ein fehlerhaftes Entladen bei normalem Gebrauch des gesamten Batteriepacks verursachen. (Das führt zu einem Erhitzen des Batteriepacks, bedeutend verringerter Betriebszeit, Polaritätsumkehr der defekten Zelle usw.)
- Wenn nach mehreren Lade-/Entladezyklen keine Verbesserung erreicht wird, sollte der Zustand der einzelnen Batteriezellen überprüft werden (durch Vergleich der Batteriespannungen, Überprüfen in einem Zellen-Ladegerät usw.). Es ist sehr wahrscheinlich, dass sich nur einige der Batteriezellen verschlechtert haben.
- Die oben beschriebenen Effekte sollten nicht mit dem normalen Nachlassen der Batteriekapazität im Laufe der Zeit verwechselt werden. Eine Batterie verliert auch an Kapazität, wenn sie wiederholt geladen/entladen wird. Der tatsächliche Kapazitätsverlust über die Anzahl der Ladezyklen hängt vom Batterietyp ab. Diese Information ist in den vom Batteriehersteller bereitgestellten technischen Daten enthalten.

## 1.4 Angewandte Normen

Das DeltaGT LITE / PRO wird in Übereinstimmung mit folgenden Vorschriften hergestellt und geprüft:

| Elektromagnetisch   | e Verträglichkeit (EMV)                                                                                                    |  |
|---------------------|----------------------------------------------------------------------------------------------------|--|
| EN 61326            | Elektrische Mess-, Steuer-, Regel- und Laborgeräte – EMV-<br>Anforderungen<br>Klasse B (handgehaltene Geräte in kontrollierten elektromagnetischen<br>Umgebungen)                                                                                                    |  |
| Sicherheit (Nieders | spannungsrichtlinie)                                                                                                    |  |
| EN 61010-1          | Sicherheitsbestimmungen für elektrische Mess-, Steuer-, Regel- und Laborgeräte – Teil 1: Allgemeine Anforderungen                                                                                                    |  |
| EN 61010-031        | Sicherheitsbestimmungen für handgehaltenes Messzubehör zum<br>Messen und Prüfen                                                                                                    |  |
| Funktionalität      |                                                                                                    |  |
| EN 61557            | Elektrische Sicherheit in Niederspannungsnetzen bis AC 1000 V und<br>DC 1500 V – Geräte zum Prüfen, Messen oder Überwachen von<br>Schutzmaßnahmen<br>Teil 2 Isolationswiderstand<br>Teil 4 Widerstand der Erdverbindung und der<br>Potentialausgleichsverbindungen<br>Teil 10 Kombinierte Messgeräte zum Prüfen, Messen oder<br>Überwachen von Schutzmaßnahmen |  |
| VDE 0404-1          | Prüf- und Messeinrichtungen zum Prüfen der elektrischen Sicherheit von elektrischen Geräten – Teil 1: Allgemeine Anforderungen                                                                                                    |  |
| VDE 0404-2          | Prüf- und Messeinrichtungen zum Prüfen der elektrischen Sicherheit<br>von elektrischen Geräten – Teil 2: Prüfeinrichtungen für Prüfungen<br>nach Instandsetzung, Änderung oder für Wiederholungsprüfungen                                                                                                    |  |
| Andere Bezugsnor    | men zum Prüfen von tragbaren Geräten                                                                                                    |  |
| VDE 0701-702        | Prüfung nach Instandsetzung, Änderung elektrischer Geräte – Wiederholungsprüfung elektrischer Geräte                                                                                                    |  |

Allgemeine Anforderungen für die elektrische SicherheitNEN 3140Richtlinien für ArbeitsschutzmaßnahmenIEE-Leitfaden für Sicherheitsinspektion und -prüfung elektrischer<br/>Einrichtungen, 3. Ausgabe

### Hinweis zu EN- und IEC-Normen:

 Der Text dieser Anleitung enthält Referenzen auf Europäische Normen. Alle Normen der Serie EN 6XXXX (z. B. EN 61010) sind gleichwertig mit IEC-Normen derselben Nummer (z. B. IEC 61010) und unterscheiden sich nur in ergänzenden Teilen, die aufgrund des europäischen Harmonisierungsverfahrens erforderlich waren.

# 2 Beschreibung des Instruments

## 2.1 Vorderseite

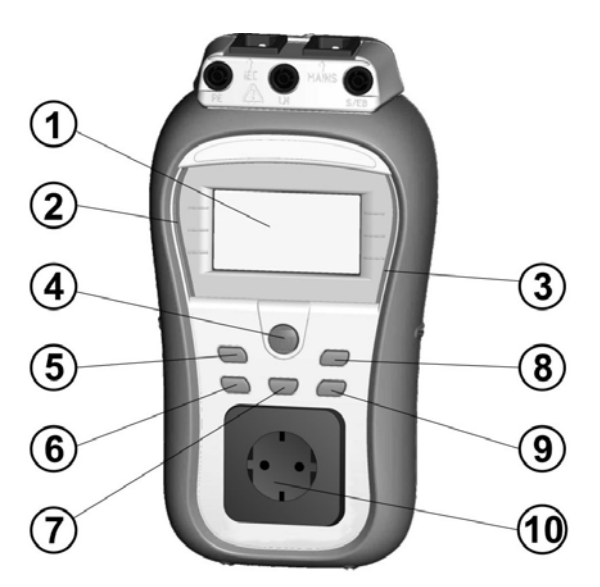

Bild 2.1: Vorderseite

### Legende:

| 1  | LCD-DISPLAY | Punktmatrixdisplay mit Hintergrundbeleuchtung 128 x 64 Pixel. |  |  |
|----|-------------|---------------------------------------------------------------|--|--|
| 2  | SCHLECHT    | Rote Anzeige bewerten das Messergebnis mit                    |  |  |
| 3  | GUT         | Grüne Anzeige GUT/SCHLECHT                                    |  |  |
| 4  | TEST        | Startet die Prüfung / Bestätigt die gewählte Option.          |  |  |
| 5  | AUFWÄRTS    | Wählt einen Parameter / Ändern des gewählten                  |  |  |
| 6  | ABWÄRTS     | Parameterwertes.                                              |  |  |
| 7  | MEM         | Speichern/Abrufen/Löschen von Prüfungen im Speicher des       |  |  |
|    |             | Instruments (Aktiv bei der Delta GT PRO)                      |  |  |
| 8  | TAB         | Wählt die Parameter / den Punkt / die Option für die          |  |  |
|    |             | ausgewählte Funktion.                                         |  |  |
|    |             | Schaltet das Instrument ein oder aus.                         |  |  |
|    |             | Um das Instrument auszuschalten, muss die Taste 2 Sekunden    |  |  |
| 0  | EIN / AUS   | lang gedrückt werden.                                         |  |  |
| 9  | ESC         | Das Instrument schaltet sich automatisch 15 Minuten nach der  |  |  |
|    |             | letzten Tastenbetätigung aus.                                 |  |  |
|    |             | Rückkehr zur vorherigen Ebene.                                |  |  |
| 10 |             | Netz-Prüfsteckdose.                                           |  |  |

## 2.2 Anschlussfeld

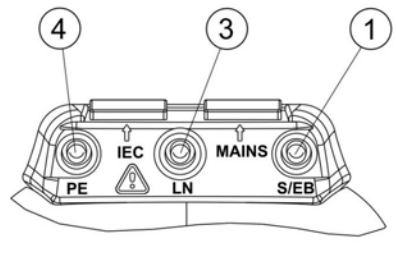

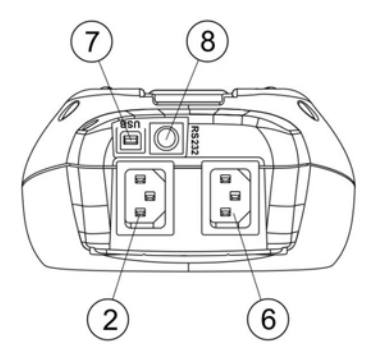

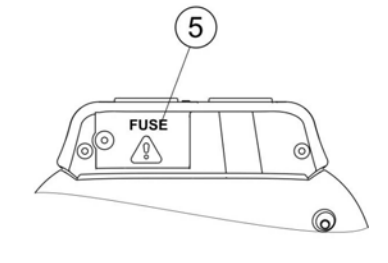

Bild 2.2: Anschlussfeld

| L | eae   | enc | de: |
|---|-------|-----|-----|
|   | - 3 - |     |     |

| 1 | S/EB                                              | Anschluss für Prüfspitze und Schutzleiterwiderstand-<br>Durchgang                                                                                                    |
|---|---------------------------------------------------|----------------------------------------------------------------------------------------------------|
| 2 | IEC                                               | IEC / PRCD Prüfeingang                                                                                                    |
| 3 | LN                                                | LN Klemme zur Prüfungen von fest installierten Prüflingen.                                                                                                    |
| 4 | PE                                                | PE Klemme zur Prüfungen von fest installierten Prüflingen.                                                                                                    |
| 5 | Sicherungsfach                                    | Sicherungen: 2 x T16 A / 250 V<br>(zum Schutz gegen Überlast und Kurzschluss)                                                                                                |
| 6 | MAINS                                             | Netzspannungsanschluss<br>(Für den Ladevorgang und diverse Prüfungen)                                                                                                    |
| 7 | USB- Anschluss<br>(Aktiv bei der Delta<br>GT PRO) | Kommunikation mit einem PC-USB-Anschluss (USB 1.1)                                                                                                    |
| 8 | PS/2-Anschluss<br>(Aktiv bei der Delta<br>GT PRO) | Kommunikation mit einem Strichcodeleser<br>Kommunikation mit einem Drucker<br>Kommunikation mit einem RFID-Lese-/Schreibgerät<br>Kommunikation mit einem PC-Anschluss RS-232 |

## 2.3 Rückseite

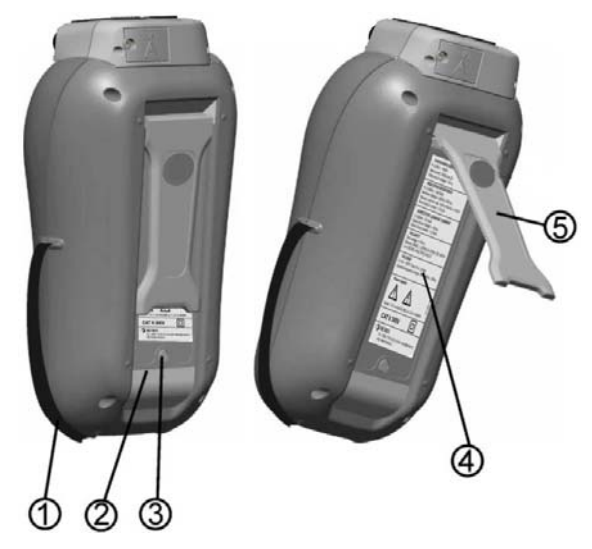

Bild 2.3: Rückseite

### Legende:

- 1 Einsätze für Seitengurt
- 2 Batteriefachdeckel
- 3 Befestigungsschraube des Batteriefachdeckels
- 4 Rückseitiges Informationsschild
- 5 Ständer für geneigte Stellung des Instruments

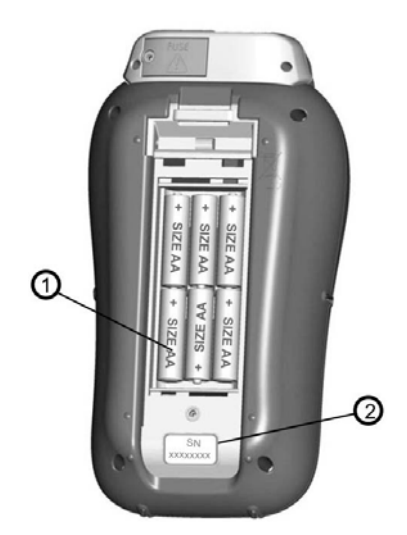

Bild 2.4: Batteriefach

Legende:

1 Batteriezellen

Alkali- oder wiederaufladbare NiCd- oder NiMH-Batteriezellen, Größe AA

2 Schild mit Seriennummer

VORSICHT

VORSICHT

FALSCHES SPANNUNGSSYSTEM

KEINE SPANNUNG

VORSICHT L-N WIDERSTAND NIEDRIG (<20Ω)

ZURÖCK WEITER

VORSICHT

L-N WIDERSTAND ] SEHR KLEIN (<3Ω)

ZURÖCK WEITER

16:05

12:57

15:170

### 2.4 Bedeutung der Symbole und Meldungen auf dem Display des Instruments

Vor der Durchführung einer Messung führt das Instrument eine Reihe von Vorprüfungen aus, um die Sicherheit zu gewährleisten und Schäden zu vermeiden. Diese Sicherheits-Vorprüfungen überprüfen auf äußere Spannungen sowie die Lastbedingung an den Prüfanschlüssen. Falls eine Vorprüfung fehlschlägt, wird eine entsprechende Warnung angezeigt. Warnungen und Schutzmaßnahmen werden in diesem Abschnitt beschrieben.

#### WARNUNG!

Warnmeldung für nicht ordnungsgemäßen Zustand der Versorgungsspannung. Mögliche Ursachen:

- Kein Erdungsanschluss oder sonstiges Verkabelungsproblem an Versorgungsanschluss.
- Das Instrument wurde an 110 V angeschloßen oder an einem IT- –Netz-System.

#### WARNUNG!

Das Gerät ist nicht an das Stromnetz angeschlossen. Das Gerät an die Netzspannung anschließen.

#### WARNUNG!

Im Rahmen der Vorprüfung wurde ein geringer Widerstand am Spannungseingang des Prüflings festgestellt. Höchstwahrscheinlich wird nach dem Anlegen der Spannung am Prüfling ein übermäßig hoher Strom fließen. Wenn nur für kurze Zeit ein hoher (durch einen Einschaltstrom verursachter) Strom fließt, kann die Prüfung durchgeführt werden, ansonsten nicht.

Wählen Sie Y (J) bzw. N mit den Tasten JA (YES) oder NEIN (NO).

### WARNUNG!

Im Rahmen der Vorprüfung wurde ein extrem geringer Widerstand Spannungseingang des Prüflings am Höchstwahrscheinlich werden nach festgestellt. dem Anlegen Spannung Prüflina der am Sicherungen durchbrennen. Wenn nur für kurze Zeit ein zu hoher (durch einen Einschaltstrom verursachter) Strom fließt, kann die Prüfung durchgeführt werden, ansonsten muss sie gestoppt werden.

Wählen Sie Y (J) bzw. N mit den Tasten JA (YES) oder NEIN (NO).

#### WARNUNG!

Es wird ein gefährlich hoher Ableitstrom (über 3,5 mA) auftreten, wenn am Prüfling Spannung angelegt wird. Wählen Sie Y (J) bzw. N mit den Tasten JA (YES) oder NEIN (NO).

UORSICHT 21:180 ABLEITUNG LN-PE-S/EB IST HOCH! ZURWOK WEITER VORSICHT 21:22

ABLEITUNG LN-PE-S⁄EB IST ZU HOCH!

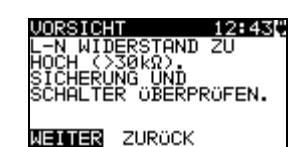

VORSICHT 15:27

Zu hohe Externe Spannung an Steckdose

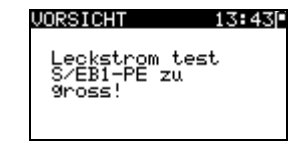

#### VORSICHT 13:00

KEINE SPEICHER MEHR FÜR AUTOTEST

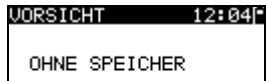

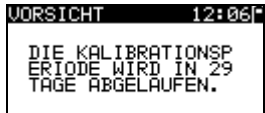

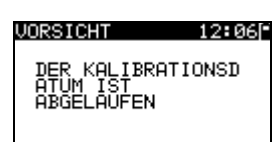

### VORSICHT 17:10

PE NOT CONNECTED

Mit der Prüfung erst fortfahren, wenn alle Sicherheitsvorkehrungen getroffen wurden. Vor dem Fortfahren mit dem Test wird empfohlen, eine sorgfältige Schutzleiterwiderstandsprüfung am Prüfling vorzunehmen.

#### WARNUNG!

Es wird ein gefährlich hoher Ableitstrom (über 20 mA) auftreten, wenn am Prüfling Spannung angelegt wird. Das Gerät blockiert den Test.

#### WARNUNG!

Spannung an der Netz-Prüfsteckdose zwischen den Anschlüssen LN - PE ist höher als ungefähr 20 V (AC oder DC)!

Trennen Sie den Prüfling sofort vom Instrument und stellen Sie fest, warum eine externe Spannung erkannt wurde!

#### WARNUNG!

Spannung an der Netz-Prüfsteckdose zwischen den Anschlüssen LN - PE ist höher als ungefähr 10 V (AC oder DC)!

Trennen Sie den Prüfling sofort vom Instrument und stellen Sie fest, warum eine externe Spannung erkannt wurde!

#### WARNUNG!

Der Strom auf der Prüfsonde (S/EB - PE) ist höher als ungefähr 10 mA (AC oder DC)! Trennen Sie die Prüfsonde vom Prüfling und stellen Sie fest, warum ein externer Strom erkannt wurde!

#### WARNUNG!

Der Speicher für Anwender-Autotest hat die Obergrenze von 50 Sequenzen erreicht! (Delta GT PRO)

#### WARNUNG!

Der interne Speicher ist voll! (Delta GT PRO)

#### WARNUNG!

Der Kalibrierungszeitraum läuft in weniger als 1 Monat ab. Das Instrument zählt hinunter die Tage.

#### WARNUNG!

Der Kalibrierungszeitraum ist abgelaufen. Eichen Sie das Instrument nach!

Keine Verbindung mit dem PE am IEC-Anschluß.

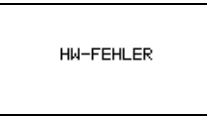

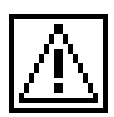

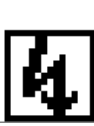

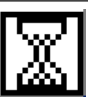

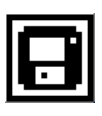

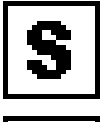

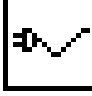

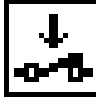

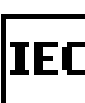

<

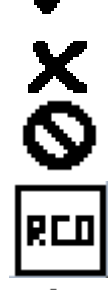

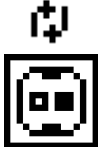

Das Gerät erkennt einen schwerwiegenden Fehler. Schalten Sie das Gerät aus. Entfernen Sie alle Kabel und Leitungen vom Gerät. Schalten Sie das Gerät wieder ein. Senden Sie das Gerät zur Reparatur ein, wenn die Nachricht erneut erscheint.

### WARNUNG!

Am Ausgang des Instruments wird eine hohe Isolationsprüfspannung anliegen!

### WARNUNG!

Am Ausgang des Instruments liegt eine hohe Isolationsprüfspannung an!

Messung läuft.

Prüfergebnis kann gespeichert werden. (Delta GT PRO)

Schließen Sie die Prüfleitung an die Prüfbuchse S/EB an

Biegen Sie während der Prüfung am Netzkabel des Geräts.

Achten Sie darauf, dass der Prüfling eingeschaltet ist (um sicherzugehen, dass der vollständige Stromkreis geprüft wird).

Schließen Sie die zu prüfende Leitung an den IEC-Prüfanschluss an.

Prüfung bestanden.

Prüfung nicht bestanden.

Die Messung wurde abgebrochen. Beachten Sie die angezeigten Warnungen und Meldungen.

RCD einschalten.

L und N sind vertauscht.

Zeigt an welche Leitung fehlerhaft ist. (weiß = inerhalb des Grenzwertes/ schwarz =außerhalb des Grenzwertes))

## 2.5 Batterieanzeige

Die Anzeige gibt den Ladezustand der Batterie an, und ob ein externes Ladegerät angeschlossen ist.

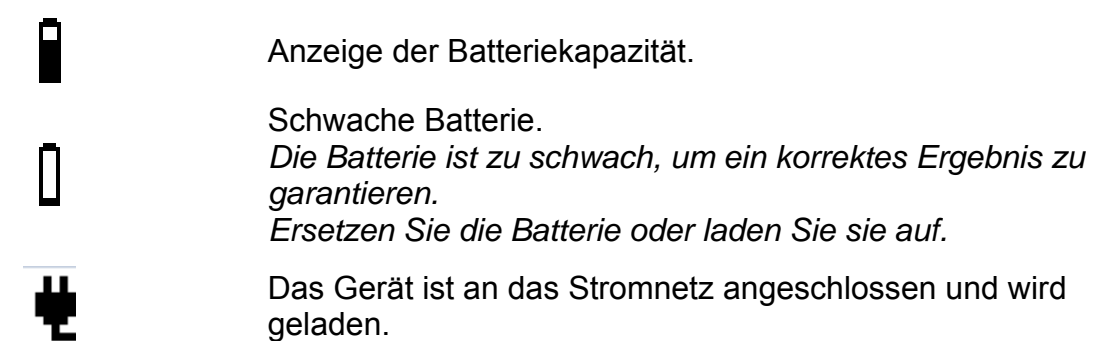

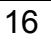

# 3 Technische Daten

## 3.1 Schutzleiterprüfung

| Bereich          | Auflösung | Genauigkeit                          |
|------------------|-----------|--------------------------------------|
| 0,00 Ω ÷ 19,99 Ω | 0,01 Ω    | ±(5 % des Ablesewerts + 3<br>Digits) |
| 20,0 Ω ÷ 199,9 Ω | 0,1 Ω     | Nur Anhaltswert                      |
| 200 Ω ÷ 1999 Ω   | 1Ω        |                                      |

| Stromversorgung: | Batterie oder Netz                                                                                               |
|------------------|----------------------------------------------------------------------------------------------------|
| Prüfströme       | . 200 mA in 2,00 Ω                                                                                               |
| Leerlaufspannung | . <9 V AC                                                                                                    |
| Gut-Pegel        | .0.10 $\Omega$ , 0.20 $\Omega$ , 0.30 $\Omega$ , 0.40 $\Omega$ , 0.50 $\Omega$ , 0.60 $\Omega$ , 0.70 $\Omega$ , |
|                  | 0.80 Ω, 0.90 Ω, 1.00 Ω, 1.50 Ω, 2.00 Ω                                                                           |
| Prüfdauer        | . 2 s, 3 s, 5 s, 10 s, 30 s, 60 s, 120 s, s                                                                      |
| Prüfmethode      | .2-Drahtmessung                                                                                                  |
| Prüfanschlüsse   | PE (Netz-Prüfsteckdose) ↔ S/EB (Prüfsonde)                                                                       |
|                  | PE (IEC) ↔ PE (Netz-Prüfsteckdose)                                                                               |
|                  | PE (Buchse) $\leftrightarrow$ S/EB (Prüfsonde), für fest installierte                                            |
|                  | Prüflinge                                                                                                    |

## 3.2 Isolationswiderstand, Isolationswiderstand-S

| Bereich                           | Auflösung | Genauigkeit                    |
|-----------------------------------|-----------|--------------------------------|
| 0,00 MΩ ÷ 19,99 MΩ                | 0,01 MΩ   | $\pm$ (5 % des Ablesewerts + 3 |
| 20,0 M $\Omega$ ÷ 49,9 M $\Omega$ | 0,1 MΩ    | Digits)                        |
| 50,0 MΩ ÷ 199,9 MΩ                | 0,1 MΩ    | Nur Anhaltswert                |

| Stromversorgung:<br>Nennspannungen<br>Messstrom<br>Kurzschlussstrom | . Batterie oder Netz<br>. 250 V DC, 500 V DC (- 0 %, + 10 %)<br>. min. 1 mA bei 250 kΩ (250 V), 500 kΩ (500 V)<br>. max. 2,0 mA                                                                                                    |
|---------------------------------------------------------------------|----------------------------------------------------------------------------------------------------|
| Gut-Pegel                                                           | .0,01 MΩ, 0,10 MΩ, 0,25 MΩ, 0,30 MΩ, 0,50 MΩ, 1 MΩ, 2<br>MΩ, 4 MΩ, 7 MΩ, 10 MΩ, MΩ.                                                                                                    |
| Prüfdauer                                                           | . 2 s, 3 s, 5 s, 10 s, 30 s, 60 s, 120 s, s                                                                                                    |
| Prüfanschlüsse (Isolation)                                          | <ul> <li>LN (Netz-Prüfsteckdose) ↔ PE (Netz-Prüfsteckdose)</li> <li>LN (Buchse) ↔ PE (Buchse) für fest installierte Prüflinge</li> <li>LN (Netz-Prüfsteckdose) ↔ S/EB (Prüfsonde)</li> <li>LN (Buchse) ↔ S/EB (Prüfsonde) für fest installierte</li> <li>Prüflinge</li> </ul> |
| Prüfanschlüsse (Isolation-S)                                        | .LN (Netz-Prüfsteckdose) ↔ S/EB (Prüfsonde)<br>LN (Buchse) ↔ S/EB (Prüfsonde) für fest installierte<br>Prüflinge                                                                                                    |

### 3.3 Ersatzableitstrom

| Bereich           | Auflösung | Genauigkeit                    |
|-------------------|-----------|--------------------------------|
| 0,00 mA ÷ 9,99 mA | 0,01 mA   | $\pm$ (5 % des Ablesewerts + 3 |
| 10,0 mA ÷ 20,0 mA | 0,1 mA    | Digits)                        |

| Stromversorgung:<br>Leerlaufspannung<br>Kurzschlussstrom<br>Gut-Pegel: | . Batterie oder Netz<br>. <50 V AC bei Nenn-Netzspannung<br>. <40 mA                                                                                                    |
|------------------------------------------------------------------------|----------------------------------------------------------------------------------------------------|
| Ersatzableitstrom                                                      | .0,25 mA, 0,50 mA, 0,75 mA, 1,00 mA, 1,50 mA, 2,00 mA<br>2,25 mA, 2,50 mA, 3,50 mA, 4,00 mA, 4,50 mA, 5,00 mA,<br>5,50 mA, 6,00 mA, 7,00 mA, 8,00 mA, 9,00 mA, 10,0 mA,<br>15,0 mA, mA                                            |
| Prüfdauer<br>Angezeigter Strom:                                        | .2 s, 3 s, 5 s, 10 s, 30 s, 60 s, 120 s,s<br>.berechnet nach der Nenn-Netzversorgungsspannung des<br>Geräts , (230 V x 1,06).                                                                                                    |
| Prüfanschlüsse (Ersatzabl.)                                            | LN (Netz-Prüfsteckdose) ↔ PE (Netz-Prüfsteckdose)<br>LN (Buchse) ↔ PE (Buchse) für fest installierte Prüflinge<br>LN (Netz-Prüfsteckdose) ↔ S/EB (Prüfsonde)<br>LN (Buchse) ↔ S/EB (Prüfsonde) für fest installierte<br>Prüflinge |

## 3.4 Ersatzableitstrom-S

| Bereich           | Auflösung | Genauigkeit                            |
|-------------------|-----------|----------------------------------------|
| 0,00 mA ÷ 4,99 mA | 0,01 mA   | $\pm$ (5 % des Ablesewerts + 3 Digits) |

| Stromversorgung:              | . Batterie oder Netz                                                  |
|-------------------------------|-----------------------------------------------------------------------|
| Leerlaufspannung              | . <50 V AC bei Nenn-Netzspannung                                      |
| Kurzschlussstrom              | . <40 mA                                                              |
| Gut-Pegel:                    |                                                                       |
| Ersatzableitstrom- S          | .0,25 mA, 0,50 mA, 0,75 mA, 1,00 mA, 1,50 mA, 2,00 mA,                |
|                               | mA                                                                    |
| Prüfdauer                     | . 2 s, 3 s, 5 s, 10 s, 30 s, 60 s, 120 s,s                            |
| Angezeigter Strom:            | berechnet nach der Nenn-Netzversorgungsspannung des                   |
|                               | Geräts , (230 V x 1,06).                                              |
| Prüfanschlüsse (Frsatzahl -S) | IN (Netz-Prüfsteckdose) ↔ S/FB (Prüfsonde)                            |
|                               | $IN (Ruchao) \sim S/ED (Prüfoondo) für foot installierte$             |
|                               | $Lin (Duchse) \leftrightarrow S/ED (Pruisonae) iui iest installierte$ |
|                               | Prutlinge                                                             |

## 3.5 Polaritätsprüfung

| Prüfspannung   | <50 V AC                              |
|----------------|---------------------------------------|
| Erkennt        | GUT, L OFFEN, N OFFEN, PE OFFEN, L-N  |
|                | VERTAUSCHT, MEHRFACHFEHLER            |
| Prüfanschlüsse | .IEC Prüfeingang ↔ Netz-Prüfsteckdose |

### 3.6 Differenzstrom

| Messbereich        | Auflösung | Genauigkeit                           |
|--------------------|-----------|---------------------------------------|
| 0,00 mA ÷ 19,99 mA | 0,01 mA   | $\pm$ (5 % des Messwerts + 5 Stellen) |

| Stromversorgung   | Netzspannung                                               |
|-------------------|------------------------------------------------------------|
| Gut-Pegel [mA]:   | 0.25 mA, 0.50 mA, 0.75 mA, 1.00 mA, 1.50 mA, 2.00 mA, 2.25 |
|                   | mA, 2.50 mA, 3.50 mA, 4.00 mA, 4.50 mA, 5.00 mA, 5.50 mA,  |
|                   | 6.00 mA, 7.00 mA, 8.00 mA, 9.00 mA, 10.00 mA, 15.00 mA,    |
|                   | mA                                                         |
| Prüfdauer [s]     | 2 s, 3 s, 5 s, 10 s, 30 s, 60 s, 120 s, s                  |
| Frequenzverhalten | nach EN61010-Abbildung A1                                  |
| Prüfanschlüsse:   | Netzspannungsprüfanschluss                                 |

### 3.7 Berührungsstrom

| Messbereich       | Auflösung | Genauigkeit                           |
|-------------------|-----------|---------------------------------------|
| 0,00 mA ÷ 7,00 mA | 0,01 mA   | $\pm$ (10 % des Messwert + 5 Stellen) |

Stromversorgung......Netzspannung Gut-Pegel [mA]: .....0.25 mA, 0.50 mA, 0.75 mA, 1.00 mA, 1.50 mA, 2.00 mA 2.25 mA, 2.50 mA, 3.50 mA, --- mA Prüfdauer [s] ......2, 3, 5, 10, 30, 60, 120, --- s Frequenzverhalten.....nach EN61010-Abbildung A1

Prüfanschlüsse:.....Netzspannungsprüfanschluss↔ S/EB (Prüfsonde)

## 3.8 Portable FI- und FI- Schutzschalter-Prüfung

### 3.8.1 Allgemeine RCD-Auslösezeit

Der gesamte Messbereich entspricht den Anforderungen von EN 61557-6. Die Werte für die maximale Prüfdauer wurden entsprechend der Referenz für die Sicherungsprüfung festgelegt.

| Messbereich                                               | Auflösung | Genauigkeit |
|-----------------------------------------------------------|-----------|-------------|
| 0 ms ÷ 300 ms (½×I∆N)                                     | 0,1 ms    | +3 mc       |
| 0 ms ÷ 300 ms (I <sub>∆</sub> N)                          | 0,1 ms    |             |
| 0 ms $\div$ 40 ms (5×I <sub><math>\Delta N</math></sub> ) | 0,1 ms    | ±1 ms       |

Prüfanschlüsse:.....Netzspannungsanschluss

Die Genauigkeitsangaben gelten für den gesamten Messbereich.

### 3.8.2 Portable RCD Auslösezeit

| Messbereich                                              | Auflösung | Genauigkeit |
|----------------------------------------------------------|-----------|-------------|
| 0 ms ÷ 300 ms(½×I∆N)                                     | 0.1 ms    | +2 ms       |
| 0 ms ÷ 300 ms (I <sub>∆N</sub> )                         | 0.1 ms    | ±3 IIIS     |
| 0 ms $\div$ 40 ms (5×I <sub><math>\Delta</math>N</sub> ) | 0.1 ms    | ±1 ms       |

Prüfanschlüsse:......Netz-Prüfsteckdose ↔ IEC / PRCD Prüfeingang

Die Genauigkeitsangaben gelten für den gesamten Messbereich.

### 3.9 Leistung

#### Scheinleistung

| Messbereich         | Auflösung | Genauigkeit                           |
|---------------------|-----------|---------------------------------------|
| 0,00 kVA ÷ 4,00 kVA | 0,01 kVA  | $\pm$ (5 % des Messwerts + 3 Stellen) |

#### Strom

| Range            | Resolution | Accuracy                          |
|------------------|------------|-----------------------------------|
| 0.00 A ÷ 16.00 A | 0.01 A     | $\pm$ (5 % of reading + 3 digits) |

Stromversorgung.....Netzspannung

### 3.10 TRMS Voltage

| Bereich    | Auflösung | Genauigkeit                       |
|------------|-----------|-----------------------------------|
| 80 ÷ 300 V | 1 V       | ±(2 % des Ablesewerts + 2 Digits) |

Art des Ergebnisses..... Echter Effektivwert (trms) Nenn-Frequenzbereich ...... 0 Hz, 50 Hz ÷ 60 Hz Frequenzgenauigkeit ...... Nur Anhaltswert

Prüfanschlüsse:..... Netzspannungsanschluss

## 3.11 Allgemeine Daten

| Schutzklasse<br>Verschmutzungsgrad<br>Schutzart Gehäuse<br>Schutzart Prüfanschlüsse   | Schutzisolierung<br>2<br>IP 40<br>IP 20                            |
|---------------------------------------------------------------------------------------|--------------------------------------------------------------------|
| Display<br>Hintergrundbeleuchtung                                                     | 128 x 64-Punktmatrix-Display mit                                   |
| Maße (B $\times$ H $\times$ T)<br>Gewicht                                             | 14 cm $\times$ 8 cm $\times$ 23 cm<br>0,86 kg, ohne Batteriezellen |
| Referenzbedingungen<br>Referenztemperaturbereich<br>Referenzfeuchtigkeitsbereich      | 10 °C ÷ 30 °C<br>40 % r. F. ÷ 70 % r. F.                           |
| Betriebsbedingungen<br>Arbeitstemperaturbereich<br>Maximale relative Luftfeuchtigkeit | 0 °C ÷ 40 °C<br>95 % r.F. (0 °C bis +40 °C), ohne Kondensatbildung |

Lagerungsbedingungen Temperaturbereich ...... -10 °C ÷ +70 °C Maximale relative Luftfeuchtigkeit..... 90 % r.F. (-10 °C ÷ +40 °C) 80 % r.F. (40 °C ÷ 60 °C)

Der Fehler bei Betriebsbedingungen kann allenfalls der Fehler bei Referenzbedingungen (in der Anleitung für jede Funktion angegeben) +1 % des Messwerts + 1 Digit sein, sofern nicht für spezielle Funktionen in der Anleitung anders angegeben.

#### Kommunikations-Übertragungsgeschwindigkeit

Schutz-Vorprüfungen

- Äußere Spannung zwischen LN und PE (DC und AC).
- Zu hoher Ableitstrom zwischen S/EB und PE (DC und AC).

Konnektivitäts-Vorprüfung (Sicherung)

• Gerät nicht eingeschaltet oder zu hoher Widerstand zwischen L und N

# 4 Hauptmenü und Prüfmodi

## 4.1 Hauptmenü des Instruments

Vom Hauptmenü des Instruments aus können vier Betriebsmodi des Instruments, Hilfe und Konfiguration gewählt werden:

| HAUPTMENÜ     | 13:25 |
|---------------|-------|
| VDE ORGANISAT | FOR   |
| EINZELPRÖFUNG | ì     |
|               | ST    |
|               |       |
| HOTOTESTRODE  |       |

| HAUPTMENÜ    | 13:24[* |
|--------------|---------|
|              | TEST    |
| AUTOTESTKODI | E       |
| HILFE        |         |
| EINSTELLUNG  | EN      |

Bild 4.1: Hauptmenü des Instruments

Tasten:

| V/A  | Wählen Sie einen der folgenden Menüpunkte:                                                  |
|------|---------------------------------------------------------------------------------------------|
| TAB  | <b><vde organisator=""></vde></b> vorprogrammierte Prüfsequenzen gemäß der                  |
|      | Norm VDE 0701-0702, siehe Abschnitt 6.1 VDE-Organisator                                     |
|      | <einzelprüfung> Einzelprüfungen, siehe Abschnitt 5 Einzelprüfung</einzelprüfung>            |
|      | <anwender-autotest> (individueller Automatiktest)</anwender-autotest>                       |
|      | benutzerdefinierte vorprogrammierte Sequenzen, siehe Abschnitt 6.2                          |
|      | Anwender-Autotest (Delta GT PRO)                                                            |
|      | < <b>SCHNELLTEST</b> > einfache vorprogrammierten Sequenzen, siehe Kapitel                  |
|      | 6.3 Schnelltest                                                                             |
|      | <b><code-autotest></code-autotest></b> Code-basierte Prüfsequenzen, geeignet für die Arbeit |
|      | mit Strichcodes und RFID-Tags, siehe Abschnitt 6.4 Barcode-Autotest                         |
|      | (Delta GT PRO)                                                                              |
|      | <b><konfiguration></konfiguration></b> Menü zum Konfigurieren des Instruments, siehe        |
|      | Abschnitt 4.7 Konfigurationsmenü                                                            |
| TEST | Bestätigt den ausgewählten Menüpunkt                                                        |

## 4.2 Menü VDE-Organisator

Dieses Menü bietet die Erstellung und Durchführung von VDE-kompatiblen Prüfsequenzen. Die Einrichtung der Sequenz und ihre Parameter sind dieselben, wie sie in der Norm VDE0701/0702 vorgeschlagen werden. Nachdem eine Autotestsequenz im VDE-Organisator erstellt wurde, kann sie als Autotest gestartet oder im Menü Anwender-Autotest gespeichert werden (Delta GT PRO)

| VDE ORGANISATOR 13:26 | 1 |
|-----------------------|---|
| Gerät<br>Dilgensinse  |   |
| HIISemeines           |   |
|                       |   |
|                       |   |

Bild 4.2: Menü VDE-Organisator

Weitere Informationen siehe Abschnitt 6.1 VDE-Organisator.

## 4.3 Menü Einzelprüfung

Im Menü Einzelprüfung können Einzelprüfungen durchgeführt werden.

| EINZELPRÖFUNG | 14:10 |
|---------------|-------|
| BESICHTIGUNG  |       |
| SCHUTZLEITER  |       |
| ISOLATION     |       |
| E-OPLT STP    |       |
|               |       |

Bild 4.3: Hauptmenü Einzelprüfung

Weitere Informationen siehe Abschnitt 5 Einzelprüfung,

## 4.4 Menü Anwender-Autotest (Delta GT PRO)

Dieses Menü enthält eine Liste von Anwender-vorbereiteten Autotestsequenzen. Die gebräuchlichen Autotestsequenzen sind defaultmäßig in der Liste enthalten. Bis zu 50 Anwender-Autotestsequenzen können in diesem Autotest-Modus vorprogrammiert werden. Anwenderdefinierte Autotests können auch zur PC-Software **PATLink PRO Plus** heruntergeladen und/oder von dort hochgeladen werden.

| KUNDEN-AUTOTEST12     | 18 |
|-----------------------|----|
| Kl_1_Iso              |    |
| K1_1_Iso_BLT          |    |
| Kl_1_Ia               |    |
| Kl_1_Ia_BLT           |    |
| ↓ <sup>K1_2_Iso</sup> |    |

Bild 4.4: Menü Anwender-Autotest

Eine detaillierte Beschreibung dieses Prüfmodus finden Sie im Abschnitt 6.2 Anwender-Autotestsequenzen.

## 4.5 Menü Schnelltest (Vollautomatiktest)

Dieses Menü enthält eine Liste von Schnelltest- Sequenzen

| SCHNELLTEST                    | 12:20     |
|--------------------------------|-----------|
| SCHUTZKLASSE.                  | Ι         |
| SCHUTZKLASSE.<br>SCHUTZKLASSE. | II<br>III |

Bild 4.5: Schnelltest Menü

Eine detaillierte Beschreibung dieses Prüfmodus finden Sie im Abschnitt 6.3

## 4.6 Menü Code-Autotests (Delta GT PRO)

Das Menü Code-Autotests unterstützt den Betrieb mit vordefinierten Prüfcodes, Strichcodes und RFID-Tags. Prüfcodes können mit dem Strichcodeleser, mit dem RFID-Lese-/Schreibgerät oder mit den Tasten  $\land$  /  $\checkmark$  gewählt werden.

AUTOTESTKODE 13:22| KI\_1 Iso 1

Bild 4.6: Menü Code-Autotests

Weitere Informationen finden Sie in Abschnitt 6.3 Code-Autotests.

## 4.7 Hilfe-Menü

Hilfe-Menüs enthalten Schaltbilder, um darzustellen, wie ein Prüfling korrekt an das PAT-Prüfinstrument anzuschließen ist.

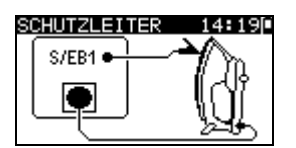

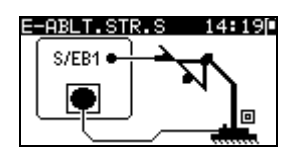

Bild 4.7: Beispiele von Hilfebildschirmen

Tasten:

| $\checkmark/\checkmark$ | Wählt den nächsten / vorherigen Hilfebildschirm. |
|-------------------------|--------------------------------------------------|
| TEST,<br>ESC            | Rückkehr in das <i>Hauptmenü</i> .               |

## 4.8 Konfigurationsmenü

Im Konfigurationsmenü können verschiedene Parameter und Einstellungen des Instruments eingesehen oder eingestellt werden.

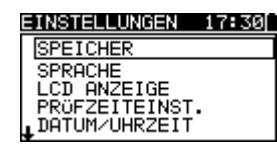

| SETUP 06:00      | EINSTELLUNGEN 17:30 |
|------------------|---------------------|
| TEST SPEED SETUP | ↑ DATUM/UHRZEIT     |
| DATE/TIME        | PROFLING-DATEN      |
| INSTRUMENT DATA  | GERÄTEDATEN         |
| INIT. SETTINGS   | GRUNDEINSTELL.      |
| COMMUNICATION    | KOMMUNIKATION       |

Bild 4.8: Konfigurationsmenü

Tasten:

| \$   Y | Wählen Sie die einzustellende oder einzusehende Einstellung:<br><b>SPEICHER</b> > zum Abrufen, Drucken oder Löschen gespeicherter<br>Ergebnisse sowie zum Drucken von Etiketten und Schreiben von RFID-<br>Tags (Delta GT PRO)<br><b>SPRACHE</b> >, Sprache des Instruments;<br><b>DISPLAY</b> > Einstellung von Kontrast und Hintergrundbeleuchtung des |
|--------|----------------------------------------------------------------------------------------------------|
|        | Displays;                                                                                                    |
|        | < Prufzeiteinstellung > Prufzeit einstellen                                                                                                    |
|        | <datum uhrzeit=""> Datum und Uhrzeit;</datum>                                                                                                    |
|        | <instrumentdaten>, Grundinformationen über das Instrument;</instrumentdaten>                                                                                                    |
|        | <originaleinstellungen>, Werkseinstellungen.</originaleinstellungen>                                                                                                    |
|        | <kommunication> Kommunikationseinstellungen</kommunication>                                                                                                    |
|        | <signalton> Kontrolle des Signaltons</signalton>                                                                                                    |

| TEST | Bestätigt die Auswahl.          |
|------|---------------------------------|
| ESC  | Rückkehr zum <i>Hauptmenü</i> . |

### 4.8.1 Speicher (Delta GT PRO)

In diesem Menü können gespeicherte Ergebnisse abgerufen, gedruckt oder gelöscht werden. Zudem können Etiketten gedruckt und RFID-Tags beschrieben werden.

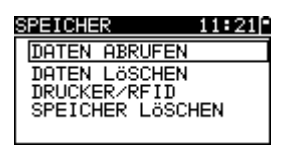

Bild 4.9: Speichermenü

Weitere Informationen finden Sie in Abschnitt 7 Arbeiten mit Prüfergebnissen.

### 4.8.2 Wahl der Sprache

In diesem Menü kann die Sprache des Instruments eingestellt werden.

| SPRACHE    | 11:20 |
|------------|-------|
| ENGLISH    |       |
| DEUTSCH    |       |
| NEDERLANDS |       |
|            |       |
|            |       |

Bild 4.10: Sprachmenü

Tasten:

| V/A  | Wählt die Sprache aus.                                         |
|------|----------------------------------------------------------------|
| TEST | Bestätigt die Auswahl und kehrt zum Konfigurationsmenü zurück. |
| ESC  | Rückkehr zum Konfigurationsmenü ohne Änderungen.               |
|      |                                                                |

### 4.8.3 LCD Kontrast und Hintergrundbeleuchtung

In diesem Menü können der Kontrast und die Hintergrundbeleuchtung des Displays eingestellt werden.

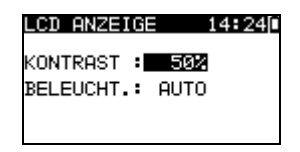

Bild 4.11: Menü LCD

Modi der Hintergrundbeleuchtung

| AUTO | Nach Drücken einer beliebigen Taste ist das hohe Niveau der                              |
|------|------------------------------------------------------------------------------------------|
|      | Hintergrundbeleuchtung 30 Sekunden lang aktiv. Dann kehrt die                            |
|      | Hintergrundbeleuchtung zum niedrigen Niveau zurück, bis wieder eine Taste gedrückt wird. |
| AUS  | Niveau der Hintergrundbeleuchtung ist niedrig.                                           |
| EIN  | Niveau der Hintergrundbeleuchtung ist hoch.                                              |

#### Tasten:

| ТАВ  | Schaltet zwischen Einstellen von Kontrast und Hintergrundbeleuchtung hin und her. |
|------|-----------------------------------------------------------------------------------|
| V/A  | Stellt den Kontrastwert oder den Modus der Hintergrundbeleuchtung ein.            |
| TEST | Bestätigt die Auswahl und kehrt zum Konfigurationsmenü zurück.                    |
| ESC  | Rückkehr zum Konfigurationsmenü ohne Änderungen.                                  |

#### Hinweis:

- Wenn Sie beim Einschalten des Instruments die Abwärts-Taste (♥) drücken, springen Sie automatisch zum Display-Kontrastmenü.
- Während das Instrument an die Netzspannung angeschlossen ist, ist die Hintergrundbeleuchtung automatisch auf High-Level.

### 4.8.4 Geschwindigkeit der Testprozedur

In diesem Menü kann die Instrumenttestgeschwindigkeit eingestellt werden:

| PRÖFZEITEINST. :<br>NUR IN SCHNELLTE<br>VERFÖGBAR | 15:04 <br>ST |
|---------------------------------------------------|--------------|
| STANDARD<br>SCHNELL                               |              |

Bild 4.12: Geschwindigkeitsmenü

Optionen:

| STANDARD | Standardeinstellung       |
|----------|---------------------------|
| SCHNELL  | Keine PAUSE zwischen Test |

Tasten:

| V/A  | Die Optionen wählen                         |
|------|---------------------------------------------|
| TEST | Bestätigt und geht zurück in der Hauptmenü. |
| ESC  | Rückkehr zum Konfigurationsmenü             |

#### Hinweis:

• Wenn die Prüfzeit SCHNELL ausgewählen ist, werden Sichtprüfung und Funktionsprüfung automatisch übersprungen und als GUT (OK) bewertet.

## 4.9 Prüfling-Daten

Benutzerdaten können in dieses Menü eingestellt werden

| PROFLING-DATEN 08:33[  |
|------------------------|
| BENUT.1: PAUL          |
| BENUT.2:               |
| BENUT.3:               |
| BENUI.4:               |
| TESTJWÄHLEN TABJBEARB. |

Bild 4.13: Benutzerdaten Menü

Tasten:

| ×/×  | Wählt der Benutzerdaten.                                       |
|------|----------------------------------------------------------------|
| TEST | Bestätigt die Auswahl und kehrt zurück zum Konfigurationsmenü. |
| ESC  | Rückkehr zum Konfigurationsmenü ohne Änderungen.               |
| ТАВ  | Bearbeiten der Benutzerdaten.                                  |

Eingeben der Benutzerdaten:

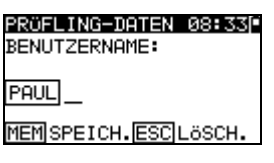

#### Bild 4.14: Eingeben der Benutzerdaten Menü

Tasten:

| V/A  | Buchstaben wählen                                   |
|------|-----------------------------------------------------|
| TEST | Nächste Buchstaben wählen                           |
| ESC  | Die letzte Buchstab löschen                         |
|      | Zurück zu Benutzerdatenmenü ohne Änderungen         |
| МЕМ  | Bestätigen die Name und zurück zu Benutzerdatenmenü |

#### Bemerkung:

- Der ausgewählte Benutzer wird auf dem Aufkleber gedruckt (mit optinalen Drucker A1276)
- Es können fünf verschiedene Benutzernamen definiert werden.

### 4.9.1 Einstellen von Datum und Uhrzeit

In diesem Menü können Datum und Uhrzeit eingestellt werden.

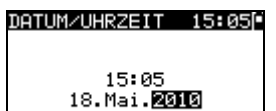

Bild 4.15: Datums- und Uhrzeitmenü

Tasten:

| ТАВ  | Wählt das zu ändernde Feld.                                    |
|------|----------------------------------------------------------------|
| A/A  | Ändert das gewählte Feld.                                      |
| TEST | Bestätigt die Auswahl und kehrt zum Konfigurationsmenü zurück. |
| ESC  | Rückkehr zum Konfigurationsmenü ohne Änderungen.               |

#### Hinweis:

• Das Datum wird in jedem Autotest-Ergebnis gespeichert

#### Warnung:

• Wenn die Batterien für mehr als 1 Minute entfernt werden, geht die eingestellte Uhrzeit verloren.

### 4.9.2 Instrumenten Daten

In diesem Menü werden die folgenden Daten des Instruments angezeigt:

- Herstellername;
- Instrumententyp;
- Modellnummer;
- Kalibrierungsdatum;
- Seriennummer;
- Firmware- und Hardware-Version.

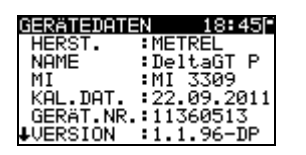

#### Bild 4.16: Menü: Daten des Instruments

Tasten:

| V A          | nach unten und oben blättern             |
|--------------|------------------------------------------|
| TEST,<br>ESC | Rückkehr zum <i>Konfigurationsmenü</i> . |

### 4.9.3 Originaleinstellungen

In diesem Menü können die folgenden Parameter des Instruments auf ihre Anfangswerte gesetzt werden:

- alle Messparameter im Einzelprüfungsmodus;
- Display-Einstellungen;
- Sprache;
- Anwender-Autotestsequenzen werden durch ab Werk vorprogrammierte ersetzt (Delta GT PRO)

| GRUNDEINSTELL. 15:060<br>Grund-<br>werkeinstellungen | GRUNDEINSTELL. 15:06°<br>Kunden – autotest. |
|------------------------------------------------------|---------------------------------------------|
| EINSTELLEN                                           | EINSTELLEN                                  |

Bild 4.17: Menü Originaleinstellungen

Tasten:

| TEST | Bestätigt die Auswahl und kehrt zum Hauptmenü zurück. |
|------|-------------------------------------------------------|
| ESC  | Rückkehr zum Konfigurationsmenü ohne Änderungen.      |

### 4.9.4 Kommunikationsschnittstelle

In diesem Menü können Sie die Kommunikationsparameter einstellen:

- Einstellung der USB-oder RS232-Schnittstelle zur Kommunikation mit dem PC.
- Einstellung der Baudrate (nur für RS232-Kommunikation).

| KOMMUNIKAT         | ION 17:38                     | 3[ |
|--------------------|-------------------------------|----|
| SCHNITTSTE<br>BAUD | LLE: <b>1392392</b><br>: 9600 |    |
|                    |                               |    |

Bild 4.18: Menü Kommunikationsschnittstelle

Keys:

| ТАВ  | Option auswählen                                               |
|------|----------------------------------------------------------------|
| V/A  | Wählt den aktiven Kommunikations-Port / Baudrate auswählen     |
| TEST | Bestätigt die Auswahl und kehrt zum Konfigurationsmenü zurück. |
| ESC  | Rückkehr zum Konfigurationsmenü ohne Änderungen.               |

### 4.9.5 Signalton

In diesem Menü können die Signalton-Einstellungen geändert werden.

| 18:49 |
|-------|
|       |
|       |
|       |
|       |
|       |

Bild 4.19: Menü Signalton

Keys:

| <b>A</b> \ <b>A</b> | Option auswählen<br>EINSCHALTEN : Warnton im Falle einer Falsch-Meldung.<br>AUSSCHALTEN : Kein Warnton im Falle einer Falsch-Meldung |
|---------------------|----------------------------------------------------------------------------------------------------|
| TEST                | Bestätigt die Auswahl und kehrt zum Konfigurationsmenü zurück.                                                                       |
| ESC                 | Rückkehr zum Konfigurationsmenü ohne Änderungen.                                                                                     |

# 5 Einzelprüfung

In einem Einzelprüfungsmodus können einzelne Prüfungen durchgeführt werden. Das ist besonders hilfreich bei der Fehlersuche.

## 5.1 Durchführen von Messungen im Einzelprüfmodus

Wählen Sie im Einzelprüfungs-Hauptmenü die geeignete Einzelprüfung.

| EINZELPRÖFUNG | 14:10 |
|---------------|-------|
| BESICHTIGUNG  |       |
| SCHUTZLEITER  |       |
| ISOLATION     |       |
| ISOLATION-S.  |       |
| ↓E-ABLT.STR.  |       |

Bild 5.1: Hauptmenü Einzelprüfung

Tasten:

| V/A  | Wählt eine Einzelprüfung.                         |
|------|---------------------------------------------------|
| TEST | wechselt in das gewählte Einzelprüfungs-Messmenü. |
| ESC  | Rückkehr in das <i>Hauptmenü</i>                  |

Eine Einzelprüfung kann aus jedem Einzelprüfungs-Messmenü gestartet werden. Vor dem Ausführen einer Prüfung können die Parameter / Grenzwerte bearbeitet werden.

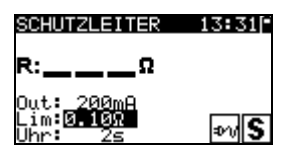

Bild 5.2: Beispiel für ein Einzelprüfungs-Messmenü

Tasten:

| ТАВ  | Wählt einen Parameter.                          |
|------|-------------------------------------------------|
| A/A  | Ändert einen Parameter / Grenzwert.             |
| TEST | Startet eine Einzelprüfung.                     |
| ESC  | Rückkehr in das <i>Einzelprüfungs-Hauptmenü</i> |

### Hinweis:

• Die zuletzt eingestellten Parameter werden automatisch gespeichert.

Einzelmessungen werden wie Autotest-Ergebnisse gespeichert. Siehe Kapitel 7.1 Speichern von Autotest-Ergebnissen.

## 5.2 Messungen und Inspektionen

### 5.2.1 Sichtprüfung

Vor jeder elektrischen Sicherheitsprüfung muss eine gründliche Sichtprüfung ausgeführt werden.

Folgende Punkte sollten überprüft werden:

Inspektion des Pr
üflings auf Anzeichen von Besch
ädigungen.

- Inspektion des flexiblen Netzkabels auf Beschädigungen.
- Alle Anzeichen von Verunreinigung, Feuchtigkeit, Schmutz, die die Sicherheit gefährden können. Insbesondere Öffnungen, Luftfilter, Schutzabdeckungen und Absperrungen müssen überprüft werden.
- Gibt es Anzeichen von Korrosion?
- Gibt es Anzeichen von Überhitzung?
- Beschriftungen und Markierungen bezüglich der Sicherheit müssen klar lesbar sein.
- Die Installation des Prüflings muss gemäß der Bedienungsanleitung erfolgt sein.
- Während der Sichtprüfung müssen auch die Messpunkte für die elektrische Prüfung bestimmt werden.

### Verfahren bei der Sichtprüfung

- Wählen Sie die Funktion SICHTPRÜFUNG.
- Überprüfen Sie den Prüfling.
- Wählen Sie entsprechend dem Ergebnis der Sichtprüfung GUT oder SCHLECHT.
- Speichern Sie das Ergebnis durch drücken der Taste MEM (Delta GT PRO)

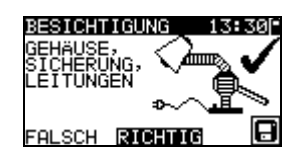

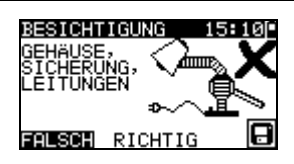

Bild 5.3: Menü Sichtprüfung

### 5.2.2 Schutzleiterwiderstand-Durchgangsprüfung

Diese Prüfung stellt sicher, dass die Verbindungen zwischen dem Schutzleiteranschluss im Netzstecker des Prüflings und geerdeten berührbaren leitfähigen Teilen des Prüflings zufriedenstellend sind und einen ausreichend niedrigen Widerstand aufweisen. Diese Prüfung muss an Geräten der Klasse I (geerdet) durchgeführt werden. Das Instrument misst den Widerstand zwischen:

- PE-Anschluss der Netz-Prüfsteckdose und dem S/EB-Anschluss;
- PE-Anschluss am IEC Pr
  üfeingang und dem PE-Anschluss der Netz-Pr
  üfsteckdose;
- S/EB-Anschluss und der PE Buchse für fest installierte Prüflinge.

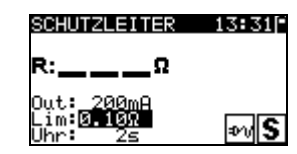

### Bild 5.4: Menü Schutzleiterwiderstand-Durchgangsprüfung

#### Prüfparameter für die Schutzleiterwiderstand-Durchgangswiderstandsmessung

| GRENZ- | <b>Maximaler Widerstand</b> [0.10 Ω, 0.20 Ω, 0.30 Ω, 0.40 Ω, 0.50 Ω, 0.60 Ω, |
|--------|------------------------------------------------------------------------------|
| WERT   | 0.70 Ω, 0.80 Ω, 0.90 Ω, 1.00 Ω, 1.50 Ω, 2.00 Ω]                              |
| ZEIT   | Messzeit [2 s, 3 s, 5 s, 10 s, 30 s, 60 s, 120 s, s]                         |

Prüfschaltungen für die Schutzleiterwiderstand-Durchgangswiderstandsmessung

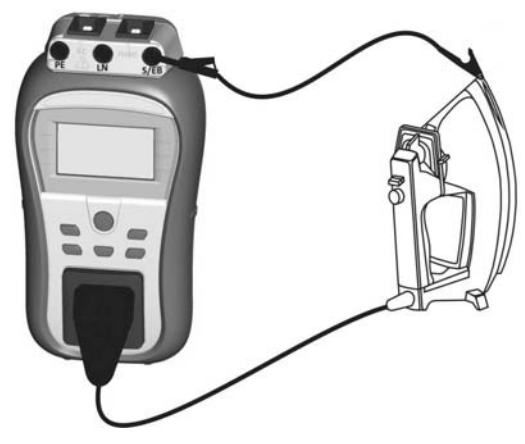

Bild 5.5: Messung des Schutzleiterwiderstand-Durchgangswiderstands

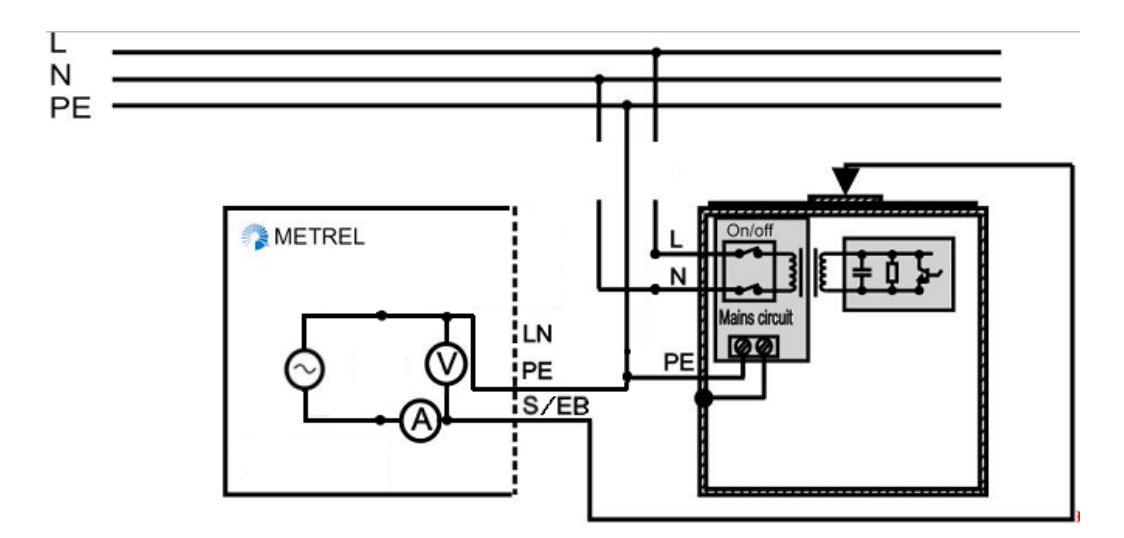

**Bild 5.6:** Messung des Schutzleiterwiderstand-Durchgangswiderstands von fest installierten Prüflingen der Klasse I

### Verfahren für die Schutzleiterwiderstand-Durchgangswiderstandsmessung

- Wählen Sie die Funktion SCHUTZLEITERWIDERSTAND- DURCHGANG.
- Stellen Sie die Prüfparameter ein.
- Schließen Sie den Pr
  üfling an das Instrument an (siehe Bilder 5.5 und 5.6).
- Drücken Sie die Taste TEST zum Messen. Zum stoppen der Dauer-Messung die TEST-Taste erneut drücken.Speichern Sie das Ergebnis durch Drücken der Taste MEM (Delta GT PRO).

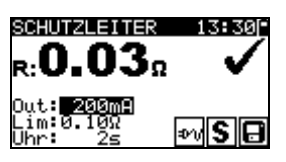

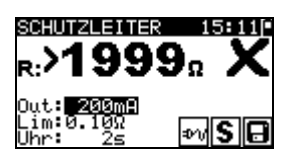

**Bild 5.7:** Beispiele von Ergebnissen der Schutzleiterwiderstand-Durchgangswiderstandsmessung

Angezeigte Ergebnisse:

Hauptergebnis ...... Schutzleiterwiderstand-Durchgangswiderstand

#### Hinweis:

- Beachten Sie vor dem Beginn der Messung die angezeigten Warnungen!
- Es wird empfohlen, dass das Netzkabel während der Prüfung bewegt wird.
- Wenn die Automatik-Pr
  üfung die PRCD Pr
  üfung enth
  ält, wird bei der Schutzleiterpr
  üfung Spannung an die Netz-Pr
  üfsteckdose angewandt. Dass erm
  öglicht das Pr
  üfen von speziellen PRCD Typen (PRCD-K, PRCD-S), bei denen Schutzleiter nur bei angewandter Spannung verbunden wird.

### 5.2.3 Isolationswiderstand

Die Isolationswiderstandsprüfung überprüft den Widerstand zwischen spannungführenden Leitern und geerdeten (oder isolierten) berührbaren Metallteilen eines Prüflings. Diese Prüfung kann Fehler aufdecken, die durch Verschmutzung, Feuchtigkeit, Beschädigung des Isolationsmaterials usw. verursacht werden.

Das Instrument misst den Isolationswiderstand zwischen:

- den Anschlüssen der Netz-Prüfsteckdose (L+N) und PE / (S/EB).
- LN Buchse und der PE Buchse / S/EB Anschluss für fest installierte Prüflinge.

Diese Funktion ist primär zum Prüfen von Geräten der Klasse I vorgesehen.

| ISOLATION                                 | 13:32      |
|-------------------------------------------|------------|
| R:ΜΩ                                      |            |
| Out: <u>5000</u><br>Lim:0.10MΩ<br>Uhr: 3s | <b>%</b> A |

Bild 5.8: Menü Isolation

### Prüfparameter für die Isolationswiderstandsmessung

| AUSGANG | Prüfspannung [250 V, 500 V]                                                                                            |
|---------|----------------------------------------------------------------------------------------------------|
| GRENZ-  | <b>Minimaler Widerstand</b> [0,01 M $\Omega$ , 0,10 M $\Omega$ , 0,25 M $\Omega$ , 0,30 M $\Omega$ , 0,50 M $\Omega$ , |
| WERT    | 1,00 ΜΩ, 2,00 ΜΩ, 4,0 ΜΩ, 7,0 ΜΩ, 10,0 ΜΩ, ΜΩ]                                                                         |
|         |                                                                                                    |
| ZEIT    | Messzeit [2 s, 3 s, 5 s, 10 s, 30 s, 60 s, 120 s, s]                                                                   |

### Prüfschaltungen für die Messung des Isolationswiderstands

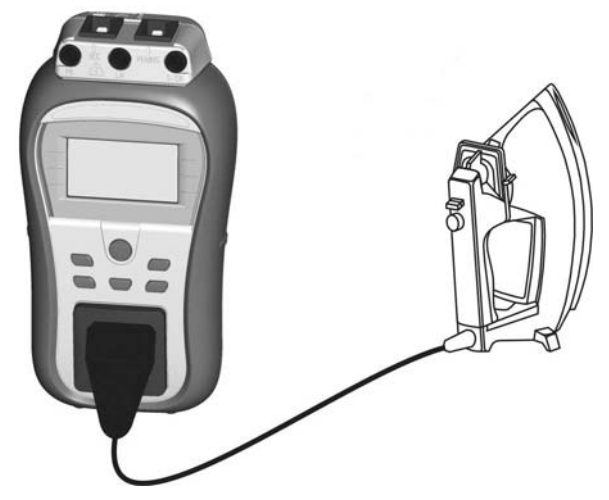

Bild 5.9: Messung des Isolationswiderstands

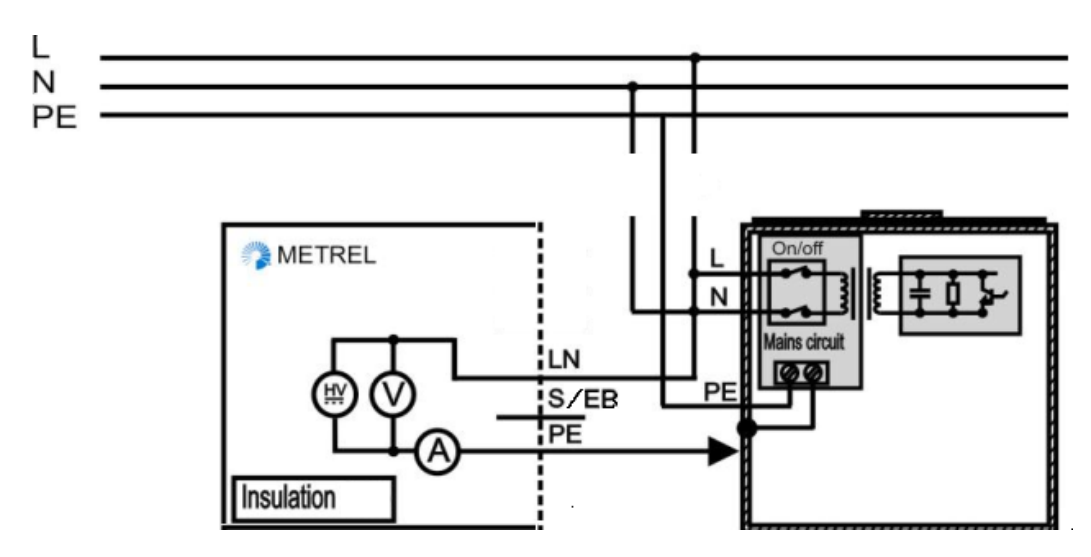

Bild 5.10: Messung des Isolationswiderstands von fest installierten Prüflingen der Klasse I

### Verfahren der Isolationswiderstandsmessung

- Wählen Sie die Funktion Isolation.
- Stellen Sie die Prüfparameter ein.
- Schließen Sie den Prüfling an das Instrument an (siehe Bilder 5.9 und 5.10).
- Drücken Sie die Taste TEST zum Messen. Zum stoppen der Dauer-Messung die TEST-Taste erneut drücken.Speichern Sie das Ergebnis durch Drücken der Taste MEM (Delta GT PRO)

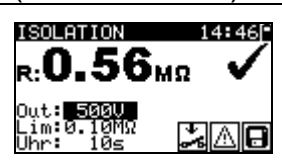

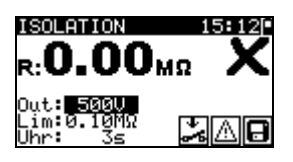

Bild 5.11: Beispiele von Ergebnissen der Isolationswiderstandsmessung

Angezeigte Ergebnisse: Hauptergebnis ...... Isolationswiderstand

### Hinweise:

- Wenn die S/EB-Pr
  üfspitze w
  ährend der Pr
  üfung angeschlossen ist, wird der durch sie flie
  ßende Strom ebenfalls ber
  ücksichtigt.
- Beachten Sie mögliche Warnungen auf dem Display, bevor Sie die Prüfung starten!
- Berühren oder trennen Sie den Pr
  üfling nicht w
  ährend der Messung oder bevor er vollst
  ändig entladen ist! Die Meldung "Entladen l
  äuft…" wird angezeigt, solange die Spannung am Pr
  üfling h
  öher als 20 V ist!

### 5.2.4 Isolationswiderstand-S

Die Isolationswiderstandsprüfung überprüft den Widerstand zwischen spannungführenden Leitern und isolierten berührbaren Metallteilen des Prüflings. Diese Prüfung kann Fehler aufdecken, die durch Verschmutzung, Feuchtigkeit, Beschädigung des Isolationsmaterials usw. verursacht werden. Das Instrument misst den Isolationswiderstand zwischen:

- der Netz-Prüfsteckdose (L+N) und dem Prüfanschluss S/EB;
- LN Buchse und dem S/EB Anschluss für fest installierte Prüflinge.

Diese Funktion ist primär zum Prüfen von Geräten der Klasse II und Teilen der Klasse II von Geräten der Klasse I vorgesehen.

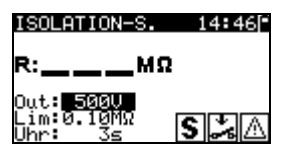

Bild 5.12: Menü Isolationswiderstand-S

### Prüfparameter für die Isolationswiderstandsmessung-S

| AUSGANG | Prüfspannung [250 V, 500 V]                                                                                    |
|---------|----------------------------------------------------------------------------------------------------|
| GRENZ-  | Minimaler Widerstand [0,01 M $\Omega$ , 0,10 M $\Omega$ , 0,25M $\Omega$ , 0,30 M $\Omega$ , 0,50 M $\Omega$ , |
| WERT    | 1,00 ΜΩ, 2,00 ΜΩ, 4,0 ΜΩ, 7,0 ΜΩ, 10,0 ΜΩ, ΜΩ]                                                                 |
| ZEIT    | Messzeit [2 s, 3 s, 5 s, 10 s, 30 s, 60 s, 120 s, s]                                                           |

### Prüfschaltungen für die Messung des Isolationswiderstands-S

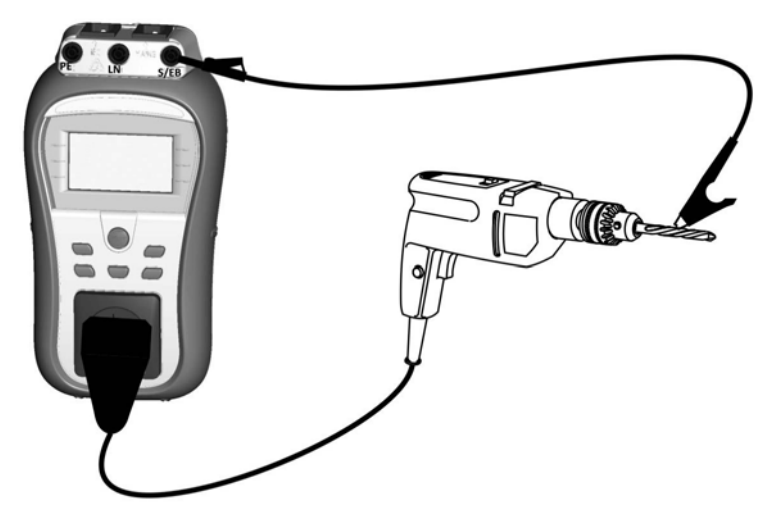

Bild 5.13: Messung des Isolationswiderstands-S

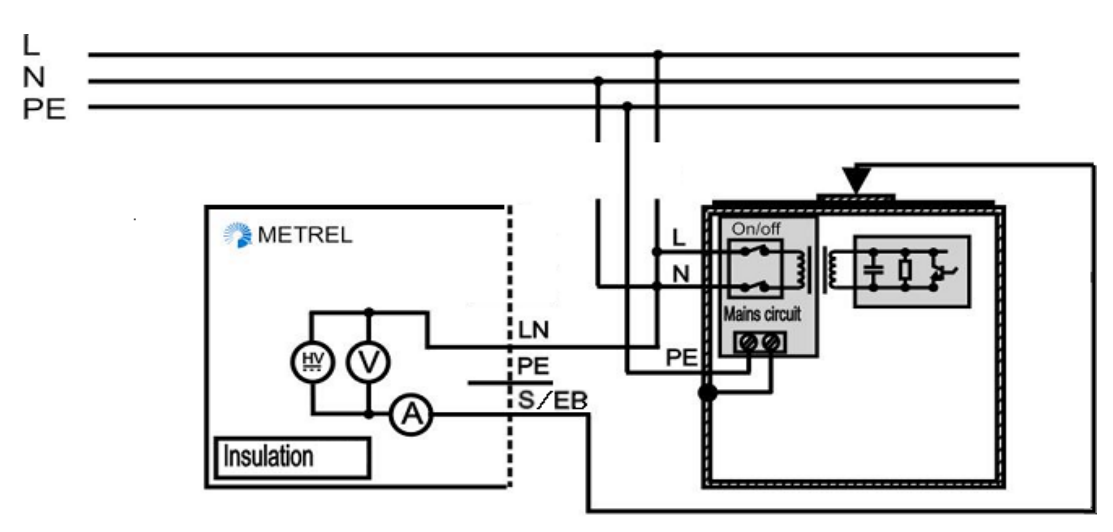

Bild 5.14: Messung des Isolationswiderstands-S von fest installierten Prüflingen

#### Verfahren der Isolationswiderstandsmessung-S

- Wählen Sie die Funktion Isolationswiderstand-S.
- Stellen Sie die Prüfparameter ein.
- Schließen Sie den Prüfling an das Instrument an (siehe Bilder 5.13 un 5.14).
- Drücken Sie die Taste TEST zum Messen. Zum stoppen der Dauer-Messung die TEST-Taste erneut drücken.
- Speichern Sie das Ergebnis durch Drücken der Taste MEM (Delta GT PRO)

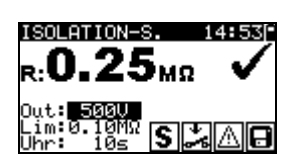

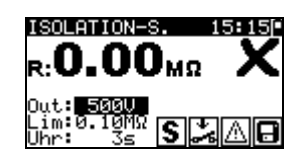

Bild 5.15: Beispiele von Ergebnissen der Isolationswiderstandsmessung-S

Angezeigte Ergebnisse:

Hauptergebnis ...... Isolationswiderstand (LN – S)

#### Hinweise:

- Der durch den PE-Anschluss der Netz-Pr
  üfsteckdose flie
  ßende Strom wird NICHT ber
  ücksichtigt.
- Beachten Sie mögliche Warnungen auf dem Display, bevor Sie die Prüfung starten!
- Berühren oder trennen Sie den Pr
  üfling nicht w
  ährend der Messung oder bevor er vollst
  ändig entladen ist! Die Meldung "Entladen l
  äuft…" wird angezeigt, solange die Spannung am Pr
  üfling h
  öher als 20 V ist!

### 5.2.5 Ersatzableitstrom

Ableitströme zwischen spannungführenden Leitern und berührbaren Metallteilen (Gehäuse, Schrauben, Griffe usw.) werden mit dieser Prüfung überprüft. Kapazitive Ableitpfade werden ebenfalls in das Ergebnis mit einbezogen. Die Prüfung misst den bei einer Prüfspannung von 30 V AC fließenden Strom, und das Ergebnis wird auf den Wert bei einer Nenn-Netzversorgungsspannung hochgerechnet.

Das Instrument misst den Isolationswiderstand zwischen:

- Netz-Pr
  üfsteckdose (L+N) und Pr
  üfanschl
  üssen PE / (S/EB).
- LN Buchse und der PE Buchse / S/EB Anschluss für fest installierte Prüflinge.
Diese Funktion ist primär zum Prüfen von Geräten der Klasse I vorgesehen.

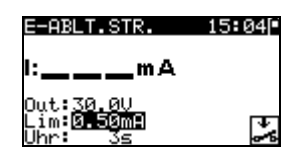

Bild 5.16: Menü Ersatzableitstrom

#### Prüfparameter für die Ersatzableitstrommessung

| AUSGANG | Prüfspannung [30 V]                                                 |
|---------|---------------------------------------------------------------------|
| GRENZ-  | Maximalstrom [0,25 mA, 0,50 mA, 0,75 mA, 1,00 mA, 1,50 mA, 2,25 mA, |
| WERT    | 2,50 mA, 3,50 mA, 4,00 mA, 4,50 mA, 5,00 mA, 5,50 mA, 6,00 mA, 7,00 |
|         | mA, 8,00 mA, 9,00 mA, 10 mA, 15 mA, mA]                             |
| ZEIT    | Messzeit [2s, 3s, 5 s, 10 s, 30 s, 60 s, 120 s, s]                  |

#### Prüfschaltungen für die Ersatzableitstrommessung

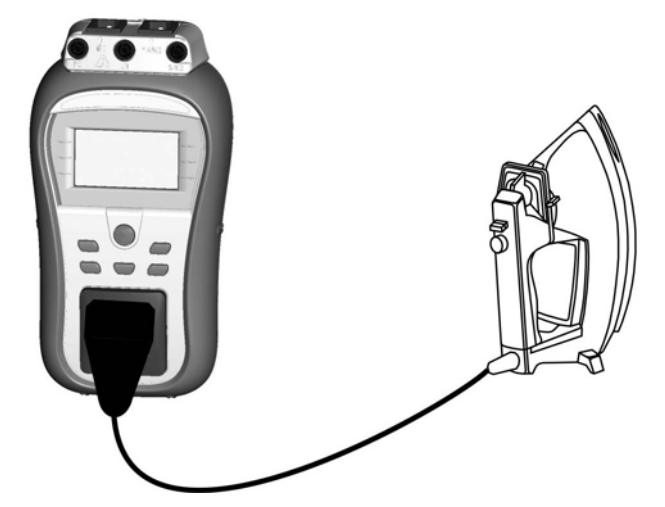

Bild 5.17: Messung des Ersatzableitstroms

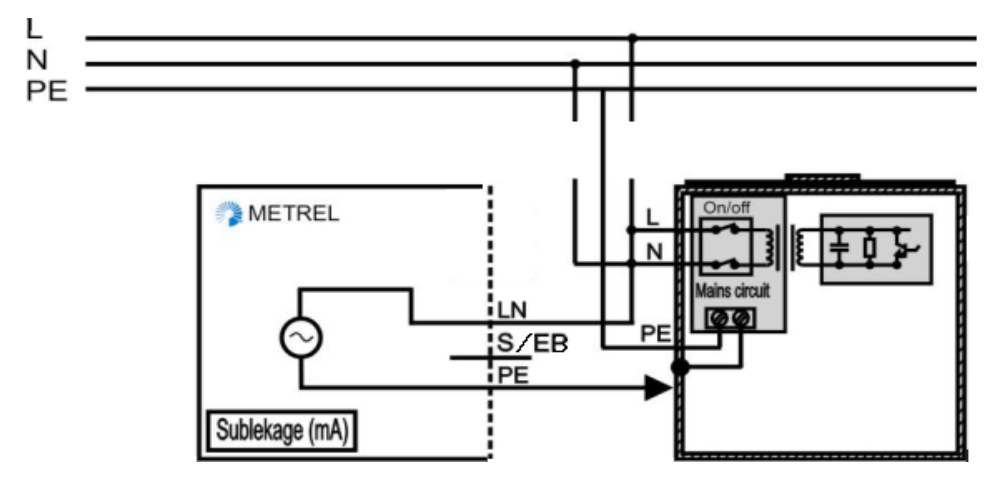

Bild 5.18: Messung des Ersatzableitstroms von fest installierten Prüflingen

#### Verfahren zur Messung des Ersatzableitstroms

- Wählen Sie die Funktion Ersatzableitstrom.
- Stellen Sie die Prüfparameter ein.
- Schließen Sie den Prüfling an das Instrument an (siehe Bilder 5.16 und 5.17).
- Drücken Sie die Taste TEST zum Messen. Zum Stoppen der Dauer-Messung die TEST-Taste erneut drücken.Speichern Sie das Ergebnis durch Drücken der Taste MEM (Delta GT PRO)

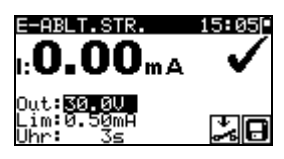

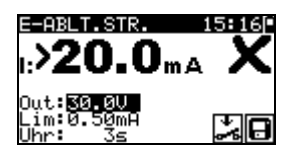

Bild 5.19: Beispiele von Ergebnissen der Messung des Ersatzableitstroms

Angezeigte Ergebnisse: Hauptergebnis ...... Ersatzableitstrom

#### Hinweise:

- Beachten Sie mögliche angezeigte Warnungen, bevor Sie die Messung starten!
- Wenn die S/EB-Pr
  üfspitze w
  ährend der Pr
  üfung angeschlossen ist, wird der durch sie flie
  ßende Strom ebenfalls ber
  ücksichtigt.

# 5.2.6 Ersatzableitstrom-S

Ableitströme zwischen spannungführenden Leitern und isolierten berührbaren Metallteilen (Schrauben, Griffe usw.) werden mit dieser Prüfung überprüft. Kapazitive Ableitpfade werden ebenfalls in das Ergebnis mit einbezogen. Die Prüfung misst den bei einer Prüfspannung von 30 V AC fließenden Strom, und das Ergebnis wird auf den Wert bei einer Nenn-Netzversorgungsspannung hochgerechnet. Das Instrument misst den Isolationswiderstand zwischen:

- Netz-Prüfsteckdose (L+N) und Prüfanschlüssen S/EB.
- LN Buchse und dem S/EB Anschluss für fest installierte Prüflinge.

Diese Funktion ist primär zum Prüfen von Geräten der Klasse II und Teilen der Klasse II von Geräten der Klasse I vorgesehen.

| E-ABLT.STR.S                               | 15:10 |
|--------------------------------------------|-------|
| l:mA                                       |       |
| Out:30.00<br>Lim: <b>0.50m1</b><br>Uhr: 3s | S 🍰   |

Bild 5.20: Menü Ersatzableitstrom-S

#### Prüfparameter für die Ersatzableitstrommessung-S

| AUSGANG | Prüfspannung [30 V]                                                 |  |
|---------|---------------------------------------------------------------------|--|
| GRENZ-  | Maximalstrom [0,25 mA, 0,50 mA, 0,75 mA, 1,00 mA, 1,50 mA, 2,00 mA, |  |
| WERT    | mA]                                                                 |  |
| ZEIT    | Messzeit [2 s, 3 s, 5 s, 10 s, 30 s, 60 s, 120 s, s]                |  |

#### Prüfschaltungen für die Ersatzableitstrommessung-S

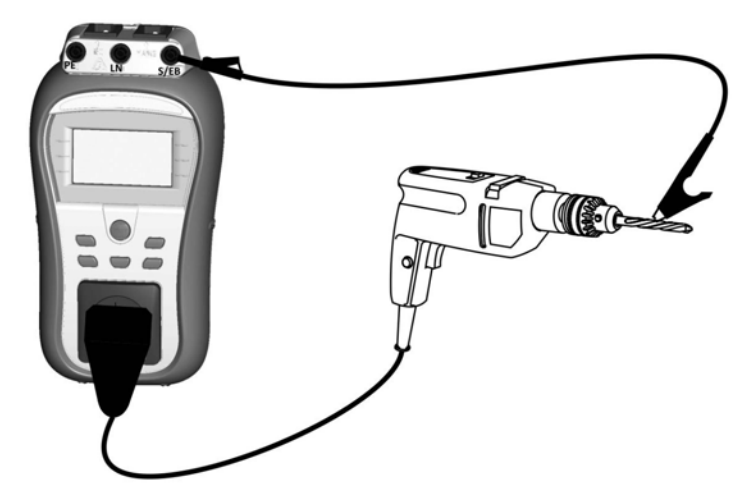

Bild 5.21: Messung des Ersatzableitstroms-S

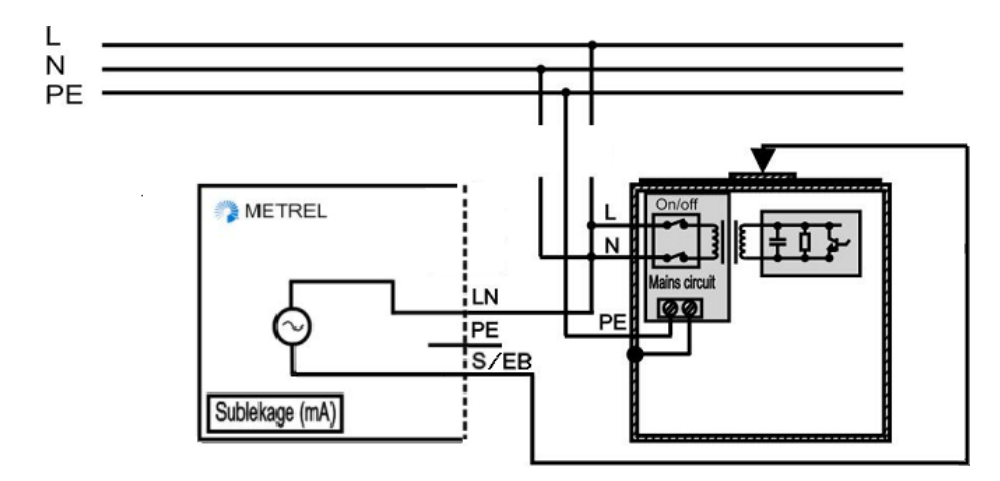

**Bild 5.22:** Messung des Ersatzableitstroms-S von zugänglichen isolierten leitenden Teile von fest installierten Prüflingen

#### Verfahren der Ersatzableitstrommessung-S

- Wählen Sie die Funktion Ersatzableitstrom-S.
- Stellen Sie die Prüfparameter ein.
- Schließen Sie den Prüfling an das Instrument an (siehe Bilder 5.21 und 5.22).
- Drücken Sie die Taste TEST zum Messen. Zum Stoppen der Dauer-Messung die TEST-Taste erneut drücken Speichern Sie das Ergebnis durch Drücken der Taste MEM (Delta GT PRO)

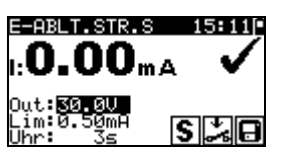

E-ABLT.STR.S 15:16 I:>20.0mA X Out:EGE GUL Lim:0.50mA Uhr: 3s SJAC

Bild 5.23: Beispiele von Ergebnissen der Messung des Ersatzableitstroms-S

Angezeigte Ergebnisse:

Hauptergebnis.....Ersatzableitstrom LN – S

#### Hinweise:

- Beachten Sie mögliche angezeigte Warnungen, bevor Sie die Messung starten!
- Der durch den PE-Anschluss der Netz-Pr
  üfsteckdose flie
  ßende Strom wird NICHT ber
  ücksichtigt.

# 5.2.7 Polaritätsprüfung

Diese Prüfung überprüft die Polarität von Netzschnüren. Folgende Fehler können erkannt werden: L OFFEN, N OFFEN, PE OFFEN, L-N VERTAUSCHT, L-PE VERTAUSCHT, N-PE VERTAUSCHT und MEHRFACHFEHLER.

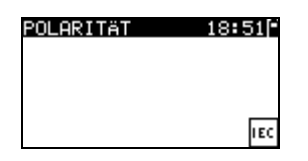

Bild 5.24: Polaritätsprüfungsmenü

#### Prüfschaltung für die Polaritätsprüfung

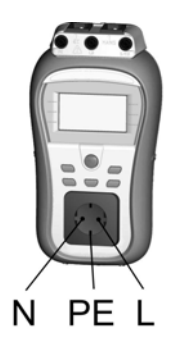

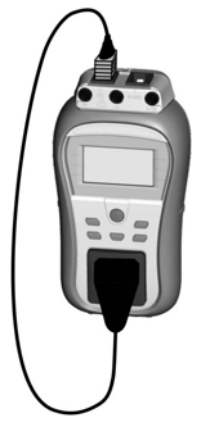

Bild 5.25: Polaritätsprüfung der IEC-Leitung

#### Verfahren der Polaritätsprüfung

- Wählen Sie die Funktion Polaritätsprüfung.
- Schließen Sie die IEC-Leitung an das Instrument an, wie in Bild 5.25 gezeigt.
- Drücken Sie die Taste TEST zum Messen.
- Speichern Sie das Ergebnis durch Drücken der Taste MEM (Delta GT PRO)

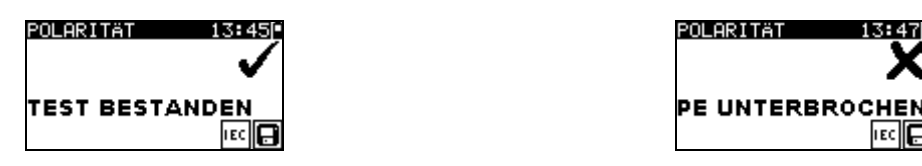

Bild 5.26: Beispiele für Polaritätsprüfungs-Ergebnisse

Angezeigte Ergebnisse:

Hauptergebnis ...... GUT/SCHLECHT, Beschreibung des Fehlers

#### Hinweis:

Beachten Sie vor dem Starten der Prüfung eventuell angezeigte Warnungen!

# 5.2.8 Differenzstrom

Ziel dieser Prüfung ist es, die Summe aller Ableitströme zu ermitteln, die zwischen den stromführenden Leiter und Erde fließen. Da die Differential-Methode zur Ermittlung des Ableitstroms verwendet wird, wird immer der gesamte Ableitstrom des Prüflings gemessen, selbst wenn im Prüfling parallele Strompfade zur Erde vorhanden sind. Das Instrument misst den Differenzstrom des Prüflings über die Prüfsteckdose

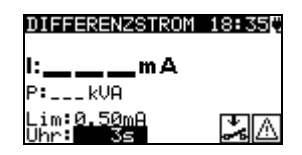

Bild 5.27: Menü Differenzstrom

#### Prüfparameter für die Differenzstrom-Messung

| AUSGANG   | Prüfspannung [230 V]                                             |
|-----------|------------------------------------------------------------------|
| GRENZWERT | Maximalstrom [0.25 mA, 0.50 mA, 0.75 mA, 1.00 mA, 1.50 mA,       |
|           | 2.00 mA, 2.25 mA, 2.50 mA, 3.50 mA, 4.00 mA, 4.50 mA, 5.00 mA,   |
|           | 5.50 mA, 6.00 mA, 7.00 mA, 8.00 mA, 9.00 mA, 10.0 mA, 15.0 mA, - |
|           | mA]                                                              |
| ZEIT      | Messzeit [2s, 3s, 5 s, 10 s, 30 s, 60 s, 120 s, s                |

#### Prüfschaltung für die Differenzstrom-Messung

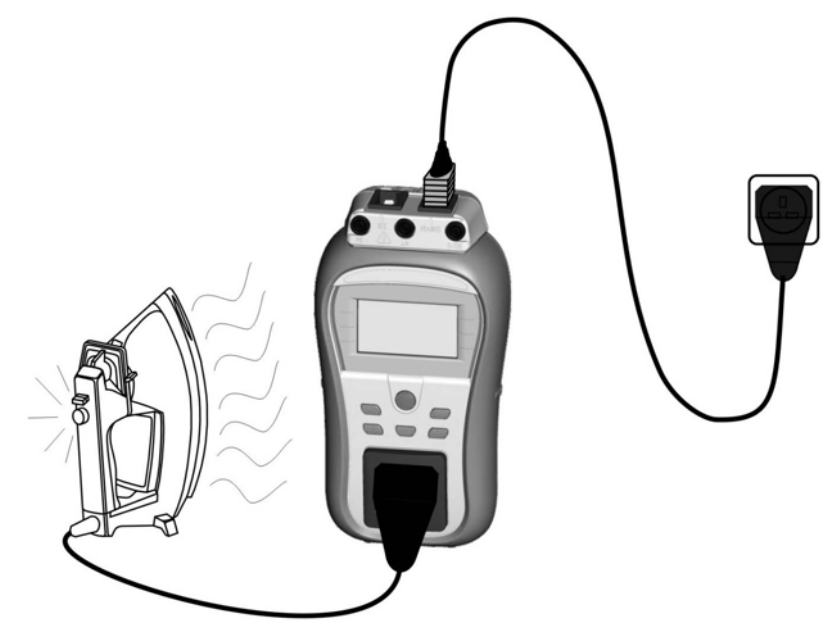

Bild 5.28: Messung des Differenzstroms

Verfahren zur Messung des Differenzstroms

- Wählen Sie die Funktion Differenzstrom.
- Stellen Sie die Prüfparameter ein.
- Schließen Sie den Prüfling an das Instrument an (siehe Bilder 5.28).
- Drücken Sie die Taste TEST zum Messen. . Zum Stoppen der Dauer-Messung die TEST-Taste erneut drücken.Speichern Sie das Ergebnis durch Drücken der Taste MEM (Delta GT PRO)

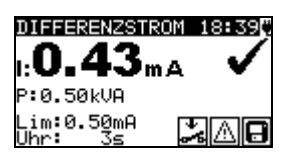

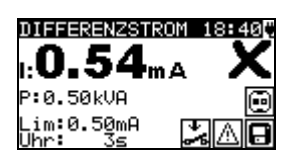

Bild 5.29: Beispiele von Ergebnissen der Messung des Differenzstroms

Angezeigte Ergebnisse:

Hauptergebnis ......Differenzstrom Unterergebnis P.....Scheinleistung

#### Hinweise:

Wenn der Prüfling bewegte Teile hat, sicherstellen, dass er sicher montiert und mit Schutzvorrichtungen versehen ist, um Gefahren von der Bedienperson und Schäden am Prüfling oder an der Umgebung zu verhindern!

Beachten Sie alle angezeigten Warnung vor Beginn der Messung!

 Das Instrument wechselt die L- und N-Polarität des angeschlossenen Pr
üflings w
ährend des Tests automatisch.

# 5.2.9 Berührungsstrom

Dieser Test ermittelt den Strom, der fließen würde, wenn eine Person zugängliche leitende Teile des Prüflings berührt.

Das Instrument misst den Ableitstrom, der durch die EB/S-Sonde in die Erde fließt.

Der Prüfling kann über den Netzprüfanschluss oder direkt aus der Installation (fest installierte Geräte) mit Strom versorgt werden.

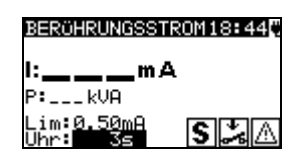

Bild 5.30: Menü Berührungstrom

#### Prüfparameter für die Berührungstrom-Messung

| AUSGANG   | Prüfspannung [230 V]                                       |
|-----------|------------------------------------------------------------|
| GRENZWERT | Maximalstrom [0.25 mA, 0.50 mA, 0.75 mA, 1.00 mA, 1.50 mA, |
|           | 2.00 mA, 2.25 mA, 2.50 mA, 3.50 mA, mA]                    |
| ZEIT      | Messzeit [2s, 3s, 5 s, 10 s, 30 s, 60 s, 120 s, s          |

#### Prüfschaltungen für die Berührungstrom-Messung

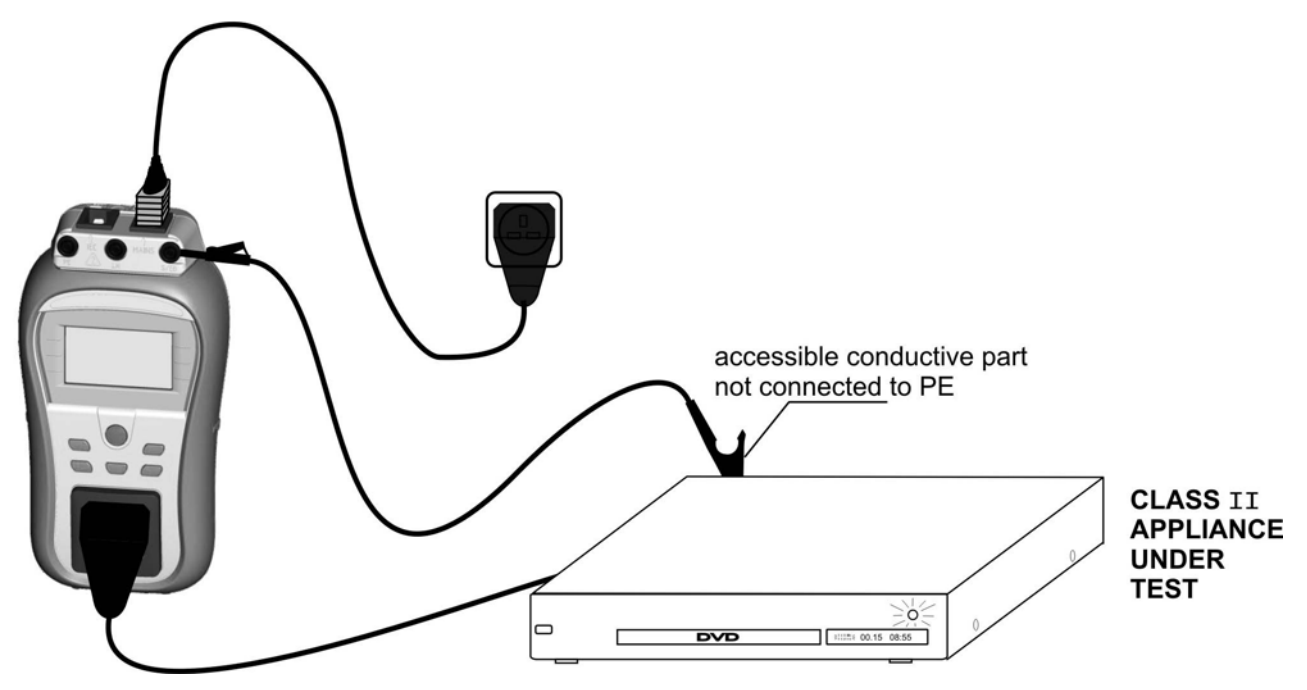

Bild 5.31: Messung des Berührungstroms

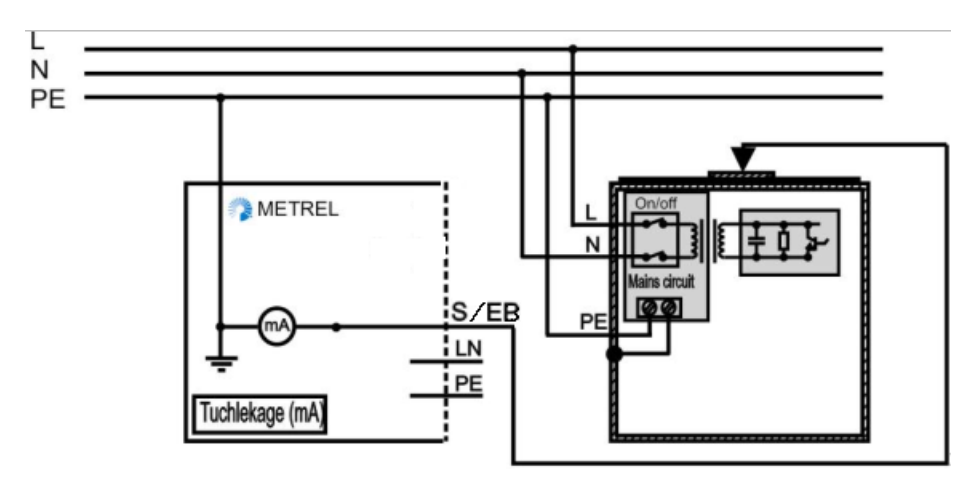

Bild 5.32: Messung des Berührungstroms an einem fest installierten Prüfling

#### Verfahren zur Messung des Berührungstroms

- Wählen Sie die Funktion Berührungstrom.
- Stellen Sie die Prüfparameter ein.
- Schließen Sie den Prüfling an das Instrument an (siehe Bilder 5.31 und 5.32).

Drücken Sie die Taste TEST zum Messen. Zum Stoppen der Dauer-Messung die TEST-Taste erneut drücken.

> Speichern Sie das Ergebnis durch Drücken der Taste MEM (Delta GT PRO)

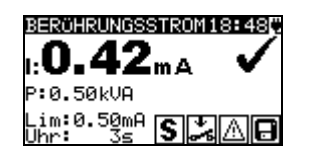

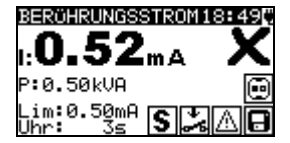

Bild 5.33: Beispiele von Ergebnissen der Messung des Berührungstroms

Angezeigte Ergebnisse: Hauptergebnis ...... Berührungstrom Unterergebnis P.....Scheinleistung

#### Hinweise:

Wenn der Prüfling bewegte Teile hat, sicherstellen, dass er sicher montiert und mit Schutzvorrichtungen versehen ist, um Gefahren von der Bedienperson und Schäden am Prüfling oder an der Umgebung zu verhindern!

Beachten Sie alle angezeigten Warnung vor Beginn der Messung!

- Beachten Sie alle angezeigten Warnungen, bevor Sie mit der Messung beginnen!
- Das Instrument wechselt die L- und N-Polarität des angeschlossenen Pr
  üflings w
  ährend des Tests automatisch.

# 5.2.10 (P)RCD test

Zweck dieses Test ist die Gewährleistung der einwandfreien Funktion von Fehlerstrom-(FI-) Schutzvorrichtungen (<u>RCD</u>, <u>R</u>esidual <u>C</u>urrent <u>D</u>evices):

- in Elektroinstallationen und

- tragbaren Fehlerstrom-Schutzvorrichtungen (PRCD, Portable RCD).

Messungen der Auslösezeit prüfen die Empfindlichkeit eines RCD bei gewählten Fehlerströmen. Der (P)RCD-Test wird über die Netzversorgung des Instruments durchgeführt.

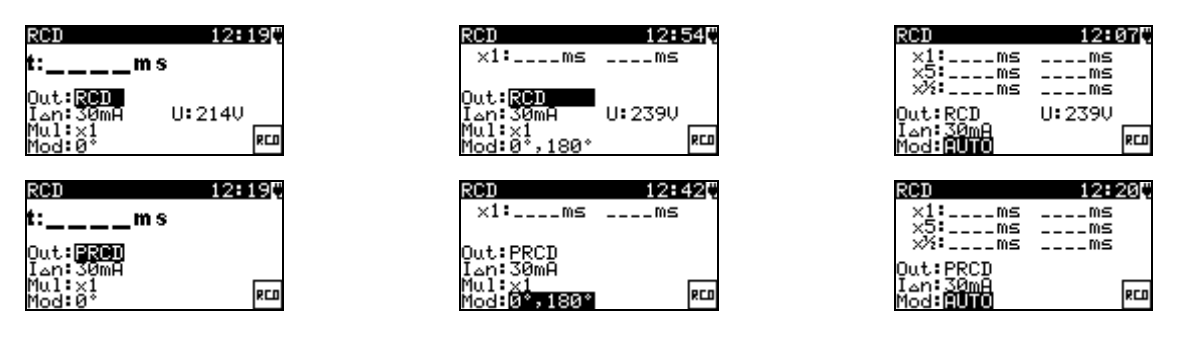

Bild 5.34: (P)RCD Einzel- und Autotest-Menü

#### Prüfparameter für RCD-/PRCD-Test

| $I_{\Delta N}$ | Nennreststrom [10 mA, 15 mA, 30 mA]                                 |
|----------------|---------------------------------------------------------------------|
| Mul            | Tatsächlicher Prüfstrom $I_{\Delta N}$ [x $\frac{1}{2}$ , x 1, x 5] |
| Mod            | Typ des RCD-Tests [(0°, 180°, (0°,180°), AUTO]                      |

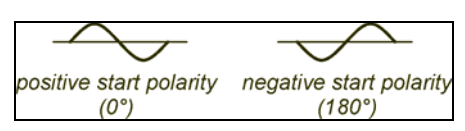

Bild 5.35: (P)RCD Prüfstrom Startpolaritäten

#### Schaltungen für die (P)RCD-Prüfungen

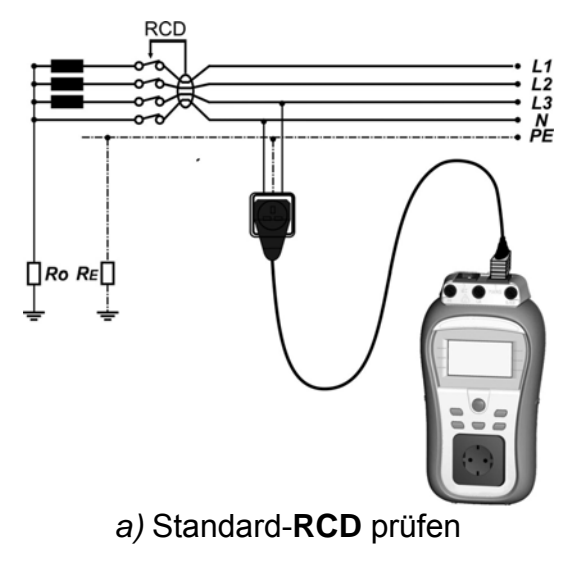

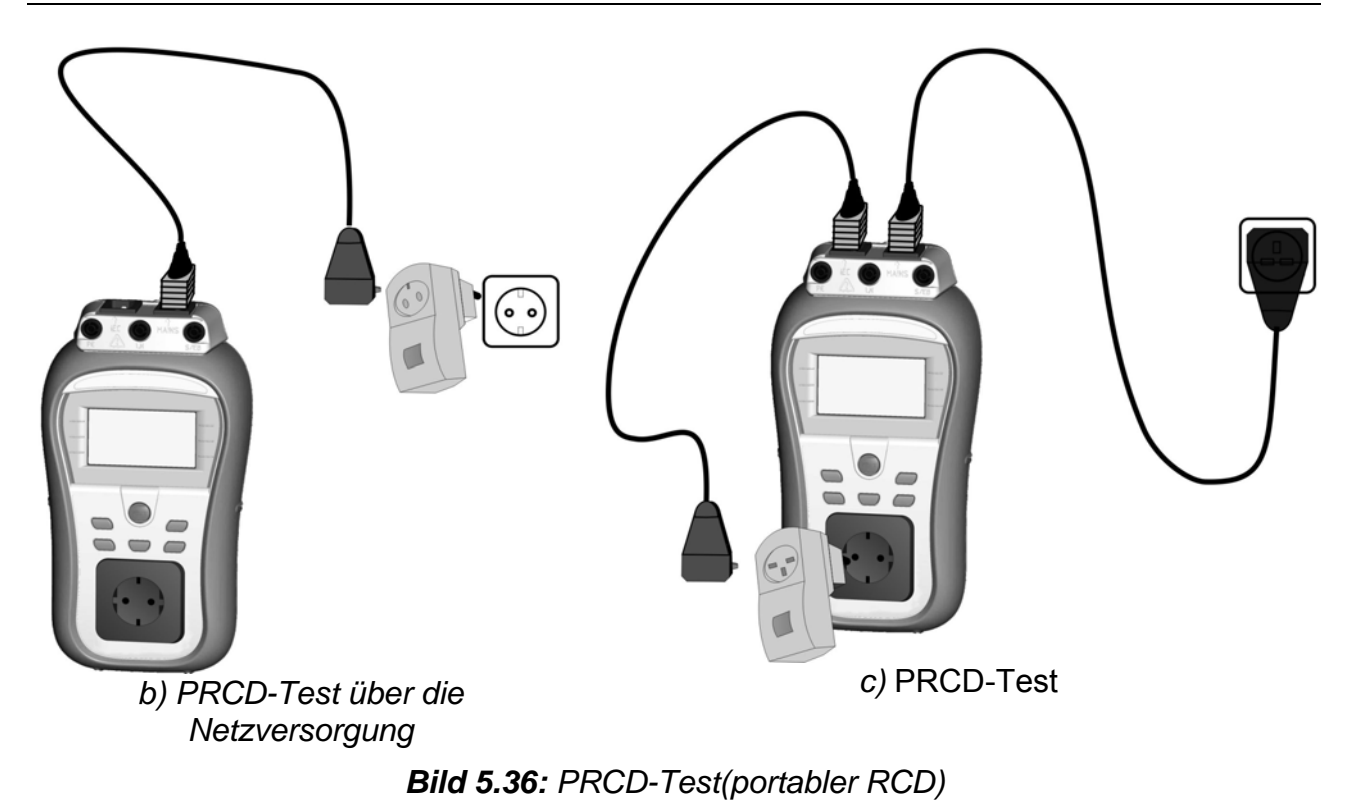

#### 5.2.10.1 (P)RCD Einzeltest

Im Einzeltest wird der (P) RCD Test mit den ausgewählten Prüfstrom und mit einem oder beiden Startpolaritäten (beginnend mit der negativen od. positiven Sinushalbwelle) durchgeführt .

#### Vorgehen beim Messen der Auslösezeit

- Die Funktion PRCD oder RCD-Test wählen.
- Den Modus Einzeltest wählen.
- Die Prüfparameter einstellen.

#### PRCD:

Den geprüften PRCD zwischen Netz-Prüfsteckdose und IEC/PRCD-Prüfeingang (*Bild 5.36c*) anschließen. Abhängig vom PRCD-Typ ist es mitunter notwendig, den PRCD manuell einzuschalten.

#### RCD:

Den DeltaGT Netzspannungsanschluss an die durch den geprüften RCD (*Bild 5.36a*) oder PRCD (*Bild 5.36b*) geschützte Steckdose anschließen.

Abhängig vom (P)RCD-Typ ist es mitunter notwendig, den (P)RCD manuell einzuschalten.

- Zum Durchführen der Messung die Taste TEST drücken.
- Wenn beide Polaritäten gewählt sind, geprüften (P)RCD reaktivieren.
- Speichern Sie das Ergebnis durch Drücken der Taste MEM (Delta GT PRO)

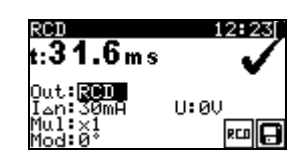

| 800<br>t:29.1ms              | 12816 |
|------------------------------|-------|
| Out: <b>BRCD</b><br>Լոր։30տԲ |       |
| Mul:x1<br>Mod:0°             | RC0 🕒 |

Bild 5.37: Beispielergebnisse eines (P)RCD-Test

Angezeigte Ergebnisse:

Hauptergebnis ...... Auslösezeit(s) bei gewählter Startpolarität Unterergebniss U... Spannung U<sub>L-PE</sub>

#### 5.2.10.2 Automatischer (P)RCD-Test

Die RCD-Autotest Funktion dient der Durchführung von vollständigen RCD-Analysen (Auslösezeiten bei verschiedenen Restströmen und Stromphasen).

#### Vorgehen beim (P)RCD-Autotest

| Schritte beim (P)RCD-Autotest                                           | Hinweise                   |
|-------------------------------------------------------------------------|----------------------------|
| <ul> <li>Die Funktion PRCD oder RCD-Test wählen.</li> </ul>             |                            |
| <ul> <li>Den Modus Autotest wählen.</li> </ul>                          |                            |
| <ul> <li>Die Prüfparameter einstellen.</li> </ul>                       |                            |
| PRCD:                                                                   |                            |
| Den geprüften PRCD zwischen Netz-Prüfsteckdose und                      |                            |
| IEC/PRCD-Prüfeingang ( <i>Bild 5.36c</i> ) anschließen.                 |                            |
| Abhängig vom PRCD-Typ ist es mitunter notwendig,                        |                            |
| den PRCD manuell einzuschalten.                                         |                            |
| RCD:                                                                    |                            |
| Den DeltaGT Netzspannungsanschluss an die durch                         |                            |
| den geprüften RCD ( <i>Bild 5.36a</i> ) oder PRCD ( <i>Bild 5.36b</i> ) |                            |
| geschützte Steckdose anschließen.                                       |                            |
| Abhängig vom (P)RCD-Typ ist es mitunter notwendig, den                  |                            |
| (P)RCD manuell einzuschalten.                                           |                            |
| <ul> <li>Die START-Taste drücken.</li> </ul>                            | Start des Tests            |
| <ul> <li>Test mit I∆N, 0° (Schritt 1).</li> </ul>                       | (P)RCD muss auslösen       |
| <ul> <li>(P)RCD reaktivieren.</li> </ul>                                |                            |
| <ul> <li>Test mit I∆N, 180° (Schritt 2).</li> </ul>                     | (P)RCD muss auslösen       |
| <ul> <li>(P)RCD reaktivieren.</li> </ul>                                |                            |
| <ul> <li>Test mit 5×I∆N, 0° (Schritt 3).</li> </ul>                     | (P)RCD muss auslösen       |
| <ul> <li>(P)RCD reaktivieren.</li> </ul>                                |                            |
| <ul> <li>Test mit 5×I∆N, 180° (Schritt 4).</li> </ul>                   | (P)RCD muss auslösen       |
| <ul> <li>(P)RCD reaktivieren.</li> </ul>                                |                            |
| <ul> <li>Test mit ½×I∆N, 0° (Schritt 5).</li> </ul>                     | (P)RCD darf nicht auslösen |
| Test mit ½×IAN_180° (Schritt 6)                                         | RCD (P)darf nicht auslösen |
|                                                                         | Ende des Tests.            |

Angezeigte Ergebnisse: Hauptergebnisse.... Auslösezeit(s) bei gewählter Startpolarität Unterergebniss U... Spannung U<sub>L-PE</sub>

#### Hinweise:

- Beachten Sie alle angezeigten Warnungen, bevor Sie mit der Messung beginnen!
- Polarität des Netzanschlusses bitte tauschen. (Stecker drehen).
- Am RCD-Prüfling liegt Netzspannung an. Den Prüfling bzw. die Prüfleiter beim Test nicht berühren!

# 5.2.11 Leistungsprüfung

In diesem Test wird der Stromverbrauch des Prüflings gemessen. Die Scheinleistung ist ein sinnvoller ist ein wertvoller Hinweis für die einwandfreie Funktion des Prüflings.

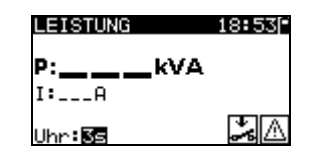

Bild 5.38: Menü Leistungsprüfung

#### Prüfparameter für die Leistungssprüfung

| AUSGANG | Netzspannung [230 V]                                  |
|---------|-------------------------------------------------------|
| ZEIT    | Prüfdauer [2 s, 3 s, 5 s, 10 s, 30 s, 60 s, 120 s, s] |

#### Schaltung für die Leistungsprüfung

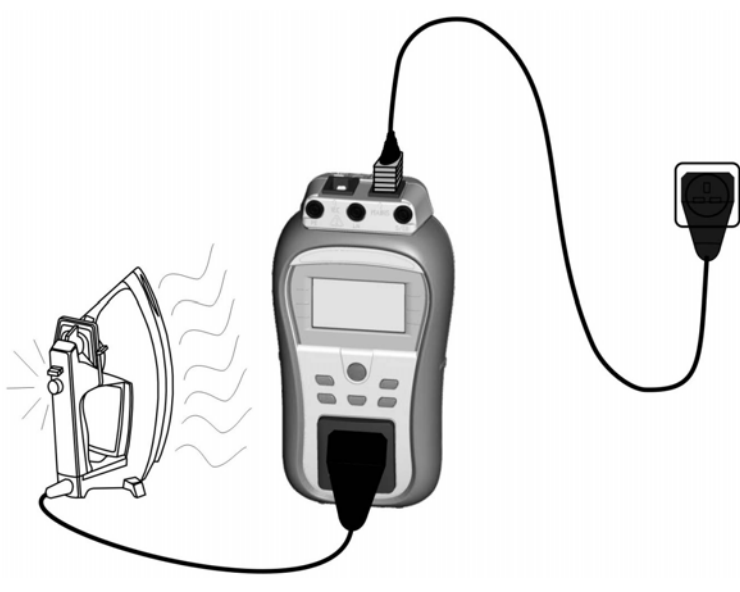

Bild 5.39: Leistungsprüfung

#### Vorgehen bei der Leistungsprüfung

- Die Funktion Leistungsprüfung wählen.
- Die Prüfparameter einstellen.
- Den Prüfling am Instrument (Bild 5.39) anschließen und einschalten

Zum Durchführen der Messung die Taste TEST drücken. Zum Stoppen der Dauer-Messung die TEST-Taste erneut drücken

Speichern Sie das Ergebnis durch Drücken der Taste MEM (Delta GT PRO)

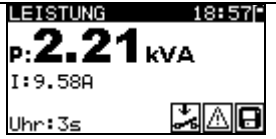

Bild 5.40: Beispielergebnis Leistungsmessun

Angezeigte Ergebnisse: Hauptergebniss.....Scheinleistung Unterergebnis.....Strom

#### Hinweise:

- Wenn der Pr
  üfling bewegte Teile hat, sicherstellen, dass er sicher montiert und mit Schutzvorrichtungen versehen ist, um Gefahren von der Bedienperson und Sch
  äden am Pr
  üfling oder an der Umgebung zu verhindern!
- Beachten Sie alle angezeigten Warnungen, bevor Sie mit der Messung beginnen!

# 5.2.12 Echt-Effektivspannung

Mit dieser Funktion wird die Spannung über den Netzanschluss kontinuierlich gemessen

#### Prüfschaltung für die Spannungsmessung

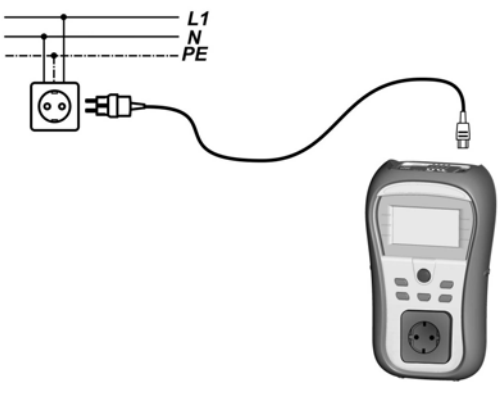

Bild 5.41: Spannungsmessung an der IEC-Leitung

#### Verfahren bei der Echt-Effektivspannungsmessung

- Wählen Sie die Funktion ECHT-EFFEKTIVSPANNUNG.
- Das IEC Kabel mit dem Instrument verbinden. Siehe Bild 5.41. Speichern Sie das Ergebnis durch Drücken der Taste MEM (Delta GT PRO)

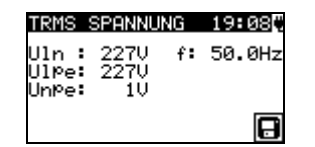

Bild 5.42: Ergebnis der Echt-Effektivspannungsmessun

#### Warnung:

Instrument ist nur f
ür einen Spannungsbereich von 80 V bis 300 V ausgelegt!

# 5.2.13 Funktionsprüfung

Funktionsprüfung ist die einfachste Möglichkeit, um sicherzustellen, dass der Prüfling einwandfrei arbeitet.

Hinweis:

 Dieser Test sollte nur dann durchgeführt, wenn der Pr
üfling alle anderen Sicherheitstest seines Ger
ätetypes bestanden hat. Prüfumfang:

- Überprüfen Sie folgende Punkte, während das Gerät in Betrieb ist:
- RCDs und andere Schutzeinrichtungen.
- Wie heiß wird das Gerät während des Betriebs wird.
- Rotierende Teile, Lüfter, etc.
- Leistungsaufnahme.
- Lampen und Indikatoren.
- Etc
- Besonders sicherheitsrelevante Funktionen sollten genau überprüft werden.

#### Funktionstest durchführen:

- Die Funktion **Funktionsprüfung** wählen.
- Den Pr
  üfling am Instrument anschließen.Das Messinstrument an der Netzversorgung anschließen.Zum Durchf
  ühren der Messung die Taste TEST dr
  ücken. W
  ählen Sie PASS oder FAIL als Ergebnis bei extemer Funktionspr
  üfung Zum speichern mem-Taste bet
  ätigen (Delta GT PRO)

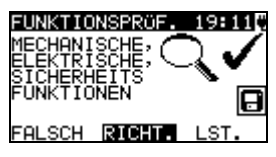

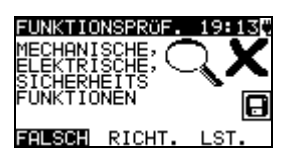

Bild 5.43: Funktionsprüfungs Menü

# 6 Autotestsequenzen

Der Autotest stellt die schnellste Möglichkeit zum Testen von Prüflingen dar. Während des Autotests laufen vorprogrammierte Messungen automatisch sequenziell (nacheinander) ab. Die Autotestergebnisse können komplett mit dem zugehörigen Prüflings-Namen und allen entsprechenden Informationen gespeichert werden (Delta GT PRO)

# 6.1 Autotest-Organisator – Menü Allgemein

Im Hauptmenü wählen Sie VDE-Organisator. Im ersten Schritt sind Gerätetyp, Schutzmittel und zusätzlicher Schutz einzustellen.

#### Gerätetypen sind:

- Allgemein
- Leitungen und Kabel ohne elektronische Teile
- Geräte mit Heizelementen

#### Schutzmittel sind:

- Berührbares leitfähiges Teil ist mit dem Schutzleiter verbunden (Prinzip Klasse I).
- Berührbares leitfähiges Teil ist durch Isolation (Prinzip Klasse II) oder SELV-/PELV-Maßnahmen geschützt.
- Kombinierte Maßnahmen Klasse I und Klasse II / SELV / PELV.
- Es gibt keine berührbaren leitfähigen Teile.
- Gerät ist ein Gerät der Klasse III.

#### Zusätzliche Schutzmaßnahmen:

- zusätzlicher Schutz durch (portable) RCDs.
- Keine weitere Schutzmaßnahmen.

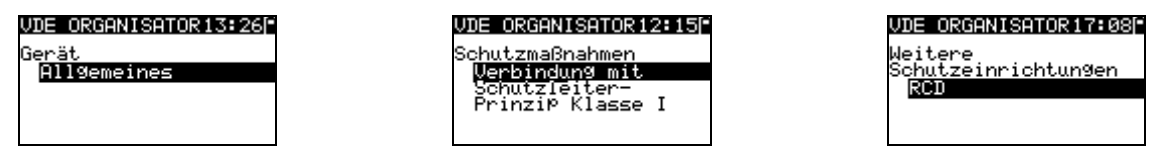

Bild 6.1: Wahl von Typ und Schutzmittel

Tasten:

| ×14  | Wählt die Option des Organisators. Die gewählte Option wird hervorgehoben. |  |
|------|----------------------------------------------------------------------------|--|
| ESC  | Bricht die VDE-Sequenz ab und kehrt zum Hauptmenü zurück.                  |  |
| TEST | EST Bestätigt die Auswahl und fährt mit dem nächsten Schritt fort.         |  |

Nach dem Einstellen des Gerätetyps und des Schutzmittels kann die passende Prüfsequenz gestartet werden.

# 6.2 Betrieb des Autotest-Organisators

Allgemeine Bedeutung der Tasten während einer VDE-Organisator-Autotestsequenz:

| <b>A/ </b> | Stellt die Organisatoroption oder den Einstellwert in dem gewählten             |  |
|------------|---------------------------------------------------------------------------------|--|
|            | (hervorgehobenen) Punkt ein.                                                    |  |
| ESC        | Bricht die VDE-Sequenz ab und kehrt zum Hauptmenü zurück.                       |  |
| TEST       | <b>ST</b> Startet / wiederholt die gewählte Messung oder fährt mit dem nächsten |  |
|            | Schritt fort.                                                                   |  |

Nach dem Beenden der Prüfsequenz geht das Instrument zum Menü "Autotest-Ergebnisse". Für weitere Informationen siehe Abschnitt 7 Arbeiten mit Autotest-Ergebnissen (Delta GT PRO)

# 6.2.1 Sichtprüfung

Die Messung ist im Abschnitt 5.2.1 Sichtprüfung beschrieben.

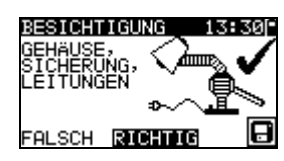

Bild 6.2: VDE-Organisator – Menü Sichtprüfung

Optionen bei der Sichtprüfung

GUT / SCHLECHT Manuell anzugeben.

# 6.2.2 Schutzleiterwiderstand-Durchgangswiderstandsmessung

Die Prüfung wird angeboten, wenn sie gemäß der Einstellung des VDE-Organisators anwendbar ist. Die Messung ist im Abschnitt *5.2.2 Schutzleiterwiderstand-Durchgangswiderstand* beschrieben.

| SCHUTZLEITER       | 15:23       |  |
|--------------------|-------------|--|
| Leitung./Grenzwert |             |  |
| < 5m / 0.30Ω       |             |  |
| Out: <u>200mA</u>  |             |  |
| Uhr: 55            | •∿ <b>S</b> |  |

Bild 6.3: VDE-Organisator – Startbildschirm Schutzleiterwiderstand-Durchgang

Optionen im Startbildschirm Schutzleiterwiderstand-Durchgang:

A/ ✓ Stellt die Länge der Netzleitung ein.

#### Hinweis:

 Der Grenzwert des Schutzleiterwiderstand-Durchgangswiderstands wird automatisch auf Grundlage der eingestellten Netzleitungslänge eingestellt.

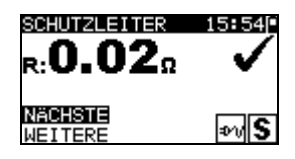

Bild 6.4: VDE–Organisator – Ergebnisbildschirm Schutzleiterwiderstand-Durchgang

Optionen im Ergebnisbildschirm Schutzleiterwiderstand-Durchgang:

- **WEITER** Fährt mit dem nächsten Schritt fort.
- **WIEDERH** Wiederholt die Prüfung (im Falle mehrerer geerdeter Punkte). Das höchste Ergebnis wird gespeichert.

# 6.2.3 Messung des Isolationswiderstands

Diese Prüfung wird angeboten, wenn sie gemäß der Einstellung des VDE-Organisators anwendbar ist. Die Messung ist im Abschnitt *5.2.3 Isolationswiderstand* beschrieben.

| ISOLATION        | 15:24      |
|------------------|------------|
| PRÜFSPA          | NNUNG      |
| 500\             | 1          |
| 0ut: <u>500V</u> |            |
| Uhr: 55          | <b>*</b> 🛆 |

Bild 6.5: VDE-Organisator – Startbildschirm Isolationswiderstand

Optionen im Startbildschirm Isolationswiderstand NEIN wenn Isolationsprüfung nicht anwendbar ist

| JA<br>500 V | wenn Isolationsrüfung anwenbar ist                                                                       |  |
|-------------|----------------------------------------------------------------------------------------------------|--|
| 250 V       | Einzustellen, falls Überspannungsschutzeinrichtungen<br>eingebaut sind oder SELV-/ PELV-Schutzmaßnahmen. |  |

| 1501.4110N<br>R:> <b>200</b> μΩ | 151250 |
|---------------------------------|--------|
| NÄCHSTE                         | *      |

Bild 6.6: VDE–Organisator – Ergebnisbildschirm Isolationswiderstand

Im Ergebnisbildschirm Isolationswiderstand sind keine besonderen Optionen einzustellen.

# 6.2.4 Leckstrom Prüfverfahren

Die Leckstrommessung wird angeboten, wenn sie anwendbar ist, gemäß der VDE-

Organizer-Einstellung.

Wenn das Messinstrument an der Netzversorgung angeschlossen ist kann zwischen der Differenzstrommessung und der Ersatzableitstrommessung gewählt werden.

| VDE ORGANISATOR 19:44[            | VDE ORGANISATOR 19:44                |
|-----------------------------------|--------------------------------------|
| LeckstromPrüfung :<br>E-ABLT.STR. | LeckstromPrüfung :<br>DIFFERENZSIRON |
|                                   |                                      |

Bild 6.7: Ersatzableitstrom und Differenzstrom Auswahlbildschirm

# 6.2.5 Messung des Ersatzableitstroms

Die Messung ist im Abschnitt 5.2.5 Ersatzableitstrom beschrieben.

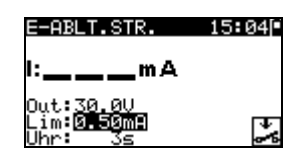

Bild 6.8: VDE-Organisator – Startbildschirm Ersatzableitstrom

Optionen, falls Geräte mit Heizelementen eingestellt ist:

| •     |                                           |
|-------|-------------------------------------------|
| A / A | Stellt die Leistung der Heizelemente ein. |

#### Hinweis:

 Der Grenzwert des Ableitstroms wird automatisch auf Grundlage der eingestellten Leistung des Geräts eingestellt.

Falls ein anderer Gerätetyp eingestellt ist, sind keine besonderen Optionen einzustellen.

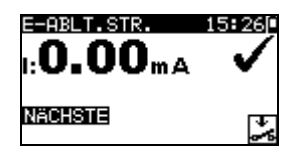

Bild 6.9: VDE–Organisator – Ergebnisbildschirm Ersatzableitstrom

Im Ergebnisbildschirm Ersatzableitstrom sind keine besonderen Optionen einzustellen.

# 6.2.6 Messung des Differenzstroms

Die Messung ist im Abschnitt 5.2.8 Differenzstrom beschrieben.

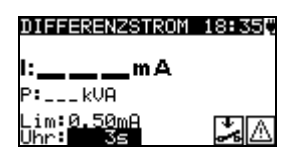

Bild 6.10: VDE-Organisator – Startbildschirm Differenzstrom

Optionen, falls Geräte mit Heizelementen eingestellt ist:

| V 1A | Stellt die Leistung der Heizelemente ein. |
|------|-------------------------------------------|
|------|-------------------------------------------|

#### Hinweis:

 Der Grenzwert des Ableitstroms wird automatisch auf Grundlage der eingestellten Leistung des Geräts eingestellt.

Falls ein anderer Gerätetyp eingestellt ist, sind keine besonderen Optionen einzustellen.

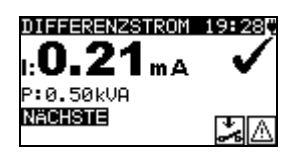

Bild 6.11: VDE–Organisator – Ergebnisbildschirm Differenzstrom

Im Ergebnisbildschirm *Differenzstrom* sind keine besonderen Optionen einzustellen.

# 6.2.7 Messung des Isolationswiderstands-S

Diese Prüfung wird angeboten, wenn sie gemäß der Einstellung des VDE-Organisators anwendbar ist.

Die Messung ist im Abschnitt 5.2.4 Isolationswiderstand-S beschrieben.

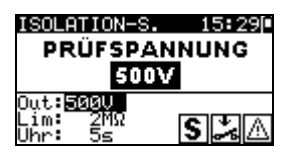

Bild 6.12: VDE-Organisator – Startbildschirm Isolationswiderstand-S

| Optionen im Startbild | schirm Isolationswiderstand-S                        |
|-----------------------|------------------------------------------------------|
| NEIN                  | wenn Isolationsmessung nicht anwendbar               |
| JA                    | wenn Isolationsmessung anwendbar                     |
| 500 V                 | Standard-Prüfspannung                                |
| 250 V                 | Einzustellen, falls Überspannungsschutzeinrichtungen |
|                       | eingebaut sind oder SELV-/ PELV-Schutzmaisnanmen.    |

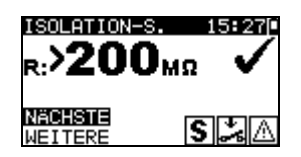

Bild 6.13: VDE-Organisator – Ergebnisbildschirm Isolationswiderstand-S

Optionen im Ergebnisbildschirm Isolationswiderstand-S WEITER Weiter zur nächsten Messung.

WIEDERH Wiederholt die Prüfung. (Zu benutzen im Falle mehrerer isolierter/SELV/PELV berührbarer Punkte.) Das niedrigste Ergebnis wird gespeichert.

# 6.2.8 Berührungsstrom Prüfverfahren

Die Berührungsstrommessung wird angeboten, wenn sie anwendbar ist, gemäß der VDE-Organizer-Einstellung.

Unter der Funktion Leckstromprüfung kann zwischen der Berührungsstrommessung und der Ersatzableitstrommessung gewählt werden.

| VDE ORGANISATOR 12: 19                | VDE ORGANISATOR12:19               |
|---------------------------------------|------------------------------------|
| LeckstromPrüfung :<br>BERÜHRUNGSSTROM | LeckstromPrüfung :<br>E-ABLT.STR.S |
|                                       |                                    |
|                                       |                                    |

Bild 6.14: Berührungsstrom und Ersatzableitstrom Auswahlbildschirm

# 6.2.9 Ersatzableitstrommessung-S

Die Messung ist im Abschnitt 5.2.6 Ersatzableitstrom-S beschrieben.

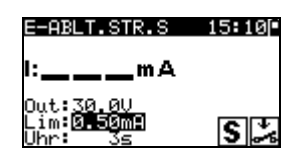

Bild 6.15: VDE-Organisator – Startbildschirm Ersatzableitstrom-S

Im Startbildschirm Ersatzableitstrom-S sind keine besonderen Optionen einzustellen.

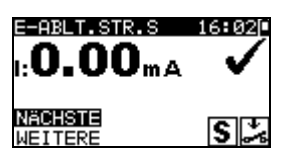

Bild 6.16: VDE-Organisator – Ergebnisbildschirm Ersatzableitstrom-S

Optionen im Ergebnisbildschirm Ersatzableitstrom-S: **WEITER** Weiter zur nächsten Messung.

WIEDERH Wiederholt die Prüfung. (Zu benutzen im Falle mehrerer isolierter/SELV/PELV berührbarer Punkte.) Das höchste Ergebnis wird gespeichert.

#### 6.2.10 Berührungstrommessung

Die Messung ist im Abschnitt 5.2.9 Berührungstrom beschrieben.

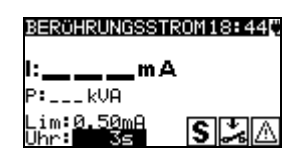

Bild 6.17: VDE-Organisator – Startbildschirm Berührungstrom

Im Startbildschirm Berührungstrom sind keine besonderen Optionen einzustellen.

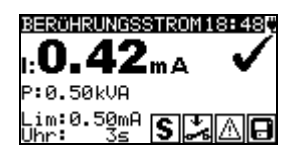

Bild 6.18: VDE-Organisator – Ergebnisbildschirm Berührungstrom

Optionen im Ergebnisbildschirm Berührungstrom: **WEITER** Weiter zur nächsten Messung.

WIEDERH Wiederholt die Prüfung. (Zu benutzen im Falle mehrerer isolierter/SELV/PELV berührbarer Punkte.) Das höchste Ergebnis wird gespeichert.

# 6.2.11 (P)RCD test

Diese Prüfung wird angeboten, wenn sie gemäß der Einstellung des VDE-Organisators anwendbar ist. Die Messung ist im Abschnitt *5.2.10 (P)RCD test* beschrieben.

| RCD            |               | 17:570 |
|----------------|---------------|--------|
|                | RCD/I∆n       |        |
| o              | 30m A         |        |
| Ion I          | 30mA          |        |
| Muls           | ×1<br>4°-190° | RCO    |
| Mul:><br>Mod:( | ×1<br>3°,180° | RC     |

Bild 6.19: VDE-Organisator – Startbildschirm (P)RCD test

#### Hinweis:

Der Test wird automatisch mit einfachem Nennstrom  $(1xI\Delta N)$  und beiden Polaritäten durchgeführt

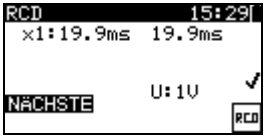

Bild 6.20: VDE-Organisator – Ergebnisbildschirm P(RCD)

Im Ergebnisbildschirm (P)RCD sind keine besonderen Optionen einzustellen.

# 6.2.12 Funktionsprüfung

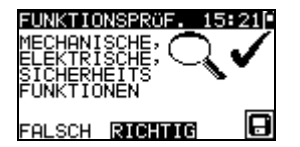

Bild 6.21: VDE-Organisator – Ergebnisbildschirme Funktionsprüfung

Optionen bei derFunktionsprüfung: GUT / SCHLECHT .(bei externer Prüfung)

Leistung Startet den Funktionstest über die Prüfsteckdose des Messgerätes.. Die Messung wird beschrieben in Kapitel *5.2.11 Funktionsprüfung* Der Funktionstest steht bei allgemeinen Prüflingen oder Prüflingen mit Heizelement zur Verfügung.

**POLARITÄT** Startet die Polaritätsprüfung. Die Messung ist im Abschnitt *5.2.7* Polaritätsprüfung beschrieben. Der Polaritätstest steht nur zur Verfügung wenn im VDE-Organizer Leitungen, Mehrfach-Steckdosen ohne elektrische Bauteile eingestellt wurde:

# 6.3 Anwender (Individueller) – Autotest (Delta GT PRO)

Im Menü Anwender-Autotest können über die PC-Software PATLink PRO anwenderdefinierte Autotest-Abläufe durchgeführt werden. Bis zu 50 Anwender-Autotestsequenzen können in diesem Autotest-Modus vorprogrammiert werden. Gebräuchliche vorprogrammierte Autotestsequenzen sind defaultmäßig in der Liste enthalten. Die Anwendersequenzen können auch von der PC-Software PATLink PRO hochgeladen werden. Für weitere Informationen siehe Abschnitt 8 Kommunikation (Delta GT PRO).

Neue Anwendersequenzen können auch vom VDE-Organisator hochgeladen werden. Für weitere Informationen siehe Abschnitt 7 *Arbeiten mit Autotest-Ergebnissen* (Delta GT PRO).

Die vorprogrammierten Sequenzen können auf die Werkseinstellungen zurückgesetzt werden, indem *Originaleinstellungen* im *Konfigurationsmenü* gewählt wird. Wählen Sie Anwender-Autotest im PAT-Prüfungs-Hauptmenü

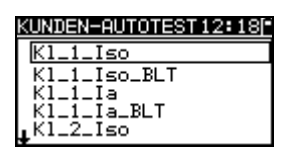

Bild 6.22: Menü Anwender-Autotest

Tasten:

| AIV   | Wählt den Anwender-Autotest.                                                                                   |
|-------|----------------------------------------------------------------------------------------------------|
| START | Startet den gewählten Anwender-Autotest. Siehe Abschnitt 6.4 Ausführen von Code-/ Anwender-Autotest-Sequenzen. |
| ESC   | Rückkehr in das Hauptmenü.                                                                                     |

#### Hinweis:

• Wenn mehr als 50 Autotests gespeichert sind, wird die Meldung "Nicht genügend Anwender-Autotest-Speicher" angezeigt.

# 6.4 Schnelltest (Vollautomatiktest)

Reihenfolgen des Schnelltests (Vollautomatiktest) sind allgemein verwendete vorprogrammierte Autotest Reihenfolgen mit Möglichkeit der schnellen Prüfung. Schneller Prüfungsmodus kann ermöglicht werden in der Testgeschwindigkeits-Einstellungsfunktion im Einstellungsmenü. Siehe Kapitel 4.8.4 Testgeschwindigkeit, die zu mehr Information gegründet wird.

Wählen des geeigneten Schnelltest

| SCHNELLTEST                    | 12:20     |
|--------------------------------|-----------|
| SCHUTZKLASSE.                  | I         |
| SCHUTZKLASSE.<br>SCHUTZKLASSE. | II<br>III |

Bild 6.23: Schnelltest Menü

Tasten

| AIV   | Wählt den Schnelltest- Sequenz             |
|-------|--------------------------------------------|
| START | Startet den gewählten Schnelltest- Sequenz |
| ESC   | Rückkehr in das Hauptmenü.                 |

#### Bemerkung:

• Limite für die SCHUTZKLASSE. I, II und III sind in Anhang Cangegeben

# 6.5 Code-Autotest (Delta GT PRO)

Das Menü Code-Autotest unterstützt den Betrieb mit vordefinierten Prüfcodes, Strichcodes und RFID-Tags. Das Instrument unterstützt die folgenden Funktionen:

- Manuelle Auswahl vordefinierter Autotest-Kurzcodes;
- Lesen vordefinierter Autotest-Kurzcodes von Strichcode-Etiketten;
- Lesen vordefinierter Autotest-Kurzcodes von RFID-Tags
- Lesen von Gerätekennungs-Nummern von Strichcode-Etiketten;
- Lesen von Gerätekennungs-Nummern von RFID-Tags
- Lesen vordefinierter Autotest-Kurzcodes und Gerätekennungs-Nummern von Strichcode-Etiketten (doppeltes Strichcodeformat).
- Programmieren leerer RFID-Tags

Zu mehr Informationen über Strichcode-Etiketten siehe Anhang A Strichcode-Formate.

# Lesen einer Code-Autotestsequenz (mit Strichcodeleser, RFID-Lese-/Schreibgerät oder manuell)

Schließen Sie den Strichcode-Leser oder das RFID-Lese-/Schreibgerät zuerst an den RS232 / PS2-Steckverbinder an.

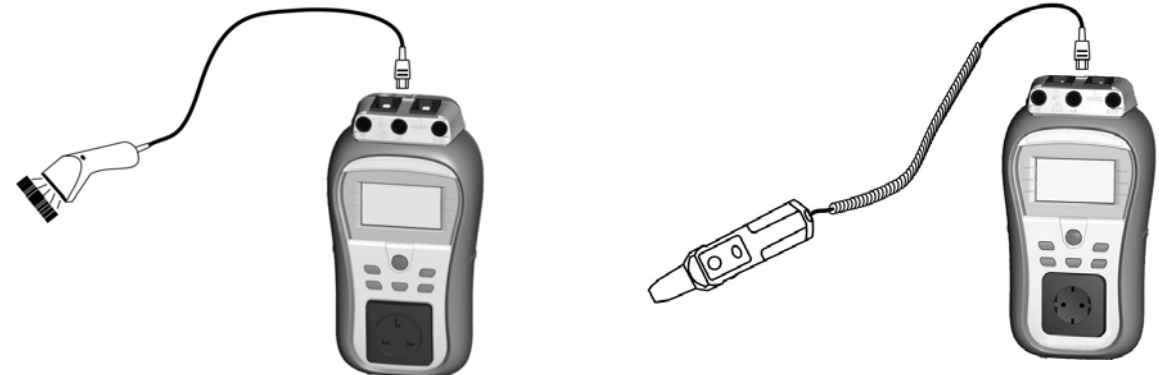

Bild 6.24: Anschluss des Strichcode-Lesers und des RFID-Lese-/Schreibgeräts

Im Hauptmenü wählen Sie Code-Autotest. Name und Code der letzten empfangenen oder eingestellten Autotestsequenz werden angezeigt. Eine neue (vom Strichcodeleser oder vom RFID-Lese-/Schreibgerät empfangene) Autotestsequenz wird vom Instrument angenommen (verfügbare Autotestsequenzen und ihre Codes siehe Anhang). Der erfolgreiche Empfang des Strichcodes oder des RFID-Tags wird durch zwei kurze Bestätigungs-Pieptöne bestätigt.

| AUTOTESTKODE 13:22[* | 1 |
|----------------------|---|
| KI_ <u>1</u> iso     |   |
| 1                    |   |
|                      |   |

Bild 6.25: Menü Code-Autotests

Die Autotestsequenz und ihr Code können auch manuell eingestellt werden. *Tasten:* 

| TEST | Starten der gewählten Autotestsequenz. Siehe Abschnitt 6.4 Ausführen von Code-/ Anwender-Autotest-Sequenzen. |
|------|----------------------------------------------------------------------------------------------------|
| A/V  | Wählt eine neue Autotestsequenz manuell durch Einstellen ihres Codes.                                        |
| ESC  | Rückkehr in das Hauptmenü.                                                                                   |

# Lesen von Gerätekennungs-Nummern mit dem Strichcode-Leser oder mit dem RFID-Lese-/Schreibgerät

Mit dem Strichcodeleser kann im Menü "Ergebnisse speichern" die Gerätekennungs-Nummer aus einem Strichcode-Etikett bzw. mit dem RFID-Lese-/Schreibgerät aus einem RFID-Tag gelesen werden. Der erfolgreiche Empfang des Strichcodes bzw. des RFID-Tags wird durch zwei kurze Bestätigungs-Pieptöne bestätigt.

# 6.6 Ausführen von Code-/ Schnell-/ Anwender-Autotest-Sequenzen

Allgemeine Bedeutung der Tasten während einer Code- oder Anwender-Autotestsequenz:

| TAB, ∧/∀ | Stellt die Option ein. Stellt den Grenzwert bei dem gewählten                                                  |  |  |
|----------|----------------------------------------------------------------------------------------------------|--|--|
|          | (hervorgehobenen) Punkt ein.                                                                                   |  |  |
| ESC      | Bricht die Autotest-Sequenz ab und kehrt ohne Änderungen zum Menü<br>Code-/Schnell-/ Anwender-Autotest zurück. |  |  |
| TEST     | Startet / wiederholt die gewählte Messung oder fährt mit dem nächsten Schritt fort.                            |  |  |

#### Hinweise

- Wenn ein Pr
  üfparameter (Grenzwert, Dauer, Ausgangsspannung) ver
  ändert wird, gilt die Einstellung nur f
  ür die spezielle Pr
  üfung.

# 6.6.1 Sichtprüfung

Die Messung ist im Abschnitt 5.2.1 Sichtprüfung beschrieben.

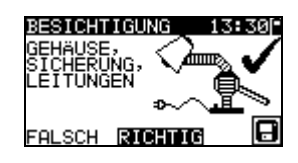

Bild 6.26: Menü Sichtprüfung

Optionen bei der Sichtprüfung:

GUT / SCHLECHT Manuell anzugeben.

# 6.6.2 Schutzleiterwiderstand

Die Prüfung wird angeboten, wenn sie gemäß der Einstellung des Autotests anwendbar ist. Zuerst wird der Startbildschirm Schutzleiterwiderstand-Durchgang angezeigt. Messung und Optionen im Startbildschirm Schutzleiterwiderstand-Durchgang werden im Abschnitt *5.2.2 Schutzleiterwiderstand-Durchgangswiderstand* beschrieben.

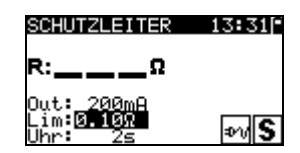

Bild 6.27: Startbildschirm Schutzleiterwiderstand-Durchgang

Nachdem die Messung ausgeführt ist, wird der Ergebnisbildschirm Schutzleiterwiderstand-Durchgang angezeigt.

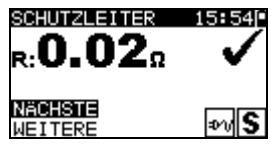

Bild 6.28: Ergebnisbildschirm Schutzleiterwiderstand-Durchgang

Optionen im Ergebnisbildschirm Schutzleiterwiderstand-Durchgang:

**WEITER** Fährt mit dem nächsten Schritt fort.

**WIEDERH** Wiederholt die Prüfung. (Zu benutzen im Falle mehrerer geerdeter Punkte.) Das höchste Ergebnis wird gespeichert.

# 6.6.3 Messung des Isolationswiderstands

Die Prüfung wird angeboten, wenn sie gemäß der Einstellung des Autotests anwendbar ist. Zuerst wird der Startbildschirm Isolationswiderstand angezeigt. Messung und Optionen im Startbildschirm Isolationswiderstand werden im Abschnitt *5.2.3 Isolationswiderstand* beschrieben.

| ISOLATION                          | 13:32[*    |
|------------------------------------|------------|
| R:ΜΩ                               |            |
| Out: 5000<br>Lim:0.10MΩ<br>Uhr: 3s | <b>*</b> A |

Bild 6.29: Startbildschirm Isolationswiderstand

Nachdem die Messung ausgeführt ist, wird der Ergebnisbildschirm Isolationswiderstand angezeigt.

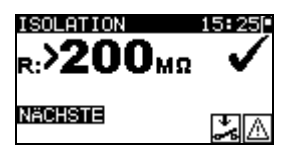

Bild 6.30: Ergebnisbildschirm Isolationswiderstand

Im Ergebnisbildschirm Isolationswiderstand sind keine besonderen Optionen einzustellen.

# 6.6.4 Messung des Ersatzableitstroms

Die Prüfung wird angeboten, wenn sie gemäß der Einstellung des Autotests anwendbar ist. Zuerst wird der Startbildschirm Ersatzableitstrom angezeigt. Messung und Optionen im Startbildschirm Ersatzableitstrom sind im *Abschnitt 5.2.5 Ersatzableitstrom* beschrieben.

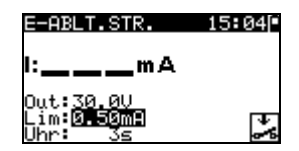

Bild 6.31: Startbildschirm Ersatzableitstrom

Nachdem die Messung ausgeführt ist, wird der Ergebnisbildschirm Ersatzableitstrom angezeigt.

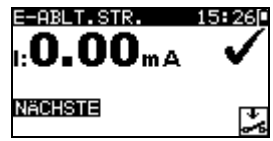

Bild 6.32: Ergebnisbildschirm Ersatzableitstrom

Im Ergebnisbildschirm Ersatzableitstrom sind keine besonderen Optionen einzustellen.

# 6.6.5 Differenzstrom

Die Prüfung wird angeboten, wenn sie gemäß der Einstellung des Autotests anwendbar ist. Zuerst wird der Startbildschirm Differenzstrom angezeigt. Messung und Optionen im Startbildschirm Differenzstrom sind im *Abschnitt 5.2.8 Differenzstrom* beschrieben.

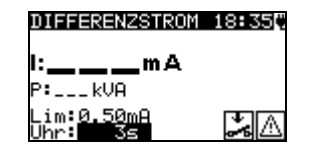

Bild 6.33: Startbildschirm Differenzstrom

Nachdem die Messung ausgeführt ist, wird der Ergebnisbildschirm Differenzstrom angezeigt.

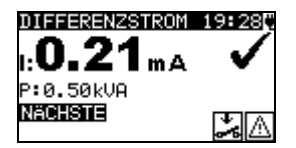

Bild 6.34: Ergebnisbildschirm Differenzstrom

Im Ergebnisbildschirm Differenzstrom sind keine besonderen Optionen einzustellen.

# 6.6.6 Messung des Isolationswiderstands S

Die Prüfung wird angeboten, wenn sie gemäß der Einstellung des Autotests anwendbar ist. Zuerst wird der Startbildschirm Isolationswiderstand S angezeigt. Messung und Optionen im Startbildschirm Isolationswiderstand S werden im Abschnitt *5.2.4 Isolationswiderstand-S* beschrieben.

| ISOLATION-S.                              | 14:46 |
|-------------------------------------------|-------|
| R:M                                       | Ω     |
| Out: <u>5000</u><br>Lim:0.10MΩ<br>Uhr: 3s | S 🏂 🛆 |

Bild 6.35: Startbildschirm Isolationswiderstand-S

Nachdem die Messung ausgeführt ist, wird der Ergebnisbildschirm Isolationswiderstand-S angezeigt.

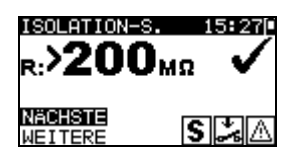

Bild 6.36: Ergebnisbildschirm Isolationswiderstand-S

Optionen im Ergebnisbildschirm Isolationswiderstand-S **WEITER** Weiter zur nächsten Messung.

**WIEDERH** Wiederholt die Prüfung (Zu benutzen im Falle mehrerer isolierter/SELV/PELV berührbarer Punkte). Das niedrigste Ergebnis wird gespeichert.

# 6.6.7 Messung des Ersatzableitstroms-S

Die Prüfung wird angeboten, wenn sie gemäß der Einstellung des Autotests anwendbar ist. Zuerst wird der Startbildschirm Ersatzableitstrom-S angezeigt. Messung und Optionen im Startbildschirm Ersatzableitstrom-S sind im Abschnitt *5.2.6 Ersatzableitstrom-S* beschrieben.

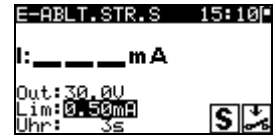

Bild 6.37: Startbildschirm Ersatzableitstrom-S

Nachdem die Messung ausgeführt ist, wird der Ergebnisbildschirm Ersatzableitstrom-S angezeigt.

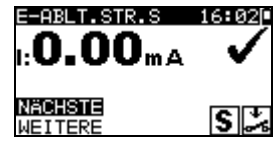

Bild 6.38: Ergebnisbildschirm Ersatzableitstrom-S

Optionen im Ergebnisbildschirm Ersatzableitstrom-S:

WEITERWeiter zur nächsten Messung.WIEDERHWiederholt die Prüfung. (Zu benutzen im Falle mehrerer<br/>isolierter/SELV/PELV berührbarer Punkte.) Das höchste Ergebnis wird<br/>gespeichert.

# 6.6.8 Messung des Berührungstroms

Die Prüfung wird angeboten, wenn sie gemäß der Einstellung des Autotests anwendbar ist. Zuerst wird der Startbildschirm Berührungstrom angezeigt. Messung und Optionen im Startbildschirm Berührungstromsind im Abschnitt *5.2.9 Berührungstrom* beschrieben.

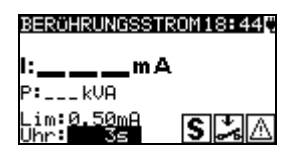

Bild 6.39: Startbildschirm Berührungstrom

Nachdem die Messung ausgeführt ist, wird der Ergebnisbildschirm Berührungstrom angezeigt.

mehrerer

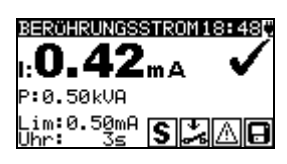

#### Bild 6.40: Ergebnisbildschirm Berührungstrom

Optionen im Ergebnisbildschirm Ersatzableitstrom-S:

gespeichert.

WEITER Weiter zur nächsten Messung. WIEDERH (Zu Falle Wiederholt die Prüfuna. benutzen im isolierter/SELV/PELV berührbarer Punkte.) Das höchste Ergebnis wird

# 6.6.9 (P)RCD test

Die Prüfung wird angeboten, wenn sie gemäß der Einstellung des Autotests anwendbar ist. Zuerst wird der Startbildschirm (P)RCD angezeigt. Messung und Optionen im Startbildschirm (P)RCD sind im Abschnitt 5.2.10 (P)RCD beschrieben.

| RCD 12:19W<br>t:ms                             | RCD 12:19#<br>t:ms                                       | <u>RCD 12±07₹</u><br>×1:msms<br>×5:msms            | RCD 12:20♥<br>×1:msms<br>×5:msms<br>×%:msms |
|------------------------------------------------|----------------------------------------------------------|----------------------------------------------------|---------------------------------------------|
| Uut:RUU<br>IAn:30mA U:214V<br>Mul:x1<br>Mod:0° | Սաէ: <b>ՅՀԵՍ</b><br>IՃn:30mA<br>Mul:X1 թշո<br>Mod:0° թշո | Out:RCD U:239U<br>Ion:30mA<br>Mod: <b>AUTO RCD</b> | Out:PRCD<br>Ion:30mA<br>Mod: <b>AUTO</b>    |
|                                                |                                                          |                                                    | 1 . 1 1 "                                   |

(P)RCD Einzeltest menü

(P)RCD Autotest menü

Bild 6.41: (P)RCD Startbildschirme

Nachdem die Messung ausgeführt ist, wird der Ergebnisbildschirm (P)RCD angezeigt.

| RCD                | 20:03           | 5 | RCD       | 19:52            |
|--------------------|-----------------|---|-----------|------------------|
| × <u>1:39.5</u> ms | 28.9ms          |   | ×1:29.2ms | 2 <u>1</u> .0ms  |
| X5:15.3MS          | 9.9MS<br>>300ms |   | X5:10.1ms | 15.4ms<br>\X00ms |
| 0                  | U. 044U         |   | 0         | /000ms V         |
| Lon: JAMH          | 0:2410          |   |           |                  |
| Mod: AŬTO          | 800 H           |   | Mod: AUTO |                  |

**Bild 6.42:** Beispiel: Autotest – (P)RCD Testergebnis-Bildschirm

Im Ergebnisbildschirm (P)RCD sind keine besonderen Optionen einzustellen.

# 6.6.10 Polaritätsprüfung

Die Prüfung wird angeboten, wenn sie gemäß der Einstellung des Autotests anwendbar ist. Zuerst wird der Startbildschirm Polaritätsprüfung angezeigt. Die Messung und die Optionen im Startbildschirm Polaritätsprüfung sind im Abschnitt 5.2.7 Polaritätsprüfung beschrieben.

| POLARITÄT | 18:51 |
|-----------|-------|
|           |       |
|           |       |
|           | _     |
|           | IEC   |

Bild 6.43: Startbildschirm Polaritätsprüfung

Nachdem die Messung ausgeführt ist, wird der Ergebnisbildschirm Polaritätsprüfung angezeigt.

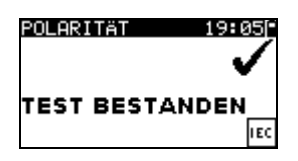

Bild 6.44: Ergebnisbildschirm Polaritätsprüfung

Im Startbildschirm Polaritätsprüfung sind keine besonderen Optionen einzustellen.

# 6.6.11 Funktionsprüfung

Die Prüfung wird angeboten, wenn sie gemäß der Einstellung des Autotests anwendbar ist. Zuerst wird der Startbildschirm Funktionsprüfung angezeigt.

Zu weiteren Informationen bezüglich Mess- und Prüfparameter siehe Abschnitt *5.2.13 Funktionsprüfung*.

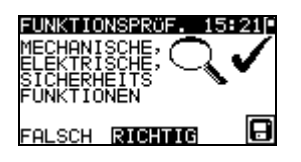

Bild 6.45: Funktionstest Ergebnisbildschirm

Optionen beim Funktionstest:

Gut/Schlecht Bewertung ist manuell anzugeben.

**Leistung** Startet Leistunsmessung.

**POLARITÄT** Startet Polaritätstest.

# 6.7 Umgang mit Autotest-Ergebnissen

Nach Abschluss des Anwender- / Kurzweg-Autotests wird der Autotest-Ergebnis-Hauptbildschirm angezeigt, der eine Gesamtergebnisangabe  $\checkmark$  /  $\times$  enthält.

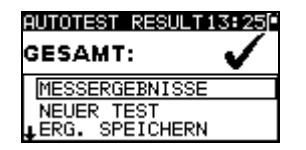

| AUTOTEST RESULT:              | 3:25         |
|-------------------------------|--------------|
| GESAMT:                       | $\checkmark$ |
| TNEUER TEST<br>ERG. SPEICHERN |              |
| SPEICHER                      |              |

Bild 6.46: Autotest-Ergebnis-Hauptbildschirm

Optionen im Autotest-Ergebnisbildschirm:

| ERGEBNISSE    | Anschauen einzelner Ergebnisse                                  |
|---------------|-----------------------------------------------------------------|
| ANSCHAUEN     |                                                                 |
| NEUE PRÜFUNG  | Startet einen neuen Autotest mit denselben Einstellungen wie    |
|               | beim vorhergehenden.                                            |
| ERGEBNISSE    | Speichert die Autotest-Ergebnisse. (Delta GT PRO) Für weitere   |
| SPEICHERN     | Informationen zum Speichern von Autotest-Ergebnissen siehe      |
|               | Abschnitt 7.1.                                                  |
| SPEICHERN ALS | Speichert die Prüfeinstellungen als anwenderspezifische Prüfung |
| ANWENDERTEST  | (Delta GT PRO) Für weitere Informationen zu Anwender-           |
|               | Autotests siehe Abschnitt 6.2.                                  |
| ESC           | Rückkehr zum Autotest-Hauptmenü.                                |

#### Anzeige von Autotest-Ergebnissen

Im Bildschirm "Ergebnisse anschauen" werden durchgeführte Prüfungen, Ergebnisse und ihr GUT / SCHLECHT-Status angezeigt. Weiter können die ausgewählten Prüfergebnisse in allen Einzelheiten angezeigt werden.

Optionen im Bildschirm "Ergebnisse anschauen".

| V/A  | Wählt das (in allen Einzelheiten anzuzeigende) Messergebnis.    |
|------|-----------------------------------------------------------------|
| TEST | Geht zu dem (in allen Einzelheiten anzuzeigenden) Messergebnis. |
| ESC  | Rückkehr zum vorherigen Ergebnisbildschirm.                     |

| MESSERGEBN      | ISSE 1 | 3:24   |
|-----------------|--------|--------|
| BESICH.         |        | 1      |
| PE.LEI.         | 0.00   | 3Ω 🖌   |
| ISO             | >200   | 1Ω 🖌 🗌 |
| ISO-S           | >2001  | 1Ω י   |
| <b>⊥</b> E-H.S. | 0.00   | nH 🖌   |

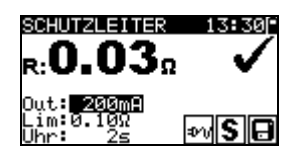

Bild 6.47: Gesamt-Ergebnisbildschirm

Bild 6.48: Detaillierter Ergebnisbildschirm

#### Prüfabläufe über VDE-Organizer als Kunden-Autotest abspeichern:

Nach Beendigung der Messung Speicher wählen und mit Test-Taste bestätigen

Optionen im Menü Autotest vergeben:

| ∀ / A, TEST   | Mit Pfeiltasten Buchstabe auswählen und jeweils mit der Test-Taste bestätigen                                            |
|---------------|----------------------------------------------------------------------------------------------------|
| MEM (SPEICH.) | Autotest-Name sichern                                                                                                    |
| ESC (LöSCH.)  | Letzten Buchstaben löschen                                                                                               |
| ESC (ZURüCK)  | Bei erneuter betätigung von ESC Rückkehr in das Menü Autotest-<br>Ergebins(wenn alle Buchstaben bereits gelöscht wurden) |

| TEXTEINGEBEN     | 17:19 |
|------------------|-------|
| AUTOTEST NAME:   |       |
| A57 7            |       |
| MEM SPEICH. ESCL | ÖSCH. |

Bild 6.49: Autotest speichern

# 7 Arbeiten mit Autotest-Ergebnissen (Delta GT PRO)

# 7.1 Speichern von Autotest-Ergebnissen

Nach dem Wählen von "Ergebnisse speichern" im Autotest-Menü werden die Autotest-Ergebnisse im internen Speicher des Instruments gespeichert.

Die Prüflingsnummer, Prüflingsname und Prüffrist können dem Testergebnis hinzugefügt werden:

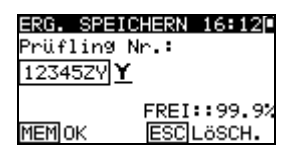

Bild 7.1: Eingeben der Prüflingsnummer

Optionen im Bildschirm "Prüfling Nr.":

| ∀ / A, TEST  | ID eingeben. Mit Pfeiltasten Buchstabe/Zahlen auswählen und jeweils mit der Test-Taste bestätigen |  |
|--------------|---------------------------------------------------------------------------------------------------|--|
| MEM (OK)     | Prüflingsnumer sichern.                                                                           |  |
| ESC (LöSCH.) | Letzten Buchstaben/Zahl löschen                                                                   |  |
| ESC (ZURüCK) | Rückkehr zum vorherigen Menü(wenn alle Buchstaben/Zahlen bereits gelöscht wurden)                 |  |

Es können bis zu 14 Zeichen als Prüflingsnummer eingegeben werden. Die Prüflingsnummer kann auch mit dem Barcode- / RFID- Scanner eingegeben werden.

| ERG. SPEICHERN 19:16 | ERG. SPEICHERN 19:150 |
|----------------------|-----------------------|
| PRÖFLING NAME:       | PRÜFLING NAME:        |
| ]                    | Microwave             |
| TABLIST FREI:99.3%   | TABLIST FREI:99.3%    |
| MEMOK ESCZURÜCK      | MEMOK ESCLÖSCH.       |

Bild 7.2: Prüflingsname eingeben

Optionen im Bildschirm "Prüflingsname":

| ∀ / A, TEST  | Name eingeben. Mit Pfeiltasten Buchstabe/Zahlen auswählen und   |  |
|--------------|-----------------------------------------------------------------|--|
|              | jeweils mit der Test-Taste bestätigen                           |  |
| TAB (LIST)   | Bietet die letzten 20 eingegebenen Namen an.                    |  |
| ESC (LöSCH.) | Letzten Buchstaben/Zahl löschen                                 |  |
| ESC (ZURüCK) | Rückkehr zum vorherigen Menü(wenn alle Buchstaben/Zahlen        |  |
|              | bereits gelöscht wurden)                                        |  |
| MEM (OK)     | Speichert den Prüflingsnamen und kehrt zurück zum Menü Ergebnis |  |
|              | speichern                                                       |  |

Es können bis zu 14 Zeichen als Prüflingsnamer eingegeben werden. Die Prüflingsname kann auch mit dem Barcodescanner eingegeben werden

| APPLIANCE NAME 1 | 2:52 |
|------------------|------|
| Iron             |      |
| Lamp             |      |
| Cooker           |      |
| DVD Player       |      |
| Television       |      |

Bild 7.3: Auswahlmenü der letzten 20 eingegebenen Prüflingsnamen

Der Prüffrist (1 bis 36 Monate) kann eingegeben werden.

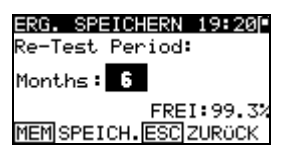

Bild 7.4: Prüffrist menü

Optionen im Bildschirm "Prüffrist":

| ∀ / A, TEST   | Prüffrist in Monaten eingeben.                                        |  |
|---------------|-----------------------------------------------------------------------|--|
| ESC (ZURüCK)  | Rückkehr zum vorherigen Menü.                                         |  |
| MEM (SPEICH.) | Speichert den Prüffrist und kehrt zurück zum Menü Ergebnis speichern. |  |

#### Hinweis:

• Der DeltaGT merkt sich die 20 zuletzt eingegebenen Prüflingsnamen.

# 7.2 Abrufen von Autotest-Ergebnissen

Die gespeicherten Autotest-Ergebnisse können aus dem **Speichermenü** abgerufen, gedruckt oder gelöscht werden. Gehen Sie von **Konfigurationsmenü** aus zum **Speichermenü**.

| SPEICHER 11:5    | ЮP |
|------------------|----|
| DATEN ABRUFEN    |    |
| DATEN LÖSCHEN    |    |
| PRINT DATA/RFID  |    |
| SPEICHER LÖSCHEN |    |
|                  |    |

Bild 7.5: Speichermenü

Um zum Menü "*Ergebnisse abrufen*" zu gelangen, wählen Sie "Ergebnisse abrufen" im *Speichermenü*. Eine Liste der Gerätekennungen mit gespeicherten Ergebnissen wird in chronologischer Reihenfolge angezeigt. (Die zuletzt durchgeführte Messung wird oben in der Liste dargestellt.)

Im unteren Teil des Displays werden folgende Daten dargestellt:

- Gerätekennung;
- Datum und Uhrzeit der gewählten Prüfung;
- Gesamtstatus ✓ / × der gewählten Prüfung.

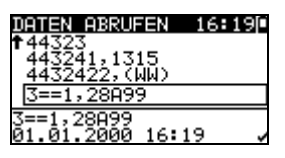

Bild 7.6: Menü "Ergebnisse abrufen"

Tasten:

| A/∀, TEST | Geht zum Menü "Ergebnisse anschauen" zum Anschauen der Autotest Ergebnisse. |
|-----------|-----------------------------------------------------------------------------|
| ESC       | Kehrt zurück zum Speichermenü.                                              |

#### Hinweis

Mit der MEM Taste kommen Sie zurück zum Ergebnisse-Menü.

Im Bildschirm "Ergebnisse anschauen" werden durchgeführte Prüfungen, Ergebnisse und ihr GUT / SCHLECHT-Status angezeigt. Weiter können die ausgewählten Prüfergebnisse in allen Einzelheiten angezeigt werden.

| MESSERGEBN | IISSE 16:22[" |
|------------|---------------|
| BESICH.    | ~             |
| PE.LEI.    | 0.02Ω ✓       |
| 150        | >200MΩ ✔      |
| ISO-S      | >200MΩ ✓      |
| ↓E-A.S.    | 0.00mA 🗸      |

Bild 7.7: Gesamt-Ergebnisbildschirm

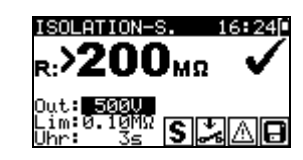

Bild 7.8: Detaillierter Ergebnisbildschirm

Optionen im Bildschirm "Ergebnisse anschauen":

| ¥/A  | Wählt das (in allen Einzelheiten anzuzeigende) Messergebnis.    |
|------|-----------------------------------------------------------------|
| TEST | Geht zu dem (in allen Einzelheiten anzuzeigenden) Messergebnis. |
| ESC  | Rückkehr zum vorherigen Ergebnis-Bildschirm.                    |

# 7.3 Löschen von einzelnen Autotest-Ergebnissen

Um zum Menü "Ergebnisse löschen" zu gelangen, wählen Sie **Ergebnisse löschen** im **Speichermenü**. Eine Liste mit Gerätekennungen mit gespeicherten Ergebnissen wird in chronologischer Reihenfolge angezeigt. (Die zuletzt durchgeführte Messung wird oben in der Liste dargestellt.)

Im unteren Teil des Displays werden folgende Daten dargestellt:

- Gerätekennungs-Nummer, Name;
- Datum und Uhrzeit der gewählten Prüfung;
- Gesamtstatus ✓ / × der gewählten Pr
  üfung.

| DATEN LÖSCHEN 16:25           |
|-------------------------------|
| ↑443241,1315                  |
| 3==1,28A99                    |
| TEST,0.K.                     |
| TEST,0.K.<br>01.01.2000 16:21 |
| 0110112000 10.21 +            |

Bild 7.9: Menü Ergebnisse löschen

|   | T | а | S | t | e | n: |  |
|---|---|---|---|---|---|----|--|
| I |   |   |   |   |   |    |  |

▲ / ▼ Ergebnisse auswählen die gelöscht werden sollen...

| TEST | Löscht das ausgewählte Autotest-Ergebnis. |
|------|-------------------------------------------|
| ESC  | Rückkehr zum Konfigurationsmenü.          |

# 7.4 Löschen des gesamten Speicherinhalts

Wählen Sie *LÖSCHEN GESAMTEN SPEICHER* im Menü *SPEICHER*. Eine Warnung wird angezeigt.

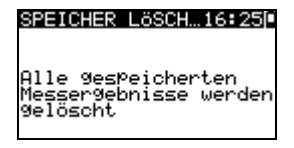

Bild 7.10: Menü Löschen des gesamten Speichers

| lasten:                                            |                                                     |  |  |
|----------------------------------------------------|-----------------------------------------------------|--|--|
| TEST                                               | Bestätigt das Löschen des gesamten Speicherinhalts. |  |  |
| ESC Kehrt ohne Änderungen zum Speichermenü zurück. |                                                     |  |  |
|                                                    | SPEICHER LÖSCH.                                     |  |  |
|                                                    | 28%                                                 |  |  |
|                                                    |                                                     |  |  |

Bild 7.11: Löschen des Speichers läuft

# 7.5 Drucken von einzelnen Autotest-Ergebnissen und beschreiben von RFID-Tags

Um Etiketten oder Ergebnisse zu drucken und RFID-Tags zu schreiben, wählen Sie **Daten drucken/RFID** im **Speicher**menü. Eine Liste der Gerätekennungs-Nummern und Namen wird in chronologischer Reihenfolge angezeigt. (Die zuletzt durchgeführte Messung wird oben in der Liste angezeigt.)

Im unteren Fenster des Displays werden folgende Daten angezeigt:

- Gerätekennungs-Nummer, Name;
- Datum und Uhrzeit der ausgewählten Prüfung
- Gesamtstatus (✓ / ×) der ausgewählten Prüfung

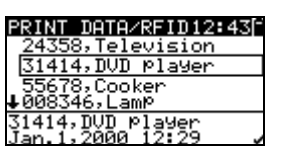

Bild 7.12: Menü Daten drucken/RFID

| Tasten: |                                                                        |
|---------|------------------------------------------------------------------------|
| V/A     | Wählt ein gespeichertes einzelnes Ergebnis aus.                        |
| TEST    | Bestätigt das ausgewählte Ergebnis und ruft das Menü Drucker/RFID auf. |
| ESC     | Ruft ohne Änderungen wieder das Speichermenü auf.                      |

Im Menü Drucker/RFID können drei Optionen ausgewählt werden: Etikett drucken, Ergebnisse drucken und RFID-Tag schreiben.

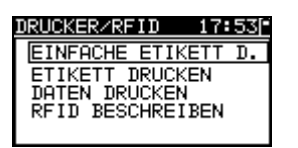

Bild 7.13: Menü Drucker/RFID

Tasten:

| V/A  | Wählt die Aktion aus.                                        |
|------|--------------------------------------------------------------|
| TEST | Bestätigt und führt die ausgewählte Aktion aus.              |
| ESC  | Ruft ohne Änderungen wieder das Menü Daten drucken/RFID auf. |

#### Einfache Etikett drucken

Eine einfache Geräte-Etikett (ohne Strichcode) wird gedrückt.

#### Etikett drucken

Eine Geräte-Etikett (mit Strichcode) wird gedrückt.

#### Ergebnisse drucken

Alle an der angegebenen Stelle gespeicherten Daten werden gedruckt. Dies umfasst die Gerätekennungs-Nummer, den Gerätenamen, Datum und Uhrzeit der Prüfung, Gesamt- und Einzelmessergebnis (*Gut* oder *Schlecht*), einzelne Messwerte, Grenzwerte und andere Einstellungen.

#### RFID-Tag schreiben

Die Prüfinformationen werden auf das RFID-Lese-/Schreibgerät kopiert. Durch das Drücken einer Lese-/Schreibtaste am RFID-Lese-/Schreibgerät werden Gerätekennungs-Nummer, Datum und Uhrzeit der Prüfung und Autotest-Code in das RFID-Tag geschrieben. (Detaillierte Informationen finden Sie im Benutzerhandbuch für das RFID-Lese/Schreibgerät.)

# 8 Kommunikation (Delta GT PRO)

Das Instrument kann mit der PC-Software PATLink PRO kommunizieren. Folgende Operationen werden unterstützt:

- Gespeicherte Ergebnisse können auf einen PC heruntergeladen und dort gespeichert werden.
- Anwender-Autosequenzen können von der PC-Software in das Messinstrument geladen werden.

Am Instrument stehen zwei Kommunikationsschnittstellen zur Verfügung: USB oder RS 232. Siehe Kapitel 4.9.4 Kommunikationsschnittstelle.

#### Übertragen von gespeicherten Daten:

- Verbindung über RS 232: Gerät über PS/2 RS232 Kommunikationskabel mit einer COM-Schnittstelle des PCs verbinden
- Verbindung über USB: Gerät über USB Kommunikationskabel mit einer USB-Schnittstelle des PCs verbinden.
- Schalten Sie den PC und das Instrument ein.
- Starten Sie das Programm PATLink PRO.
- In der Software Prüfling/ Ergebnisse anzeigen auswählen
- Instrumentenname, Kommunikationsschnitstelle und Baudrate wählen.(Bei USB-Anschluß muß die Übertragungsgeschwindigkeit immer mehr als 9600 Bits/s betragen)
- Das Instrument ist bereit, Daten vom PC hochzuladen / dorthin herunterzuladen.

#### Hinweis:

- Vor der Verwendung der USB-Schnittstelle sollten USB-Treiber installiert sein.
   Weitere Informationen über die USB-Installation finden Sie auf der Installations-CD.
- Vor der Datenübertragung bitte den Lizenzcode unter Hilfe->Lizenz eingeben:

|                      | THO BEONE |                  | THO THUS DECILE     |  |
|----------------------|-----------|------------------|---------------------|--|
| 1280398              |           |                  | 2438-4211-4894-9962 |  |
| 10110439             |           |                  | 7763-8950-3513-0362 |  |
| 0180277              |           |                  | 9493-0389-5485-5262 |  |
| 9350257              |           |                  | 7392-7820-8887-0262 |  |
| 6400010              |           |                  | 9829-4100-5549-1562 |  |
| 9410712              |           |                  | 9791-3110-9654-6862 |  |
| 1011567              |           |                  | 0217-3410-1269-2062 |  |
| 10430533             |           |                  | 0496-9460-8775-7562 |  |
| Neuer Lizenzschlüsse | el        |                  |                     |  |
| Seriennummer:        |           | Lizenzschlüssel: |                     |  |
|                      |           |                  | 2                   |  |
|                      |           |                  |                     |  |
|                      |           |                  |                     |  |
# 9 Wartung

### 9.1 Regelmäßige Kalibrierung

Es ist wichtig, dass alle Messinstrumente regelmäßig kalibriert werden, damit die in diesem Handbuch angegebenen technischen Daten garantiert werden. Wir empfehlen eine jährliche Kalibrierung. Die Kalibrierung darf nur durch einen autorisierten Techniker durchgeführt werden.

### 9.2 Sicherungen ersetzen

Der DeltaGT LITE / PRO MI 3309 enthält zwei interne Sicherungen

**•** F1, F2Sicherungstyp:

T 16 A / 500 V, 20×5 mm

Allgemeine Eingangssicherungen

Warnhinweise:

Entfernen Sie das gesamte Messezubehör und den Netzanschluss- vom Gerät und schalten es aus bevor Sie die Abdeckung zu den Batterien oder Sicherung öffnen. Gefährliche Spannung im Innern!

Ersetzen Sie durchgebrannte Sicherung mit Sicherungen des gleichen Typs, sonst kann das Gerät beschädigt werden und / oder die Sicherheit des Betreibers beeinträchtigt werden!

Die Positionen der Sicherungen F1, F2 sehen Sie in Abbildung 2.2 in Kapitel 2.2 Anschlussfeld

### 9.3 Kundendienst

Bei Reparaturen unter oder außerhalb der Garantie wenden Sie sich zu weiteren Informationen an Ihren Händler.

Unbefugten ist das Öffnen des Instruments DeltaGT nicht erlaubt. Im Inneren des Instruments gibt es keine durch den Benutzer austauschbaren Komponenten.

## 9.4 Reinigung

Zum Reinigen der Oberfläche des Instruments verwenden Sie einen weichen Lappen, der leicht mit Seifenwasser oder Alkohol angefeuchtet ist. Das Gerät ist danach vor der Benutzung vollständig abtrocknen zu lassen.

#### Hinweise:

- Keine Flüssigkeiten auf der Basis von Benzin oder Kohlenwasserstoffen verwenden!
- Keine Reinigungsflüssigkeit über dem Gerät verschütten!

# **10 Gerätesatz und Zubehör**

#### Standardausstattung des Instruments

- Instrument MI 3309 DeltaGT LITE oder PRO
- Prüfsonde (schwarz)
- Krokodilklemme (schwarz)
- Prüfleitung (1,5 m, schwarz)
- IEC-Kabel 2 m
- 6 x AA NiMH-Batterien
- USB und RS 232- Schnittstellenkabel
- Software PATLink PRO
- Benutzerhandbuch
- Kleine gepolsterte tragetasche
- Produkt-Verifizierungsdaten

#### **Optionales Zubehör**

Eine Liste des optionalen Zubehörs, das Sie auf Anfrage bei Ihrem Händler erhalten, finden Sie im beiliegenden Blatt.

# Anhang A (Delta GT PRO)

#### Tabelle der vorprogrammierten Autotestsequenzen

Das Instrument DeltaGT unterstützt zwei Strichcode-Formate (einzeln und doppelt).

#### Autotest-Kurzcode und Gerätekennungs-Nummer

Autotest-Kurzcodes werden als zweistelliger Code dargestellt. Diese Autotest-Codes können auch durch den Strichcode dargestellt werden.

Mit dem Strichcodeleser kann Autotest-Kurzcode aus Strichcode-Etiketten in das Instrument eingegeben werden.

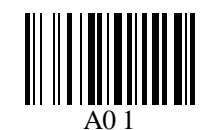

Autotest-Kurzcode

Auch die Gerätekennungs-Nummer kann aus einem Strichcode-Etikett ausgelesen werden.

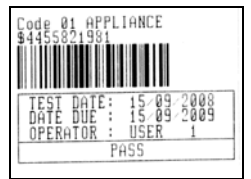

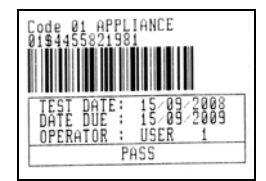

Strichcode-System: einfach

Strichcode-System: doppelt

Beispiele von Geräte-Etiketten

01 Autotest-Kurzcode

\$ Trennzeichen

4455821981 Gerätenummer

#### Hinweis:

 Das Sonderzeichen "\$" zwischen dem Autotest-Kurzcode und dem Gerätenamen (Kennungs-Nummer) wird benutzt, um den Kurzcode vom Gerätenamen zu unterscheiden.

## Anhang B – Vorprogrammierte Autotestsequenzen

| Autotest-Kurzcode      |           | A01                     | A02          | A03               | A04          |
|------------------------|-----------|-------------------------|--------------|-------------------|--------------|
|                        |           | KI_1_lso                | KI_1_lso_BLT | KI_1_la           | KI_1_la_BLT  |
| Sichtprüfung           |           | $\overline{\mathbf{A}}$ | $\checkmark$ | $\mathbf{\nabla}$ | $\mathbf{N}$ |
| Schutzleiterwi         | Ausgang   | 200 mA                  | 200 mA       | 200 mA            | 200 mA       |
| derstand-              | Grenzwert | 0,30 Ω                  | 0,30 Ω       | 0,30 Ω            | 0,30 Ω       |
| Durchgangs-<br>prüfung | Zeit      | 5 s                     | 5 s          | 5 s               | 5 s          |
|                        | Ausgang   | 500 V                   | 500 V        | ×                 | ×            |
| Isolation              | Grenzwert | 1,00 MΩ                 | 1,00 MΩ      | ×                 | ×            |
|                        | Zeit      | 5 s                     | 5 s          | ×                 | ×            |
| Isolation              | Ausgang   | x                       | 500 V        | ×                 | ×            |
| (Sonde)                | Grenzwert | x                       | 2,00 MΩ      | ×                 | ×            |
| (Oonac)                | Zeit      | x                       | 5 s          | ×                 | ×            |
| Freatz-                | Ausgang   | 40 V                    | 40 V         | ×                 | ×            |
| ableitstrom            | Grenzwert | 3,50 mA                 | 3,50 mA      | ×                 | ×            |
| abienton om            | Zeit      | 5 s                     | 5 s          | ×                 | ×            |
| Ersatz-                | Ausgang   | x                       | 40 V         | ×                 | ×            |
| ableitstrom            | Grenzwert | ×                       | 0,50 mA      | ×                 | ×            |
| (Sonde)                | Zeit      | ×                       | 5 s          | ×                 | ×            |
| Differentieller        | Ausgang   | ×                       | ×            | 230 V             | 230 V        |
| Ableitstrom            | Grenzwert | x                       | X            | 3,50 mA           | 3,50 mA      |
|                        | Zeit      | x                       | X            | 180 s             | 180 s        |
| Berührungstr           | Ausgang   | ×                       | ×            | ×                 | 230 V        |
| om                     | Grenzwert | ×                       | ×            | ×                 | 0,50 mA      |
| •                      | Zeit      | ×                       | ×            | ×                 | 180 s        |
|                        | Ausgang   | 230 V                   | 230 V        | 230 V             | 230 V        |
| Leistung*              | Grenzwert | X                       | x            | X                 | X            |
|                        | Zeit      | 180 s                   | 180 s        | 180 s             | 180 s        |
| Zangenstrom-           | Ausgang   | X                       | ×            | x                 | X            |
| Effektivwert           | Grenzwert | ×                       | X            | X                 | X            |
|                        | Zeit      | x                       | ×            | x                 | ×            |
| Polaritätsprüfung      |           | ×                       | ×            | ×                 | ×            |

#### Tabelle der vorprogrammierten Autotestsequenzen

\* optional

| Autotest-Kurzcode      |           | A05                     | A06          | A07               | A08                     |
|------------------------|-----------|-------------------------|--------------|-------------------|-------------------------|
|                        |           | KI_2_lso                | KI_2_lbs     | KI_1_Isola        | KI_1_IsolaBLT           |
| Sichtprüfung           |           | $\overline{\mathbf{v}}$ | $\checkmark$ | $\mathbf{\nabla}$ | $\overline{\mathbf{V}}$ |
| Schutzleiterw          | Ausgang   | x                       | ×            | 200 mA            | 200 mA                  |
| iderstand-             | Grenzwert | ×                       | ×            | 0,30 Ω            | 0,30 Ω                  |
| Durchgangs-<br>prüfung | Zeit      | X                       | X            | 5 s               | 5 s                     |
|                        | Ausgang   | ×                       | x            | 500 V             | 500 V                   |
| Isolation              | Grenzwert | ×                       | x            | 1,00 MΩ           | 1,00 MΩ                 |
|                        | Zeit      | x                       | x            | 5 s               | 5 s                     |
| lacion                 | Ausgang   | 500 V                   | x            | ×                 | 500 V                   |
| ISOIATION<br>(Sondo)   | Grenzwert | 2,00 MΩ                 | x            | X                 | 2,00 MΩ                 |
| (Sonde)                | Zeit      | 5 s                     | x            | ×                 | 5 s                     |
|                        | Ausgang   | ×                       | x            | ×                 | ×                       |
| Elsaiz-                | Grenzwert | x                       | x            | ×                 | x                       |
|                        | Zeit      | ×                       | ×            | ×                 | ×                       |
| Ersatz-                | Ausgang   | 40 V                    | ×            | ×                 | ×                       |
| ableitstrom            | Grenzwert | 0,50 mA                 | x            | X                 | x                       |
| (Sonde)                | Zeit      | 5 s                     | ×            | ×                 | X                       |
| Difforentieller        | Ausgang   | ×                       | x            | 230 V             | 230 V                   |
| Ableitstrom            | Grenzwert | x                       | ×            | 3,50 mA           | 3,50 mA                 |
|                        | Zeit      | X                       | ×            | 180 s             | 180 s                   |
| Borührungstr           | Ausgang   | x                       | 230 V        | X                 | 230 V                   |
| om                     | Grenzwert | x                       | 0,50 mA      | X                 | 0,50 mA                 |
|                        | Zeit      | ×                       | 180 s        | X                 | 180 s                   |
|                        | Ausgang   | 230 V                   | 230 V        | 230 V             | 230 V                   |
| Leistung*              | Grenzwert | ×                       | ×            | X                 | ×                       |
|                        | Zeit      | 180 s                   | 180 s        | 180 s             | 180 s                   |
| Zangonstrom            | Ausgang   | x                       | ×            | X                 | X                       |
|                        | Grenzwert | ×                       | ×            | X                 | X                       |
|                        | Zeit      | X                       | ×            | X                 | X                       |
| Polaritätsprüfung      |           | ×                       | ×            | ×                 | ×                       |

#### Tabelle der vorprogrammierten Autotestsequenzen (Fortsetzung)

\* ontional

\* optional

| Autotest-Kurzcode      |           | A09         | A10       | A11       | A12       |
|------------------------|-----------|-------------|-----------|-----------|-----------|
|                        |           | KI_2_Isolbs | KI_2      | KI_3_lso  | KI_3      |
| Sichtprüfung           |           | $\square$   | $\square$ | $\square$ | $\square$ |
| Schutzleiterwi         | Ausgang   | ×           | ×         | ×         | ×         |
| derstand-              | Grenzwert | ×           | X         | ×         | ×         |
| Durchgangs-<br>prüfung | Zeit      | ×           | ×         | ×         | ×         |
|                        | Ausgang   | ×           | ×         | ×         | ×         |
| Isolation              | Grenzwert | ×           | ×         | ×         | ×         |
|                        | Zeit      | ×           | ×         | ×         | ×         |
| Icolation              | Ausgang   | 500 V       | ×         | 500 V     | ×         |
| (Sonde)                | Grenzwert | 2,00 MΩ     | ×         | 0,250 MΩ  | ×         |
| (Solide)               | Zeit      | 5 s         | ×         | 5 s       | ×         |
| Freetz                 | Ausgang   | ×           | ×         | ×         | ×         |
| ableitstrom            | Grenzwert | ×           | X         | ×         | ×         |
| apienstrom             | Zeit      | ×           | ×         | ×         | ×         |
| Ersatz-                | Ausgang   | ×           | ×         | ×         | ×         |
| ableitstrom            | Grenzwert | ×           | ×         | ×         | ×         |
| (Sonde)                | Zeit      | ×           | ×         | ×         | ×         |
| Differentieller        | Ausgang   | ×           | ×         | ×         | ×         |
| Ableitstrom            | Grenzwert | ×           | ×         | ×         | ×         |
| Abienstrom             | Zeit      | ×           | ×         | ×         | ×         |
| Borührungstro          | Ausgang   | 230 V       | ×         | ×         | ×         |
| m                      | Grenzwert | 0,50 mA     | ×         | ×         | ×         |
|                        | Zeit      | 180 s       | ×         | ×         | ×         |
|                        | Ausgang   | 230 V       | 230 V     |           |           |
| Leistung*              | Grenzwert | ×           | ×         | ×         | ×         |
|                        | Zeit      | 180 s       | 180 s     | 180 s     | 180 s     |
| Zangenstrom            | Ausgang   | ×           | ×         | ×         | ×         |
| Effoktivwort           | Grenzwert | ×           | ×         | ×         | ×         |
|                        | Zeit      | ×           | ×         | ×         | ×         |
| Polaritätsprüfung      |           | ×           | ×         | ×         | ×         |

#### Tabelle der vorprogrammierten Autotestsequenzen (Fortsetzung)

\* optional

#### METREL GmbH VDE-Tester Prüftvpkarte

| Code | Name und Besch | reibungen der Autotestseguenz                                                                                                    | Grenzwerte                                                                                                    | Strichcode |
|------|----------------|----------------------------------------------------------------------------------------------------|----------------------------------------------------------------------------------------------------|------------|
| A01  | KI_1_lso       | Prüfungen nach VDE.<br>Gerät der Klasse 1.<br>Messungen des Isolationswiderstands<br>und des Ersatzableitstroms sind<br>anwendbar.                                                  | Erdverbindung: 0,30 $\Omega$<br>Isolation: 1,00 M $\Omega$<br>Ersatzableitstrom 3,50mA                                                                             | A0 1       |
| A02  | KI_1_lso_BLT   | Prüfungen nach VDE.<br>Gerät der Klasse 1 mit isolierten<br>berührbaren leitfähigen Teilen.<br>Messungen des Isolationswiderstands<br>und des Ersatzableitstroms sind<br>anwendbar. | Erdverbindung: $0,30 \Omega$<br>Isolation: $1,00 M\Omega$<br>Isolation - S: $2,00 M\Omega$<br>Ersatzableitstrom: $3,50$<br>mA<br>Ersatzableitstrom-S: $0,50$<br>mA | A0 2       |
| A03  | KI_1_la        | Prüfungen nach VDE.<br>Gerät der Klasse 1.<br>Prüfung für Differenzstrom wird<br>eingestellt.                                                                                       | Erdverbindung: 0,30 $\Omega$<br>Ableitstrom 3,50 mA                                                                                                    | A0 3       |
| A04  | KI_1_Ia_BLT    | Prüfungen nach VDE.<br>Gerät der Klasse 1 mit isolierten<br>berührbaren leitfähigen Teilen.<br>Prüfungen für Differenz- und<br>Berührungsstrom werden eingestellt.                  | Erdverbindung: 0,30 Ω<br>Ableitstrom: 3,50 mA<br>Berührungstrom: 0,50 mA                                                                                           | A0 4       |
| A05  | KI_2_lso       | Prüfungen nach VDE.<br>Gerät der Klasse 2 mit isolierten<br>berührbaren leitfähigen Teilen.<br>Messungen des Isolationswiderstands<br>und des Ersatzableitstroms sind<br>anwendbar. | Isolation – S: 2,00 MΩ<br>Ersatzableitstrom-S: 0,50<br>mA                                                                                                    | A0 5       |
| 06   | KI_2_lbs       | Prüfungen nach VDE.<br>Gerät der Klasse 2.<br>Prüfung für Berührungsstrom wird<br>eingestellt.                                                                                      | Berührungstrom: 0,50 mA                                                                                                    | A0 6       |
| A07  | KI_1_Isola     | Prüfungen nach VDE.<br><i>Gerät der Klasse 1.</i><br>Prüfungen für Isolation und<br>Differenzstrom werden eingestellt.                                                              | Erdverbindung: 0,30 $\Omega$<br>Isolation: 1,00 M $\Omega$<br>Ableitstrom: 3,50 mA                                                                                 | A0 7       |
| A08  | KI_1_IsolaBLT  | Prüfungen nach VDE.<br>Gerät der Klasse 1 mit isolierten<br>berührbaren leitfähigen Teilen.<br>Prüfungen für Isolation, Differenz- und<br>Berührungsstrom werden eingestellt.       | Erdverbindung: $0,30 \Omega$<br>Isolation: $1,00 M\Omega$<br>Isolation - S: $2,00 M\Omega$<br>Ableitstrom: $3,50 mA$<br>Berührungstrom: $0,50 mA$                  | A0 8       |
| A09  | KI_2_Isolbs    | Prüfungen nach VDE.<br>Gerät der Klasse 2 mit isolierten<br>berührbaren leitfähigen Teilen.<br>Prüfungen für Isolation und<br>Berührungsstrom werden eingestellt.                   | Isolation - S: 2,00 MΩ<br>Berührungstrom: 0,50 mA                                                                                                    | A0 9       |

#### METREL GmbH VDE-Tester Prüftypkarte (Fortsetzung)

| A10 | KI_2     | Prüfungen nach VDE.<br>Gerät der Klasse 2 ohne isolierte<br>berührbare leitfähige Teile.    |                                | A1 0 |
|-----|----------|---------------------------------------------------------------------------------------------|--------------------------------|------|
| A11 | KI_3_lso | Prüfungen nach VDE.<br>Gerät der Klasse 3 mit isolierten<br>berührbaren leitfähigen Teilen. | Isolation - S: 0,25 M $\Omega$ | A1 1 |
| A12 | KI_3     | Prüfungen nach VDE.<br>Gerät der Klasse 3 ohne isolierte<br>berührbare leitfähige Teile.    |                                | A1 2 |

## Anhang C – Schnelltest (Vollautomatiktest- Code)

| Tabelle der | <sup>v</sup> vorprogramm | ierten Autof | testsequenzen |
|-------------|--------------------------|--------------|---------------|
|-------------|--------------------------|--------------|---------------|

| Schnelltest-           | Code      | SCHUTZKLASSE I | SCHUTZKLASSE<br>II | SCHUTZKLASSE<br>III     |
|------------------------|-----------|----------------|--------------------|-------------------------|
| Sichtprüfung           |           | $\checkmark$   | $\mathbf{\nabla}$  | $\overline{\mathbf{v}}$ |
|                        | Ausgang   | 200 mA         | X                  | X                       |
| Schutzleiterwiderstand | Grenzwert | 0,30 Ω         | X                  | ×                       |
|                        | Zeit      | 5 s            | X                  | ×                       |
|                        | Ausgang   | 500 V          | X                  | ×                       |
| Isolation              | Grenzwert | 1,00 MΩ        | ×                  | ×                       |
|                        | Zeit      | 2 s            | X                  | ×                       |
|                        | Ausgang   | x              | 500 V              | 500 V                   |
| Isolation (Sonde)      | Grenzwert | x              | <b>2,00 M</b> Ω    | 0,25 MΩ                 |
|                        | Zeit      | x              | 2 s                | 5 s                     |
|                        | Ausgang   | 40V            | ×                  | ×                       |
| Ersatzableitstrom      | Grenzwert | 3,50 mA        | X                  | X                       |
|                        | Zeit      | 2 s            | X                  | X                       |
| Freetzebleitetrem      | Ausgang   | x              | 40V                | X                       |
| (Sonde)                | Grenzwert | x              | 0,50 mA            | X                       |
| (301142)               | Zeit      | X              | 5 s                | X                       |
| Differentieller        | Ausgang   | x              | X                  | X                       |
| Ableitstrom            | Grenzwert | ×              | X                  | X                       |
| Ableitstrom            | Zeit      | ×              | X                  | ×                       |
|                        | Ausgang   | x              | X                  | ×                       |
| Berührungstrom         | Grenzwert | X              | X                  | X                       |
|                        | Zeit      | ×              | ×                  | ×                       |
|                        | Ausgang   | X              | X                  | X                       |
| Leistung*              | Grenzwert | X              | X                  | X                       |
|                        | Zeit      | ×              | X                  | ×                       |
| Zangonstrom-           | Ausgang   | ×              | X                  | X                       |
| Effektivwert           | Grenzwert | ×              | ×                  | ×                       |
|                        | Zeit      | ×              | ×                  | ×                       |
| Polaritätsprüfung      |           | x              | X                  | X                       |

\* Optional